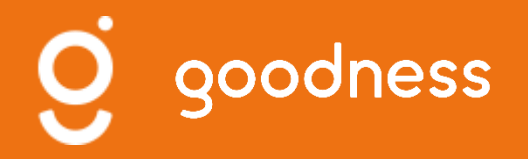

# Sensibilisation à la communication numérique

Partenaires OT Béarn des gaves Débutants

Janvier 2021

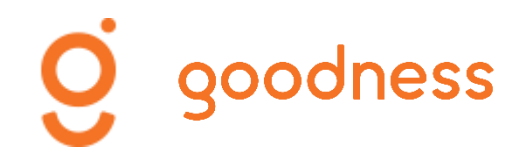

## Programme

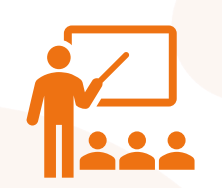

### **Google My Business**

- Particularités
- Créer votre profil
- Fonctionnalités
- Astuces
- Bonnes pratiques

### Facebook

- Particularités
- Créer une page
- Fonctionnalités
- Publier des posts
- Interagir avec ses Fans

### Instagram

- Particularités
- Créer un compte
- Fonctionnalités
- Publier des posts
- Interagir avec ses Fans

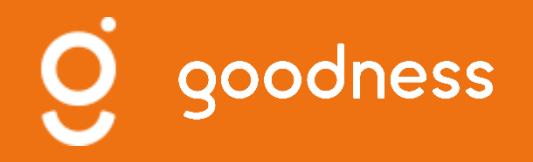

# Partons à la découverte des réseaux sociaux

INTRODUCTION AUX RESEAUX SOCIAUX USAGES & UTILISATEURS

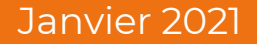

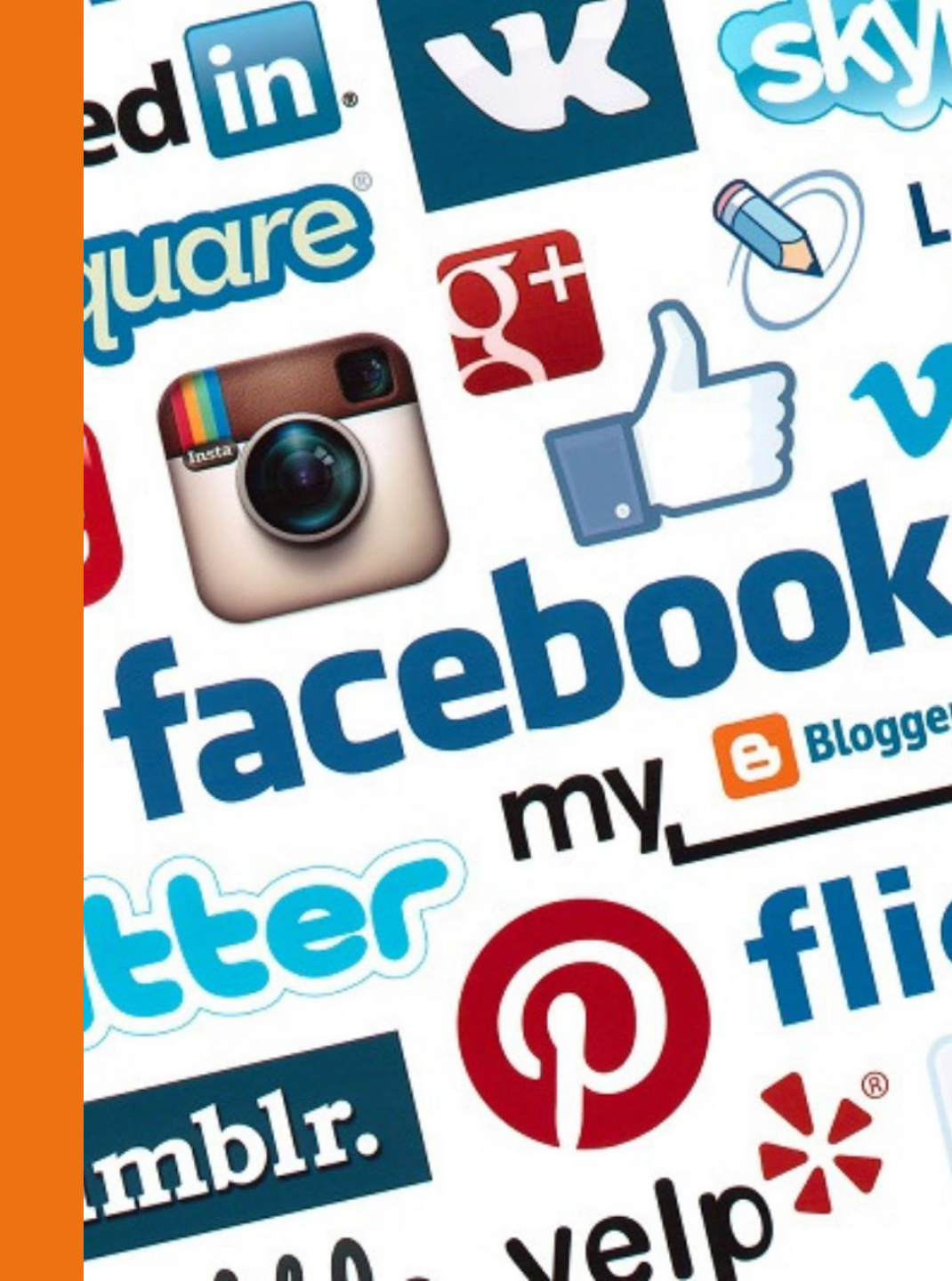

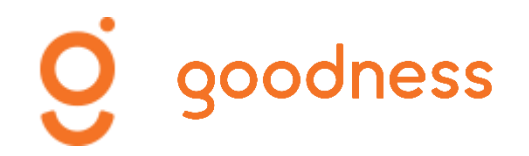

## Les différents types de médias sociaux

Les médias sociaux désignent l'ensemble des sites, plateformes et applications accessibles par Internet permettant la création et la publication de contenus et proposant des fonctionnalités de partage ou « sociales » aux utilisateurs.

Au sein des médias sociaux, nous trouvons différents types de « plateformes » telles que les blogs, les forums, le microblogging, les sites de partage de vidéos et les réseaux sociaux.

Au fil du temps et du développement notamment des réseaux sociaux, la frontière entre ces différents types tend à s'effacer (en termes de fonctionnalités).

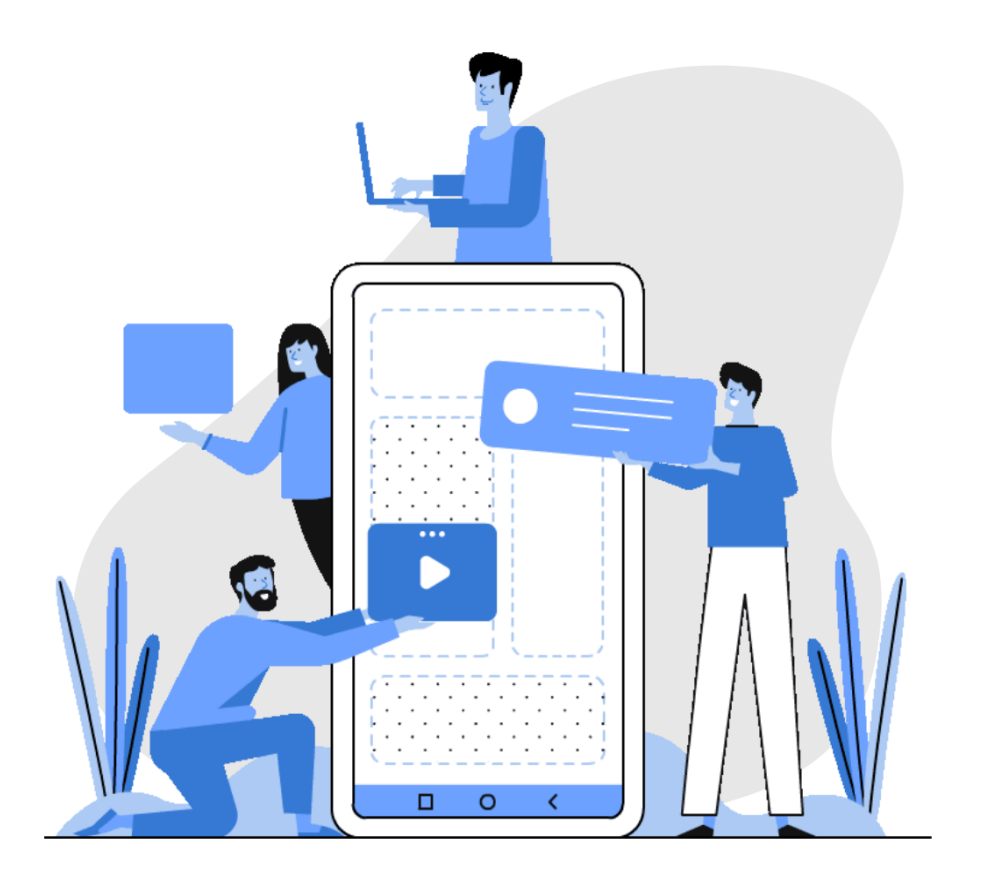

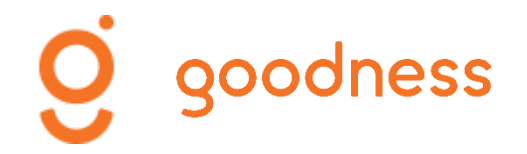

## Facebook, instagram et Google My Business

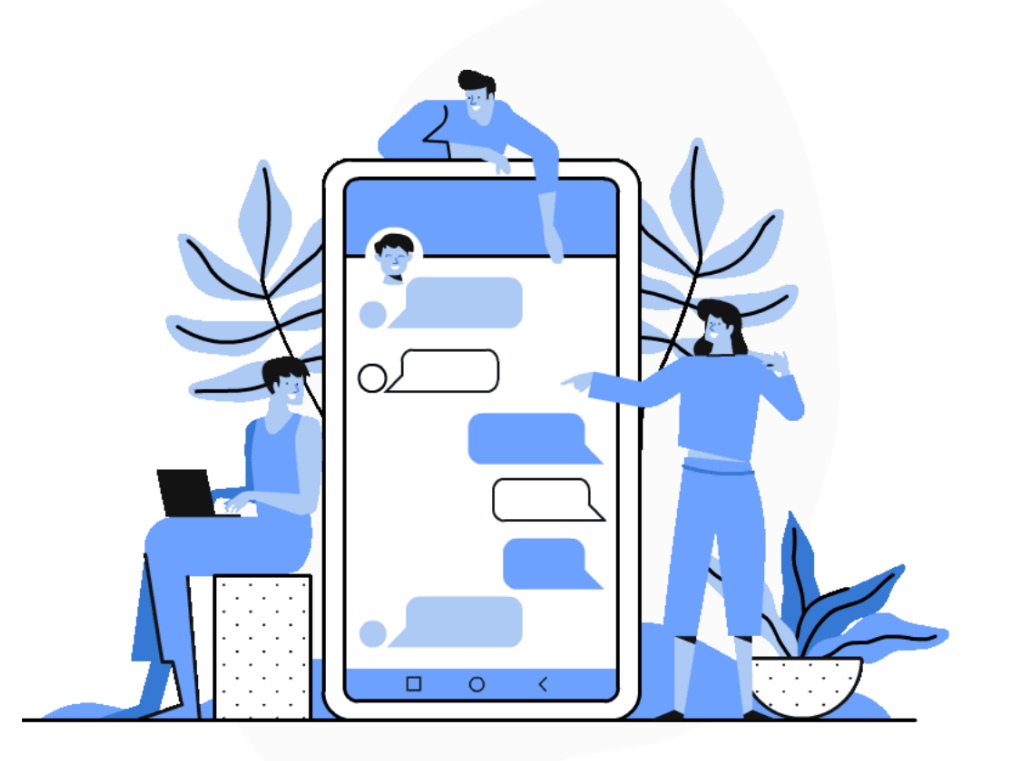

**Facebook**, créé en 2004 par Mark Zuckerberg et ses camarades d'université Chris Hughes, Eduardo Saverin, Andrew McCollum et Dustin Moskovitz, est un réseau social fondé sur le principe des interactions et de la mise en relations d'individus.

**Instagram**, créé en 2010 par l'Américain Kevin Systrom et le Brésilien Michel Mike Kriegern est un réseau social fondé sur le « partage » de photos et dont l'utilisation (exploitation des fonctionnalités) se fait via une application.

**Google My Business** est un outil gratuit qui permet de présenter une entreprise dans les « produits » Google, comme Maps et la recherche Google.

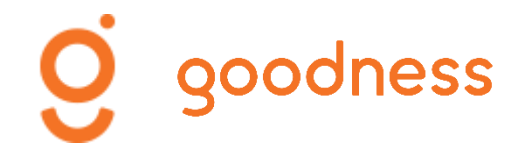

## **Utilisateurs réseaux sociaux France**

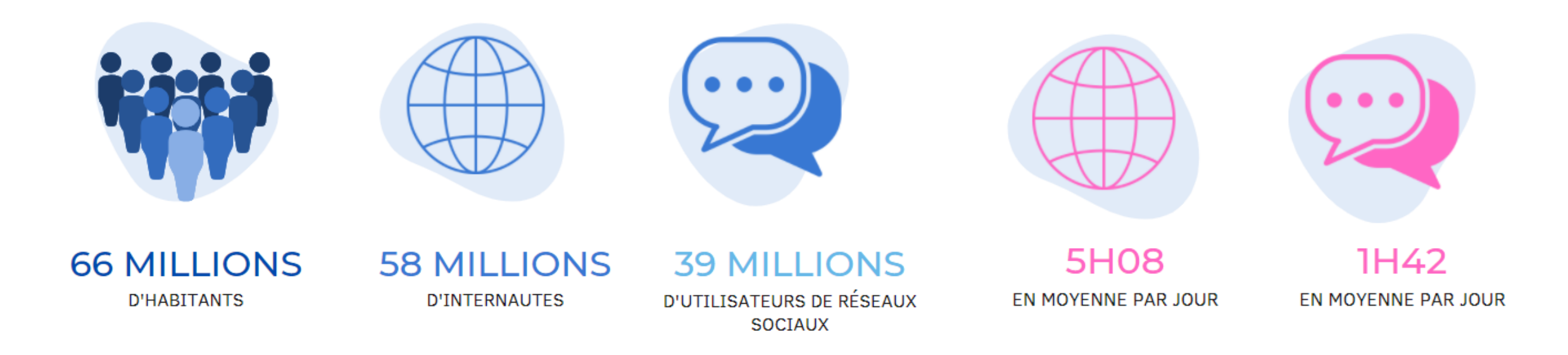

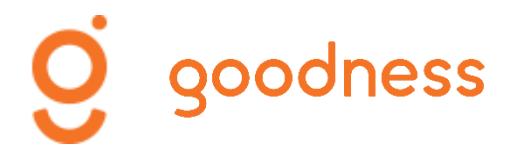

## Usage des réseaux sociaux

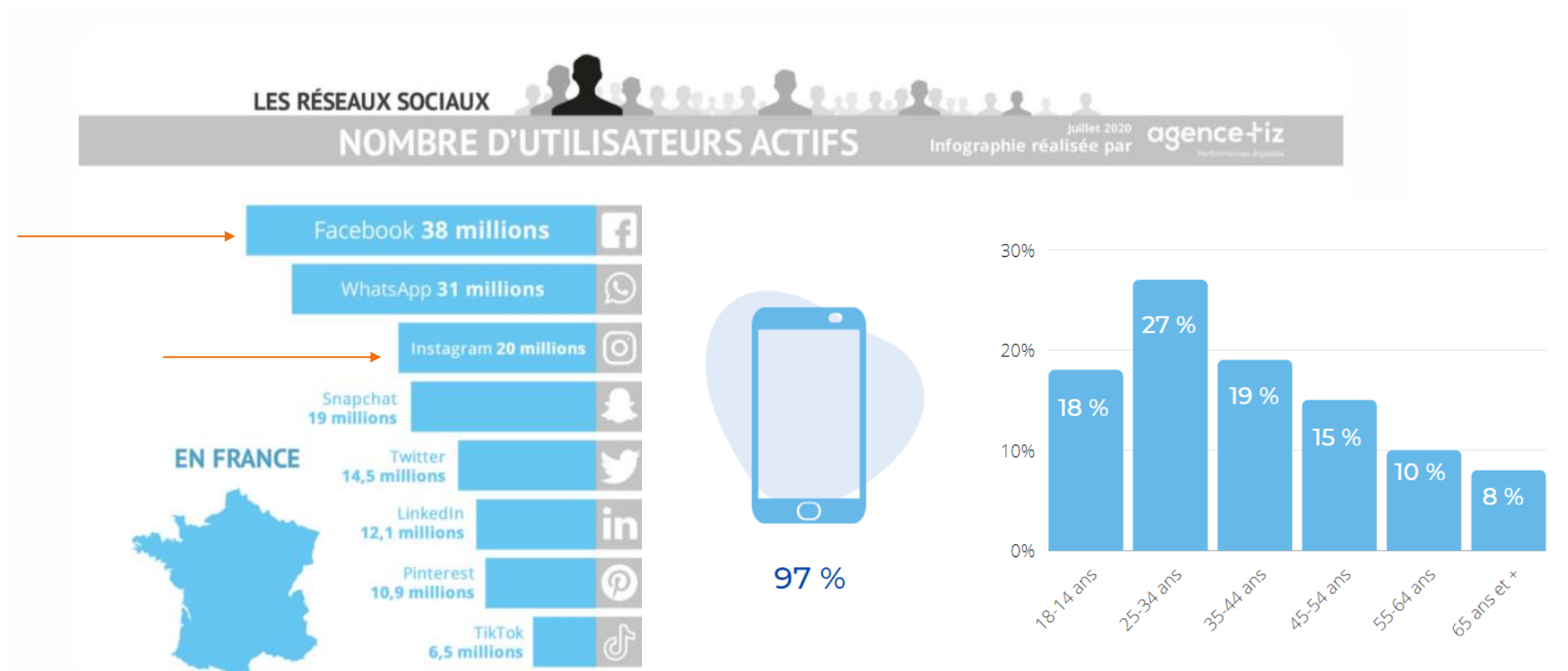

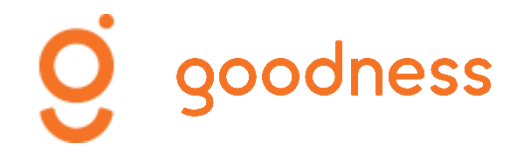

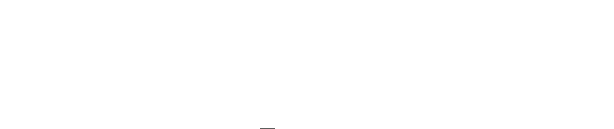

### Moteur de recherche Google

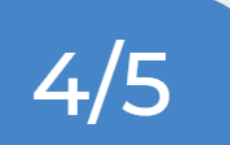

4 consommateurs sur 5 utilisent les moteurs de recherche pour trouver des informations (horaires, adresse, etc.) 2 clients sur 3 disent que les avis positifs sont un critère important dans la sélection d'un établissement

2/3

Les profils complets d'établissement enregistrent en moyenne 7 fois plus de clics.

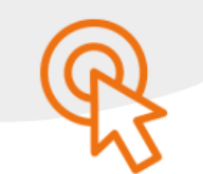

## 

- Communiquer sur son activité, son actualité
- Présenter ses produits et/ou ses services
- Créer une boutique en ligne
- Interagir avec ses clients et ses prospects
- Gagner en visibilité et en notoriété
- Faire de la publicité ciblée
- Créer du trafic vers son site Internet

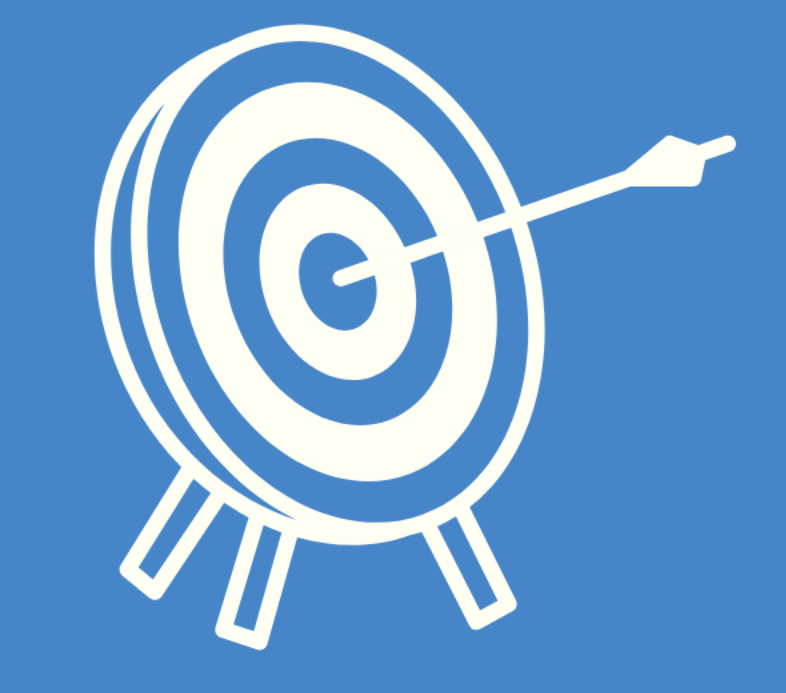

# UTILISER GOOGLE MY BUSINESS POUR :

- Référencer votre activité
- Gérer la façon dont vous apparaissez sur Google
- Donner des informations pratiques
- Communiquer sur votre activité/actualité
- Gérer les avis clients
- Créer du trafic vers son site Internet

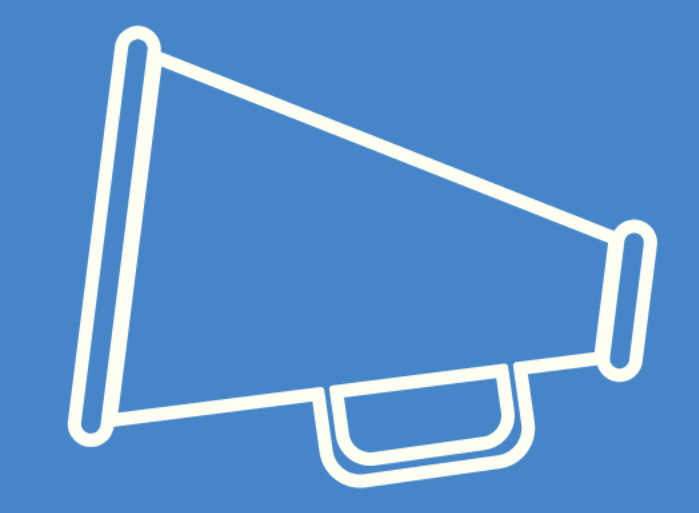

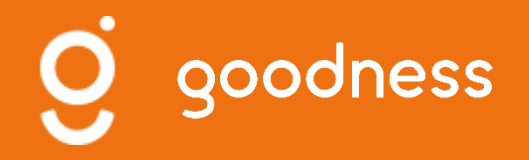

### **GOOGLE MY BUSINESS**

Particularités Créer un profil Les paramètres et les fonctionnalités Publier, programmer, modifier, supprimer des posts Interagir avec vos Fans/Abonnés

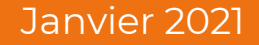

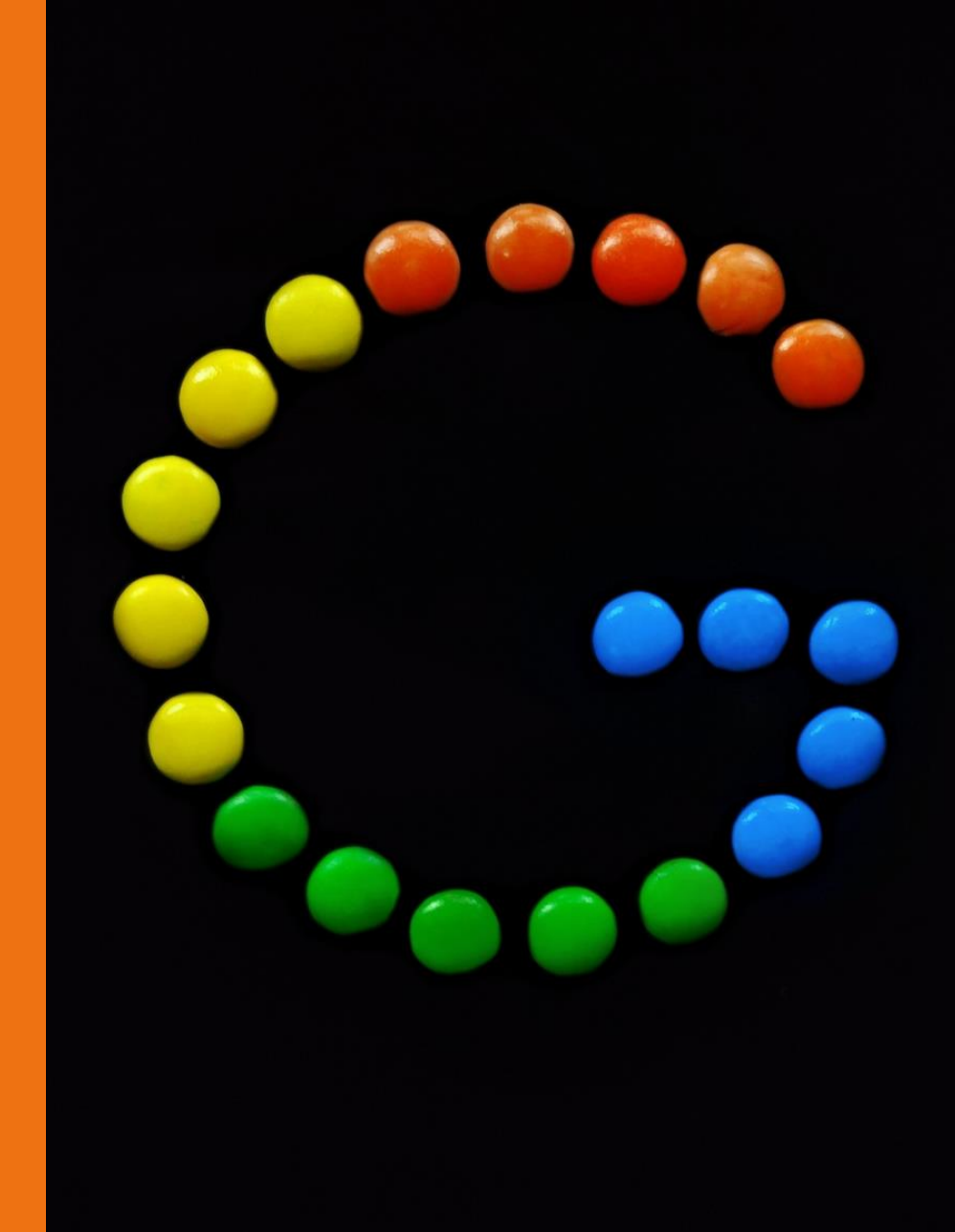

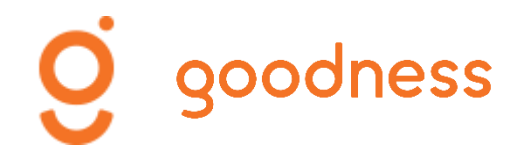

## Particularités Google My Business

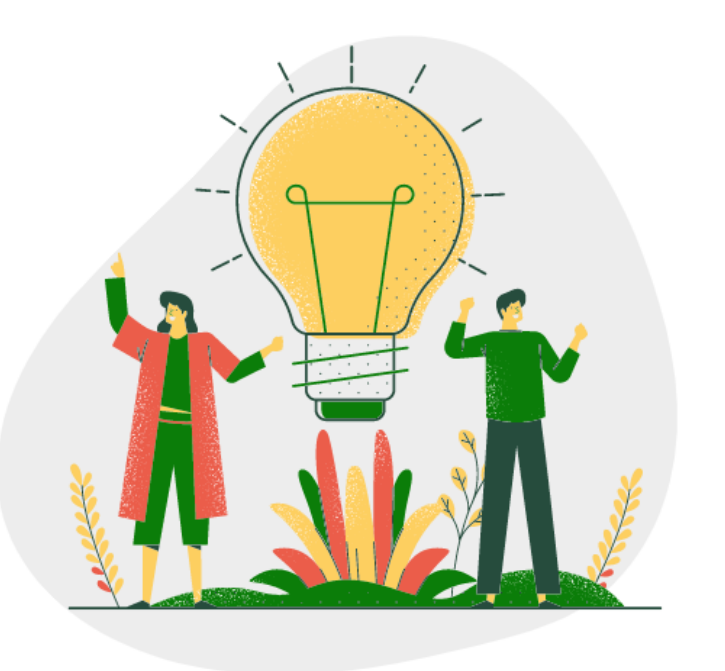

## **1.** Augmenter sa visibilité et référencer son activité

- Google My Business est un outil gratuit qui permet aux entreprises de gérer la façon dont leur établissement apparaît sur le moteur de recherche Google et sur Google Maps.
- La création d'un profil vous permettra de référencer votre activité et de la rendre visible auprès des utilisateurs. Vous pourrez y renseigner vos horaires d'ouverture, les services que vous proposez ou encore partager vos dernières actualités afin d'informer vos clients et prospects.

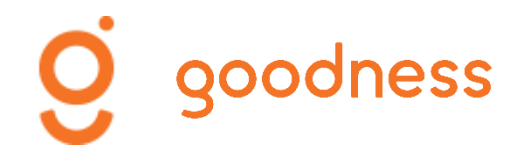

## Particularités Google My Business

### **2.** Les avis clients

Google My Business permet aux clients de laisser un avis, un retour d'expérience. Ces avis sont enregistrés sur le compte de votre entreprise. Vous avez la possibilité de **les consulter et d'y répondre**.

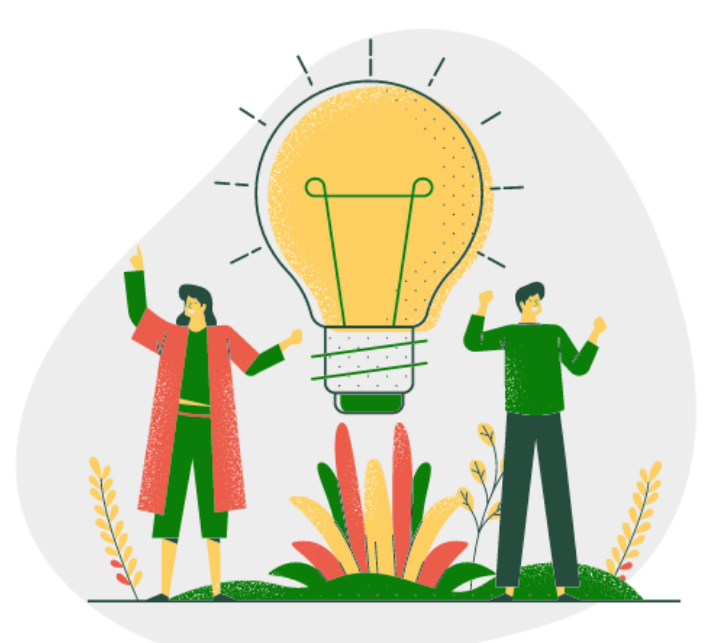

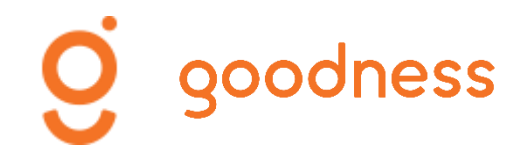

## Vue internaute

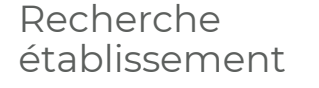

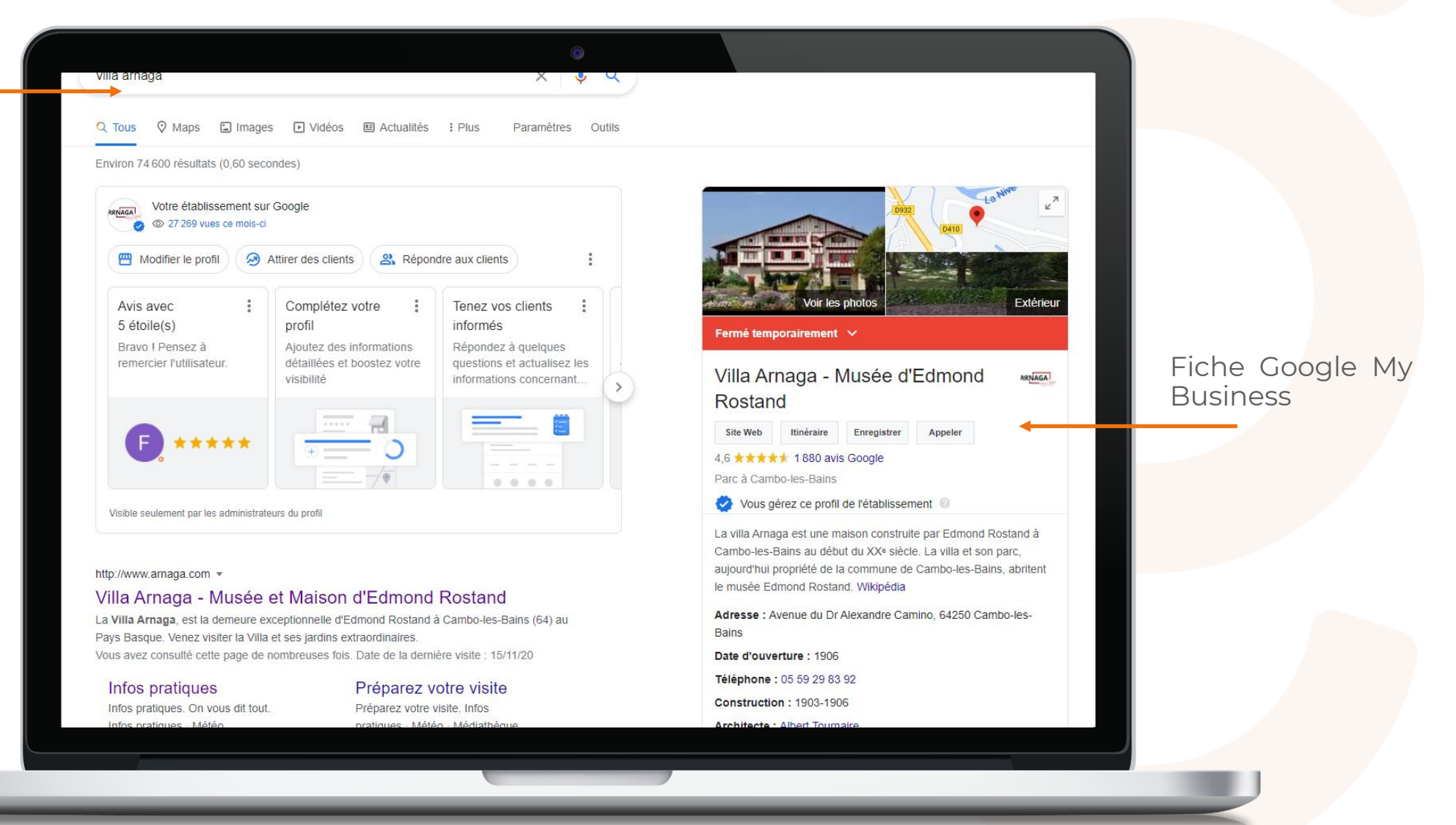

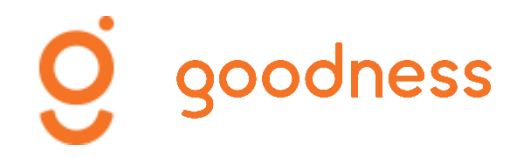

## Créez votre profil d'établissement

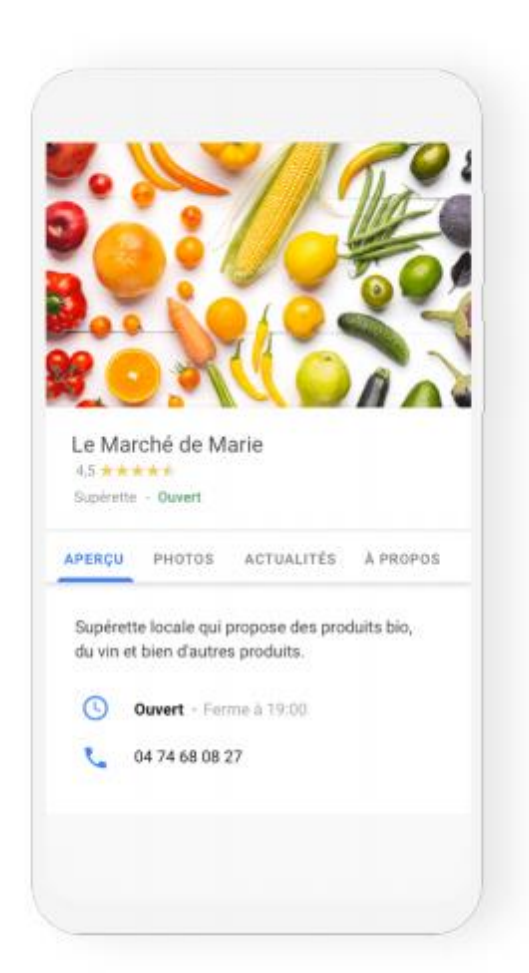

Pour créer votre profil d'entreprise, cliquez sur <u>google.com/business</u>.

Tout commence ici : la création de votre profil est la première étape pour faire apparaître votre établissement sur le moteur de recherche Google et sur Google Maps. Vous recevrez ensuite un courrier sous 14 jours vous invitant à confirmer que vous en êtes bien le propriétaire. L'état de votre profil est consultable directement depuis l'interface Google My Business.

## goodness

## Vue profil établissement

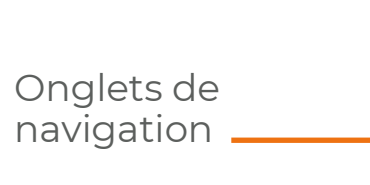

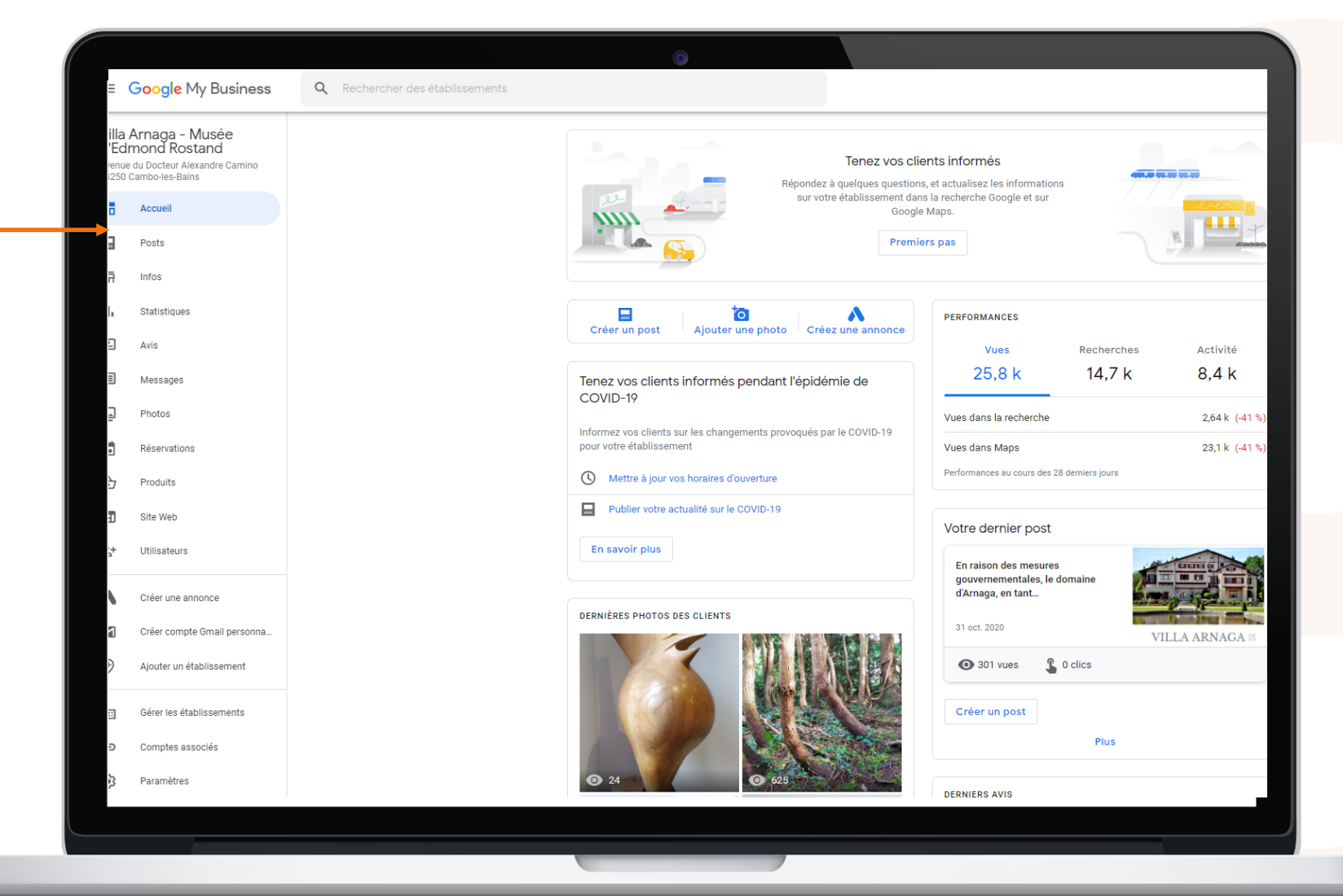

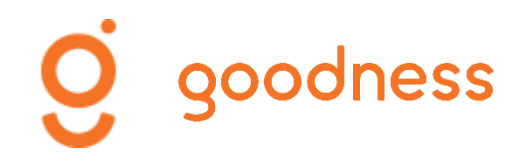

## **Complétez vos informations**

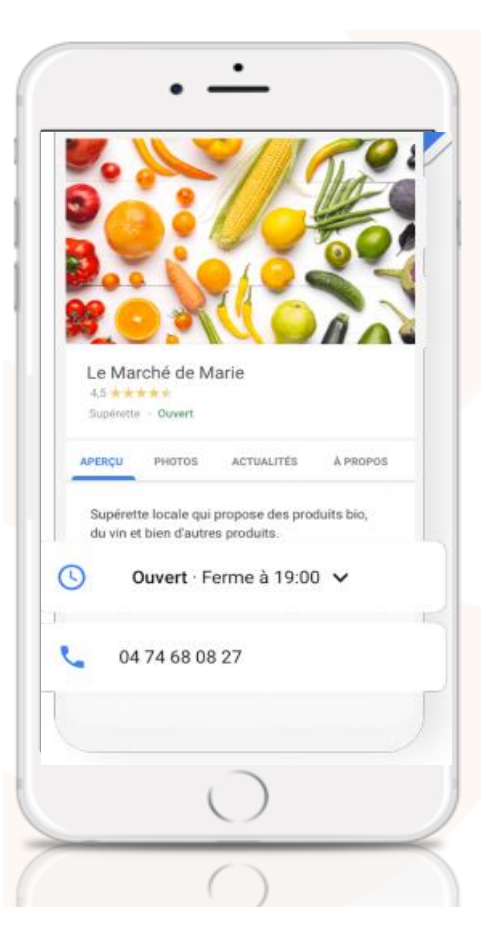

Horaires d'ouverture, numéro de téléphone, services proposés, votre profil contient de nombreuses informations dont les visiteurs se servent pour localiser votre emplacement ou bien vous contacter. En les maintenant à jour, vous vous assurez d'offrir une expérience optimale aux clients potentiels qui vous recherchent.

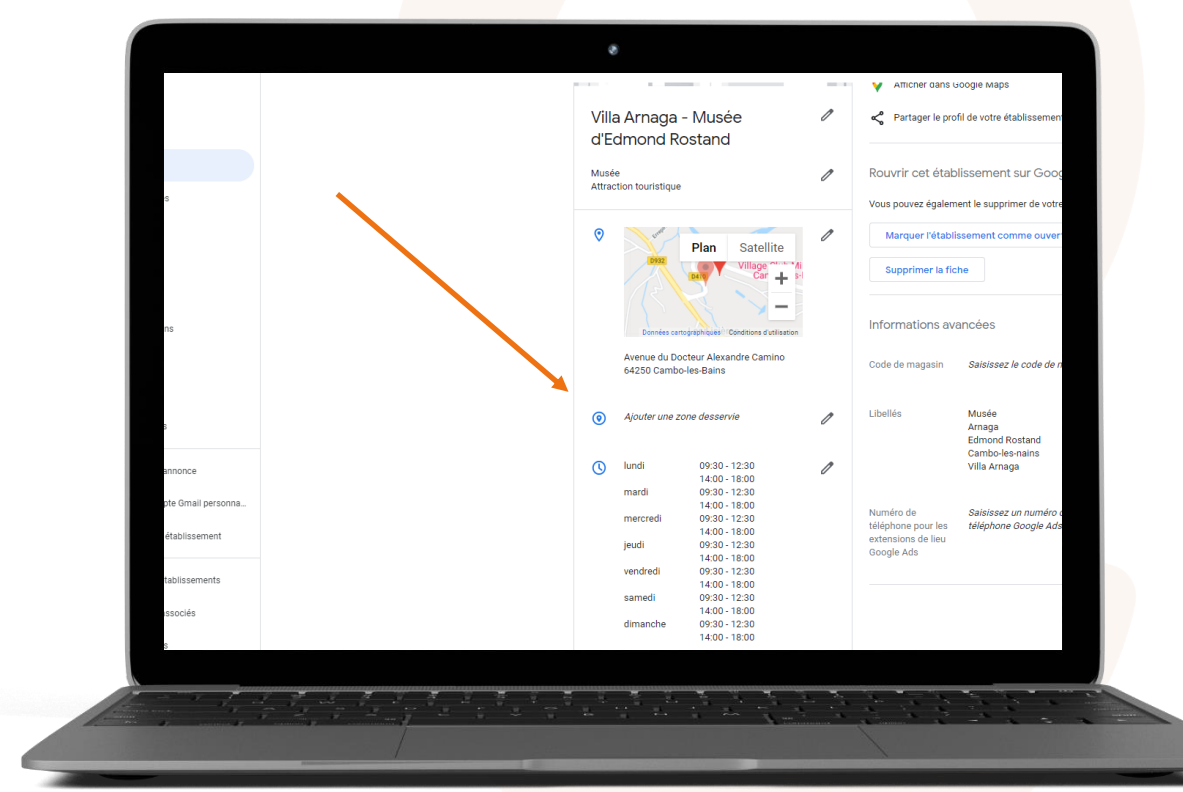

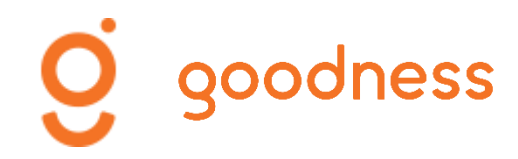

## Partagez vos actualités

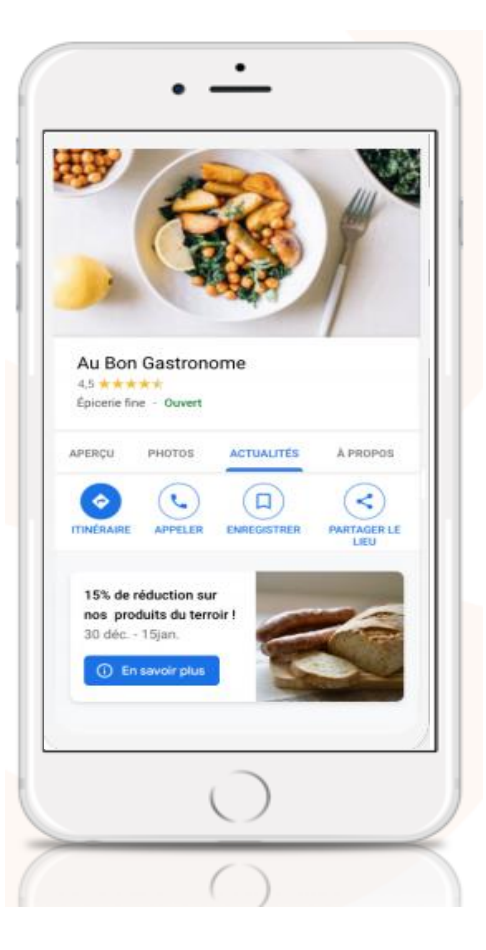

Les posts sont un moyen rapide et facile de tenir vos clients informés de votre actualité. Vous pouvez, par exemple, leur faire part d'une promotion que vous venez de mettre en place ou bien communiquer sur l'arrivée de nouveaux produits. Ils sont rapides à rédiger et bénéficient d'une très bonne exposition car visibles sur la recherche Google comme sur Google Maps.

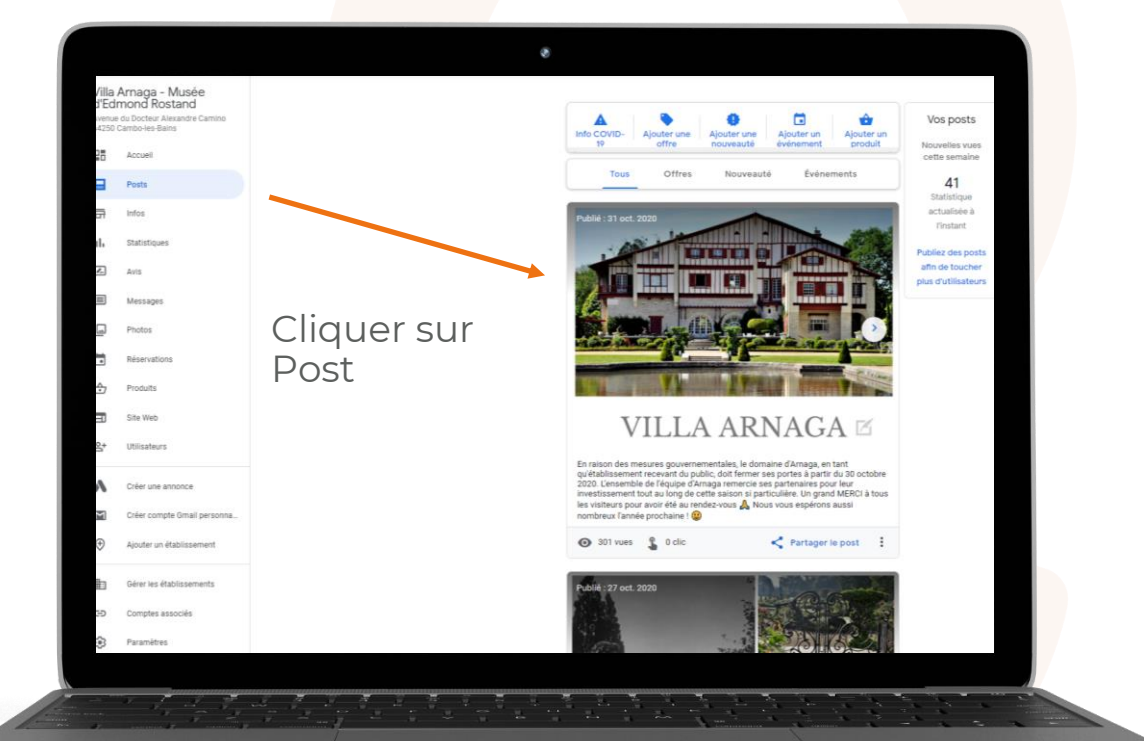

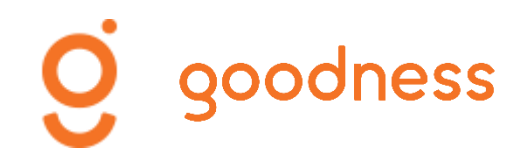

## **Publiez des photos**

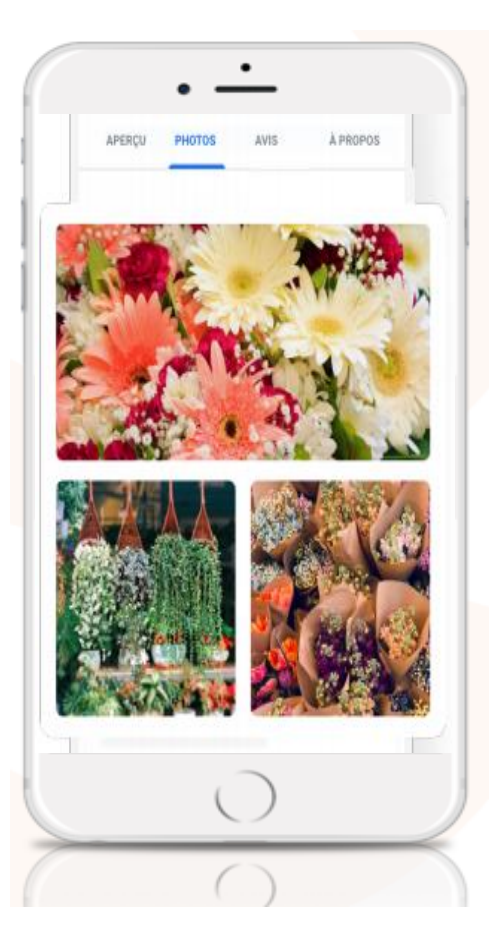

Laissez parler votre âme d'artiste ! Les photos sont un incontournable lorsqu'il s'agit de mettre en valeur vos produits, vos services, votre menu ou même le charme de votre établissement. Elles aideront vos clients à se faire une première idée de votre entreprise. Quelques beaux clichés mis en ligne par vos soins sauront véhiculer la passion avec laquelle vous exercez votre profession. Vos clients aussi ont la possibilité de soumettre des photos sur votre profil afin de vous aider à l'étoffer.

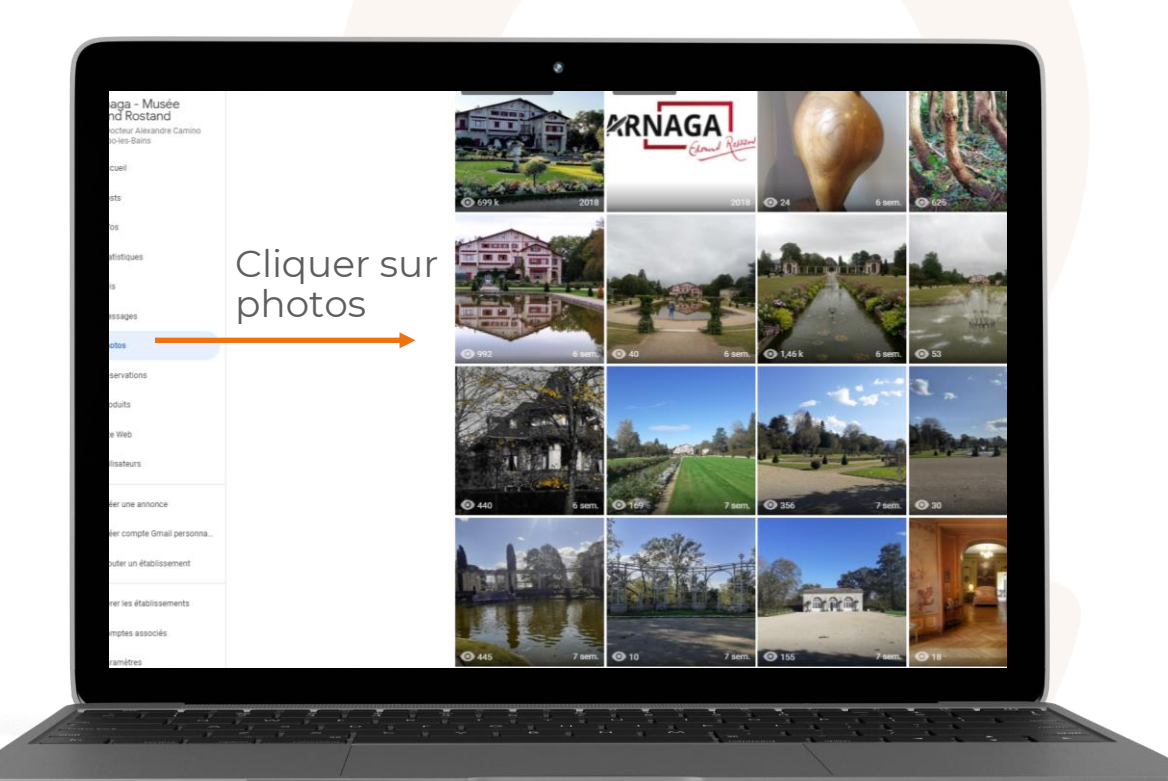

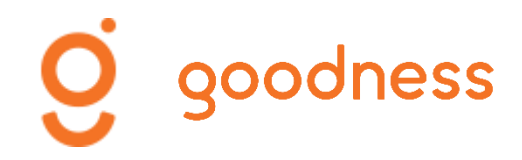

## **Activez des options**

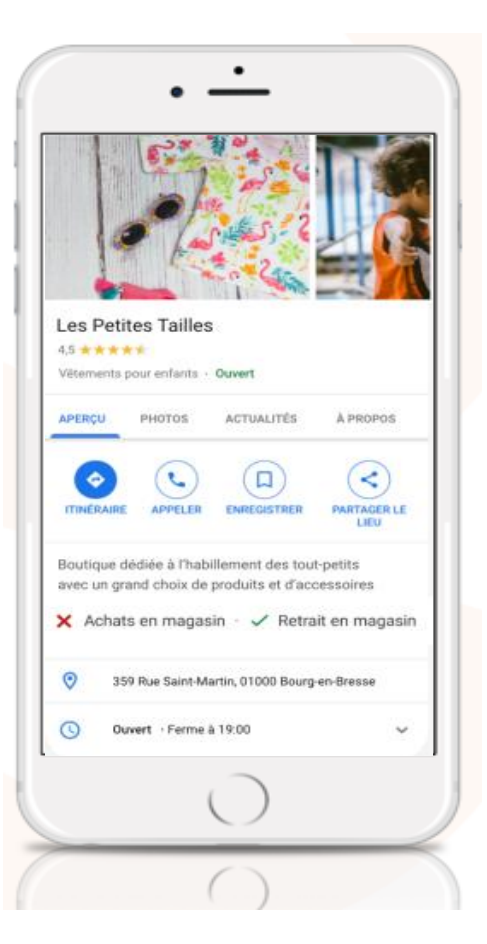

Les attributs vous permettent d'en dire plus sur votre établissement et de mettre en avant les services disponibles. Par exemple, vous pouvez indiquer à vos clients les mesures sanitaires que vous avez mises en place, ou le fait que vous proposez la livraison ou le retrait en magasin.

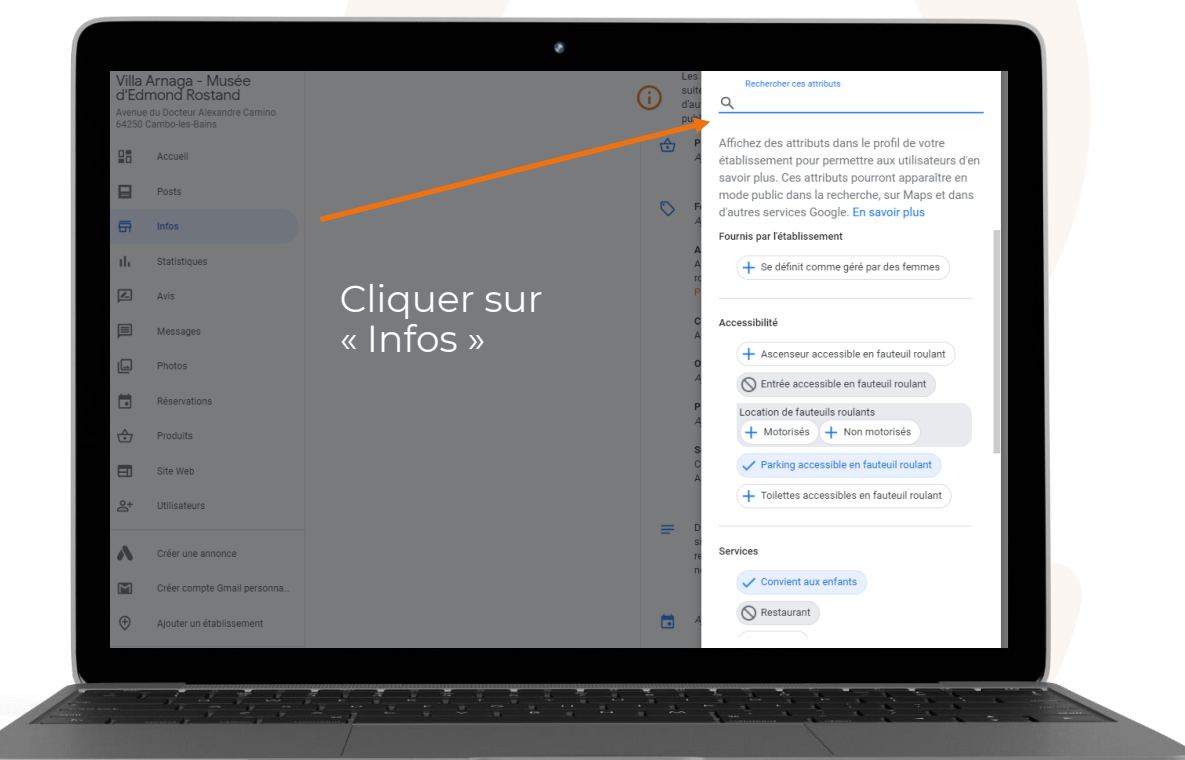

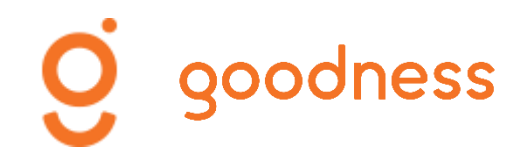

## **Répondez aux avis clients**

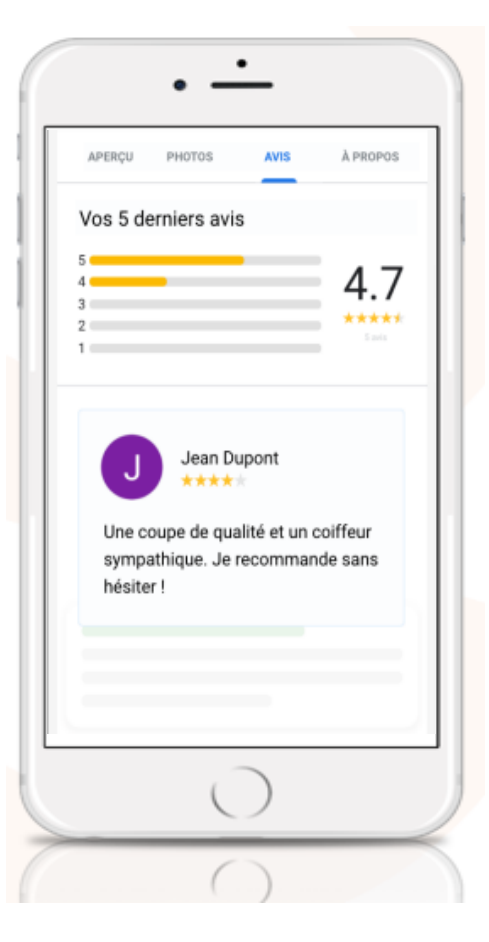

Les avis sont une bonne manière de faire briller votre notoriété aux yeux d'éventuels intéressés. Nous vous encourageons à y répondre régulièrement afin d'afficher l'importance que votre établissement accorde à leurs commentaires. Pensez également à répondre aux avis négatifs, rédigés de façon constructive et empathique ils seront gage de sérieux et de crédibilité pour votre établissement.

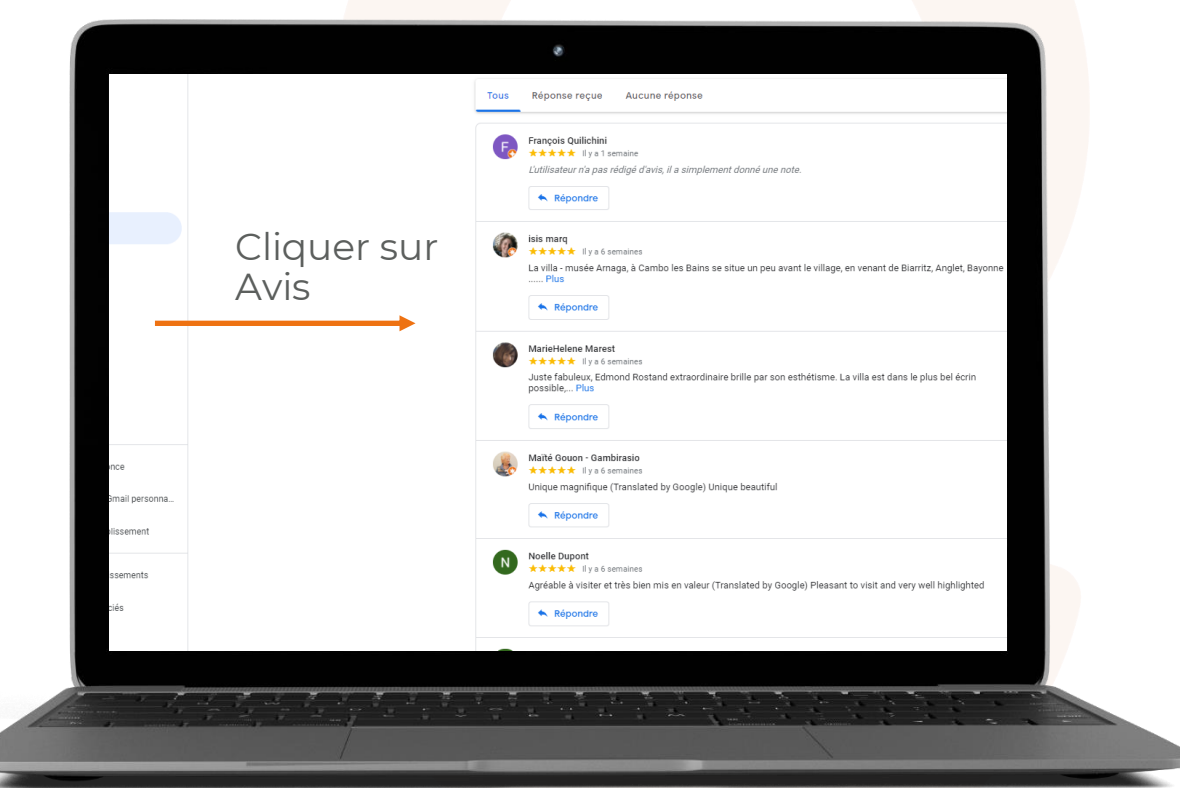

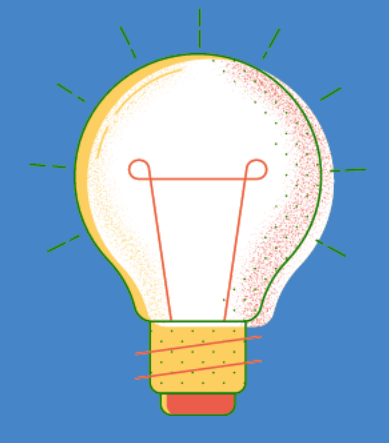

## ASTUCES

Vous avez la possibilité de mettre en place des "horaires d'ouvertures exceptionnelles" et des "horaires supplémentaires": les horaires d'ouvertures exceptionnelles vous permettent d'afficher des plages d'ouverture uniques lors d'une date particulière telle que celle d'un jour férié. Les horaires supplémentaires vous permettent d'afficher des plages d'ouvertures dédiées à différents services que vous proposez comme la livraison ou bien la vente à emporter par exemple.

Positionnez votre établissement sur Google Maps afin d'en faciliter l'accès pour vos clients. Vous pouvez déplacer le curseur pour indiquer l'emplacement exact depuis votre interface Google My Business. Vous pouvez également enrichir votre profil en y faisant figurer vos produits. Pour ce faire, utilisez l'éditeur de produits qui vous permettra d'importer ces derniers dans le profil de votre établissement.

Votre profil attire-t-il les visiteurs ? Les statistiques Google vous permettent d'obtenir des informations telles que le nombre de vues ou d'appels émanant de vos clients. Ces informations sont consultables sur votre interface Google My Business.

Un kit marketing gratuit est mis à votre disposition. Il contient des modèles d'affiches ainsi que des visuels pour les réseaux sociaux adaptés à votre entreprise grâce aux informations de votre profil Google My Business. Pour les télécharger : g.co/marketingkit

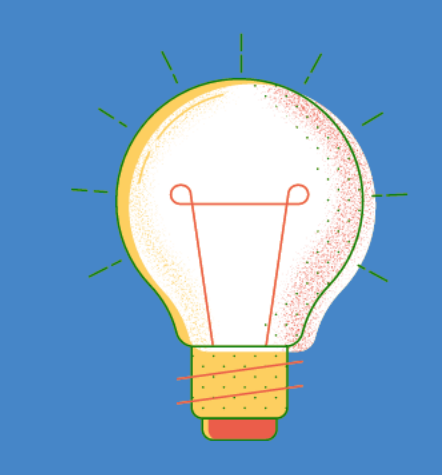

## **ASTUCES**

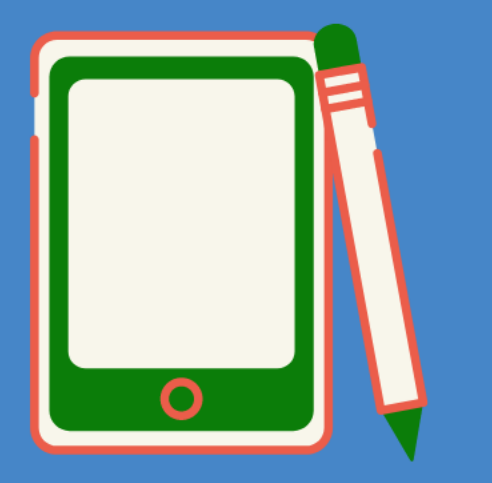

## BONNES PRATIQUES

Pour la création de vos posts, associez toujours un texte et une photo (ou un visuel). Pensez à ajouter un lien vers votre site Internet.

Ne publiez pas tous les jours. Vous pouvez publier 1 post par semaine. La durée de vie d'un post sur Google My Business est de 7 jours.

Pensez à ajouter votre logo lors sur votre profil et utilisez des photos attrayantes qui mettent en valeur vos produits/services.

Prenez le temps de consulter les avis des clients et d'y répondre, qu'ils soient positifs ou négatifs.

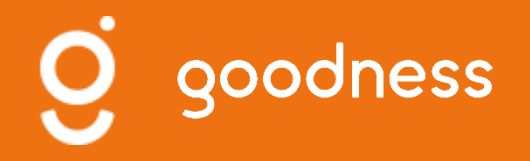

### FACEBOOK

#### Particularités

Créer une page Les paramètres et les fonctionnalités Publier, programmer, modifier, supprimer des posts Interagir avec vos Fans/Abonnés

# facebook.

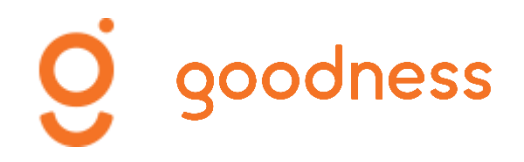

## Particularités de Facebook

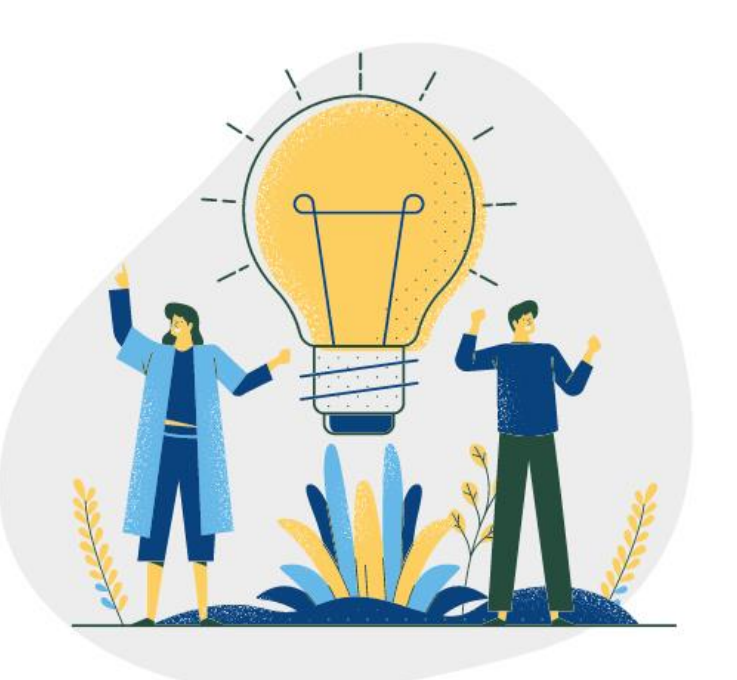

### **1.** Profil vs Page

- Le profil est votre interface PERSONNELLE qui vous représente en tant que personne. Le profil vous permet de vous mettre en relation avec des AMIS. Le profil ne peut être utilisé à des FINS COMMERCIALES. Vous ne pouvez avoir qu'un profil.
- La page est une interface PROFESSIONNELLE qui « vous » représente en tant qu'entité (entreprise, organisation, etc.) ou personne publique. La page vous permet d'avoir des FANS et des ABONNES (et non des amis). La page vous permet de faire de la PUBLICITE. Vous pouvez avoir plusieurs pages. Vous pouvez créer un compte Facebook Business Manager.

Pour créer une PAGE vous devez avoir un PROFIL

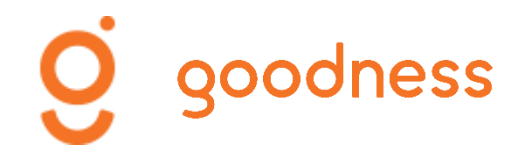

## **Particularités Facebook**

### 2. Informations et paramétrage

- La page Facebook est une vitrine de votre entreprise. Elle contient des éléments informatifs de présentation (coordonnées, textes à propos, photo de couverture/logo).
- La page Facebook comporte plusieurs paramétrages à vérifier et à modifier avant de la publier (la rendre visible et accessible). Elle dispose également de plusieurs fonctionnalités pour suivre l'activité de votre page et interagir avec vos Fans/Abonnés.

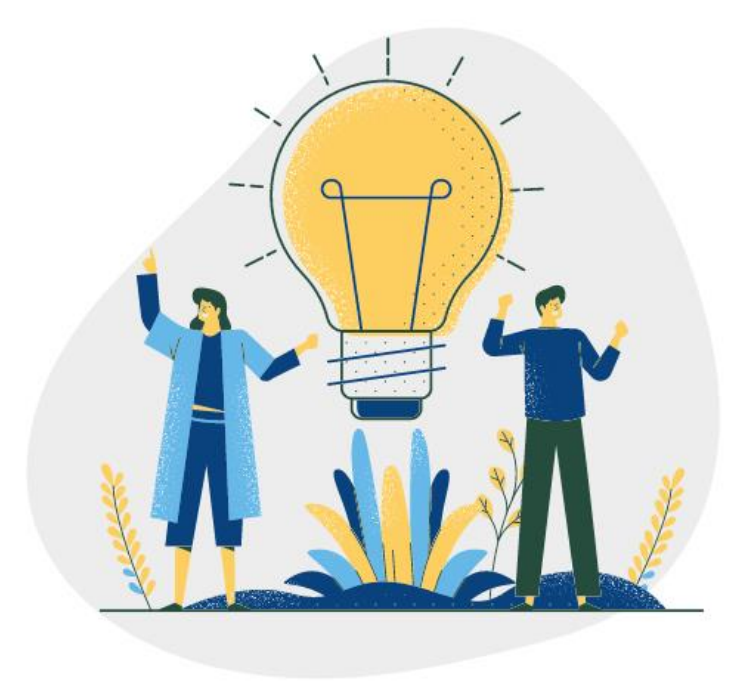

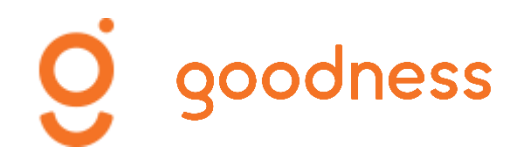

## Créez votre page Facebook

- Sur votre ordinateur, ouvrez votre profil Facebook, cliquez sur la croix à côté de votre nom puis cliquez sur Page ou connectez-vous à <u>facebook.com/pages/create</u>.
- Remplissez les premiers **champs informatifs** proposés : nom de la page, catégorie, description.
- Complétez les éléments de présentation (A propos, Story) puis ajoutez votre logo (photo de profil) et votre photo de couverture (dimension 2050x780 – possibilité d'utiliser l'outil <u>CANVA</u>).
- Vérifiez le paramétrage de votre page puis publiez votre page.

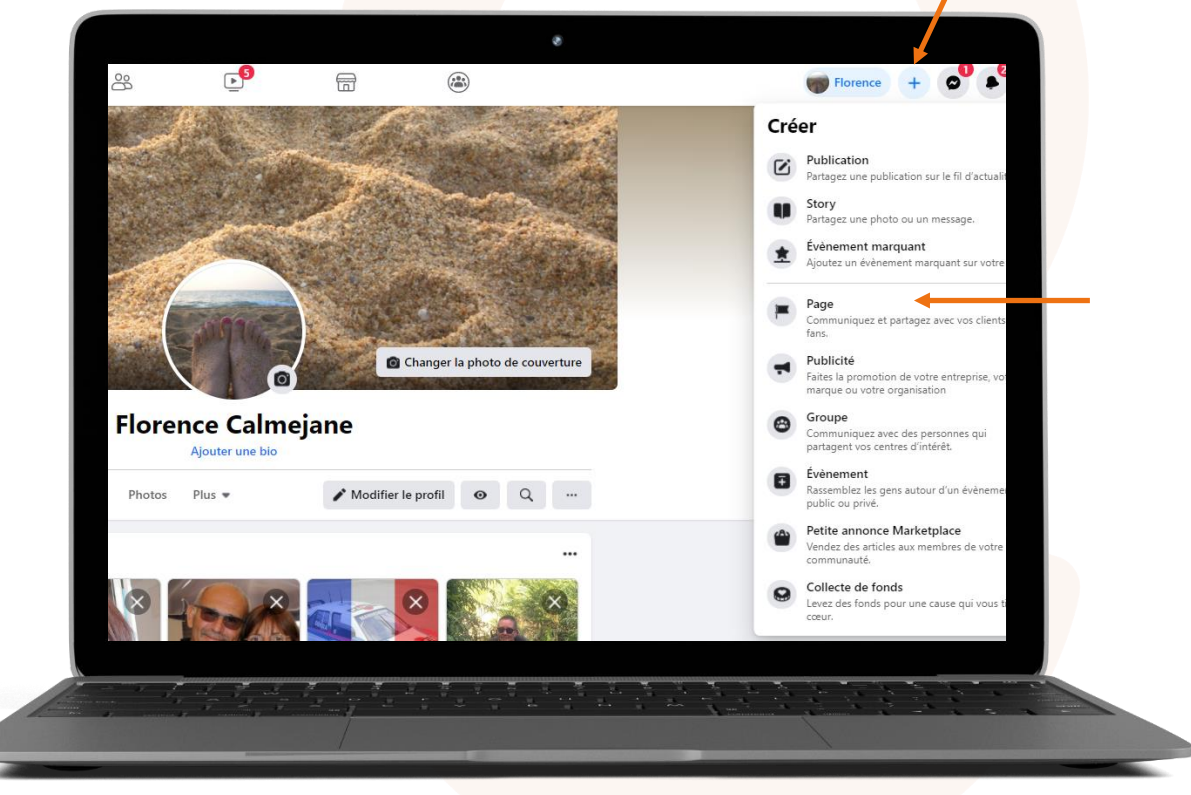

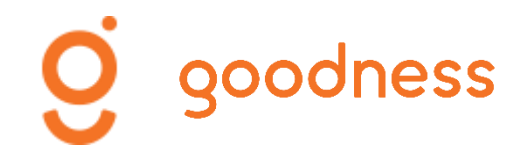

## FACEBOOK Paramètres et fonctionnalités

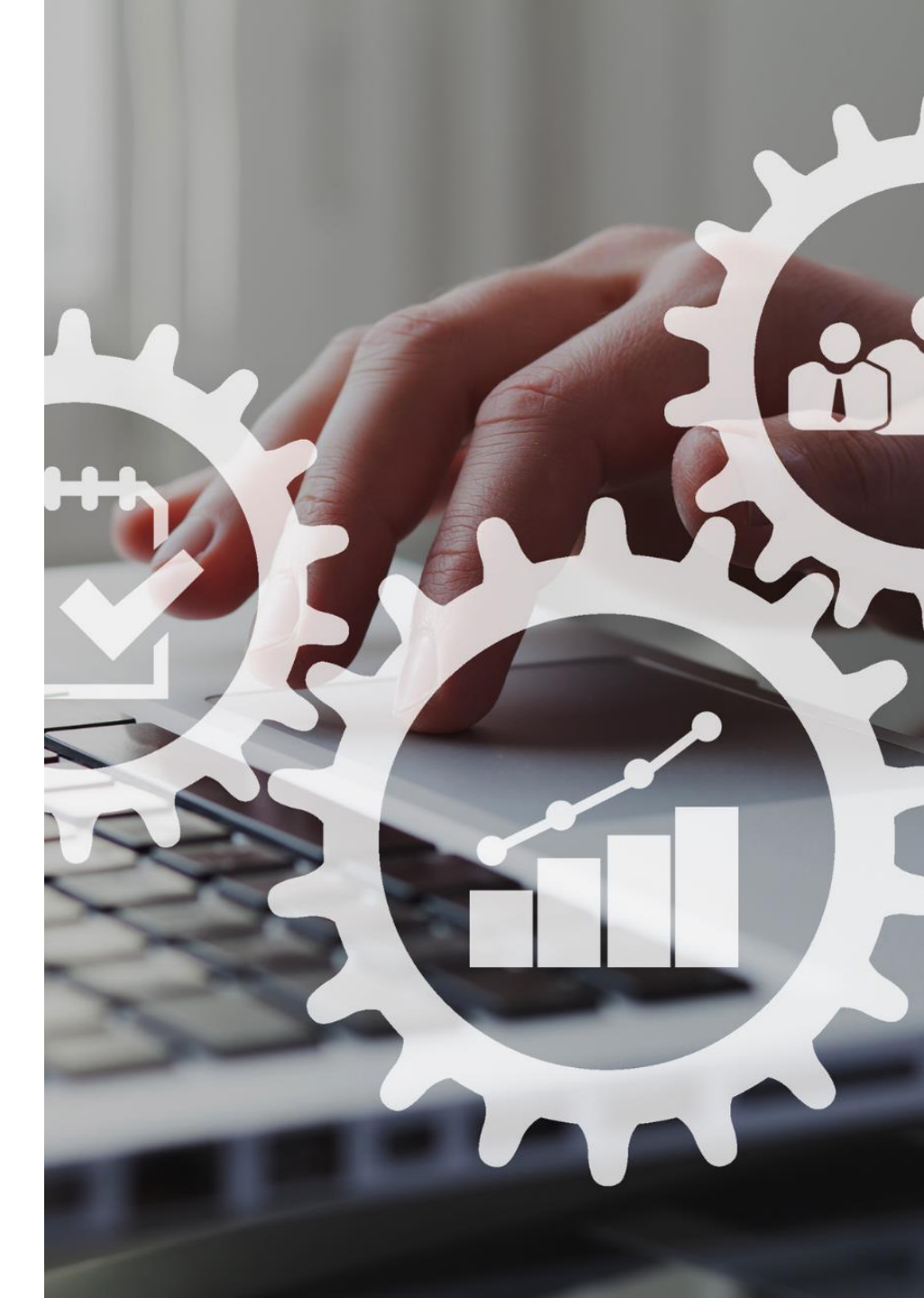

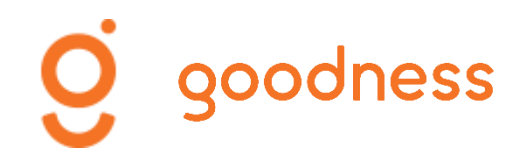

sur une

accédez à son

paramétrage

## **Page Facebook**

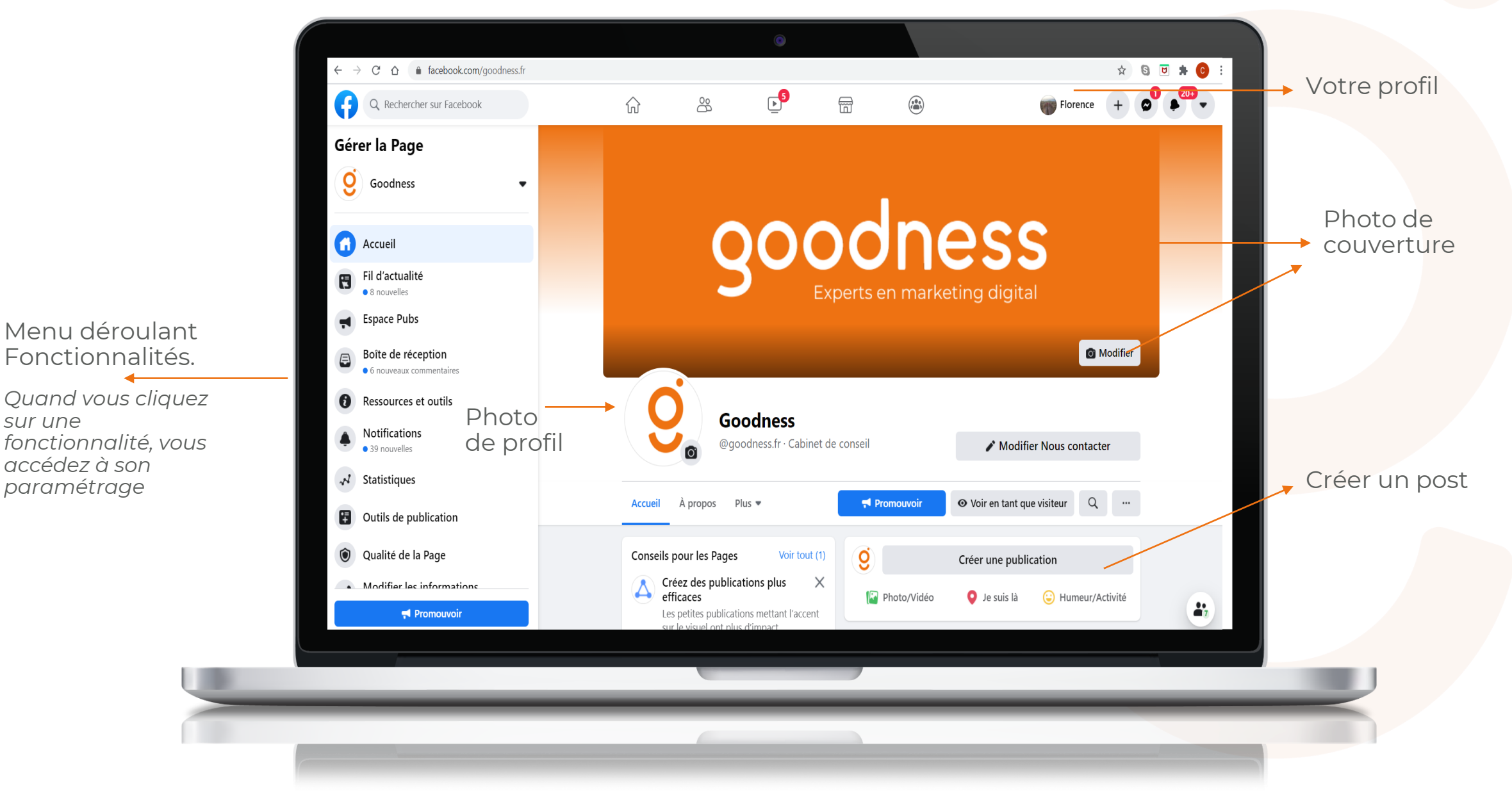

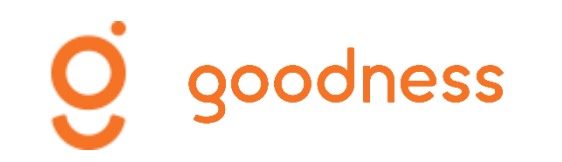

## Vérifier le paramétrage général

#### Menu déroulant Fonctionnalités

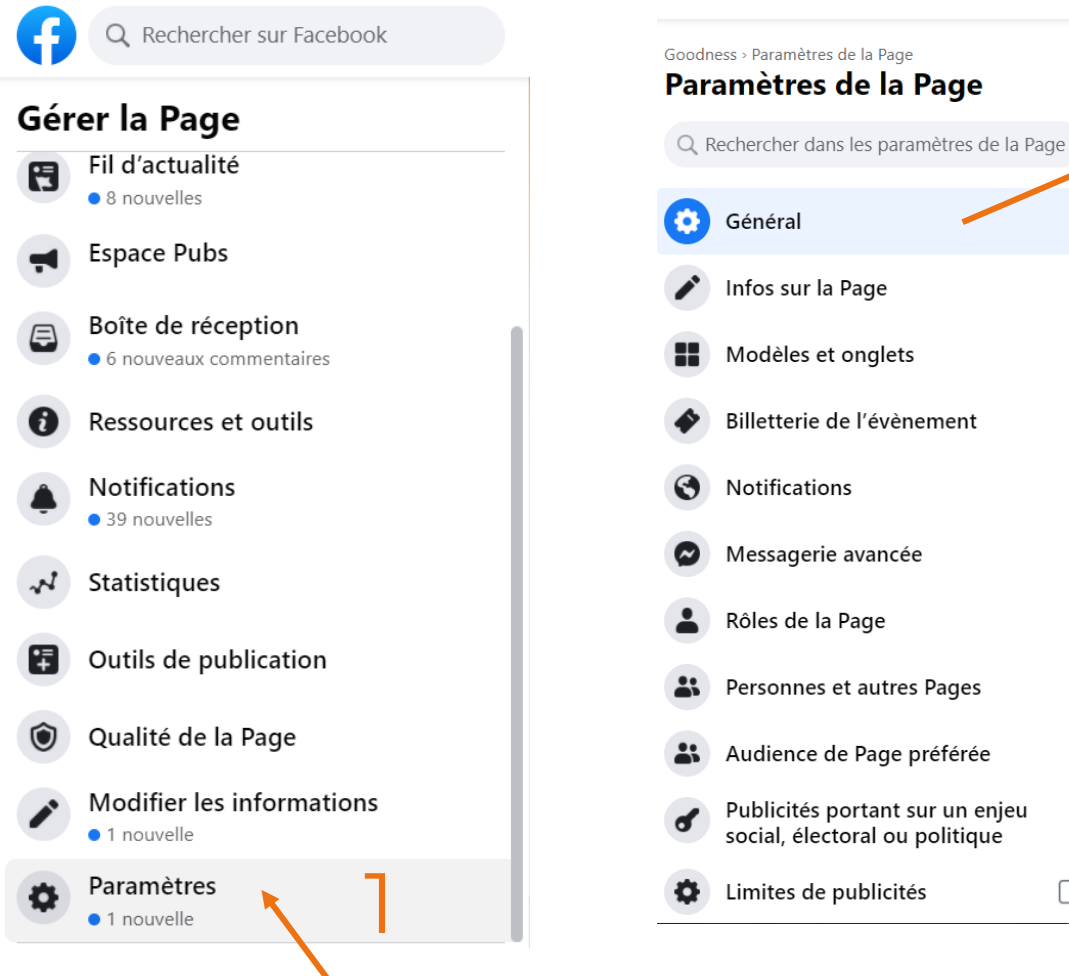

Visibilité de la Page Page publiée Modifier Publications des visiteurs Tout le monde peut publier sur la Page Modifier Tout le monde peut ajouter des photos et des vidéos sur la Page Audience du fil d'actualité et La possibilité d'affiner l'audience potentielle du fil d'actualité et de limiter la visibilité de vos publications est désactivée. Modifier visibilité des publications Partage de publications et Le partage des publications dans les stories est activé Modifie de stories Messages Les gens ne peuvent pas contacter ma Page en privé Modifier Possibilité d'identification Seules les personnes gérant ma Page peuvent y identifier des photos. Modifier Identifications de cette Page Les personnes et les autres Pages peuvent identifier ma Page Modifier Restrictions liées au pays La Page est visible par tous. Modifier Restrictions liées à l'âge La Page est visible pour tous Modifier Modération de la Page Aucun mot n'est bloqué sur ma Page Modifier Filtre à injures Désactivé Modifier Suggestions de Pages Choisissez si votre Page sera recommandée à d'autres Modifier similaires Mises à jour de la Page Les publications de la Page sont automatiquement publiées quand vous mettez à jour ses informations, atteignez des Modifier moments-clés, recevez des avis et plus encore. Publier en plusieurs langues La possibilité d'écrire des publications en plusieurs langues est désactivée Modifier Traduire automatiquement Vos publications peuvent afficher des traductions automatiques pour les personnes lisant dans une autre langue. Modifier Classement des Les commentaires les plus pertinents sont affichés sur ma Page par défaut Modifier [7] commentaires

Vous accédez à un tableau de bord situé à droite de votre écran

Grâce au menu déroulant, vous accédez aux Paramètres

### Publication des visiteurs

Ne pas autoriser les visiteurs de la Page à publier

### Identification de la page

Autoriser les personnes et les autres Pages à vous identifier

### Suggestion de pages imilaires

Inclure votre page lors de la recommandation de pages similaires

### Filtre à injures

A activer pour plus de sécurité (!)

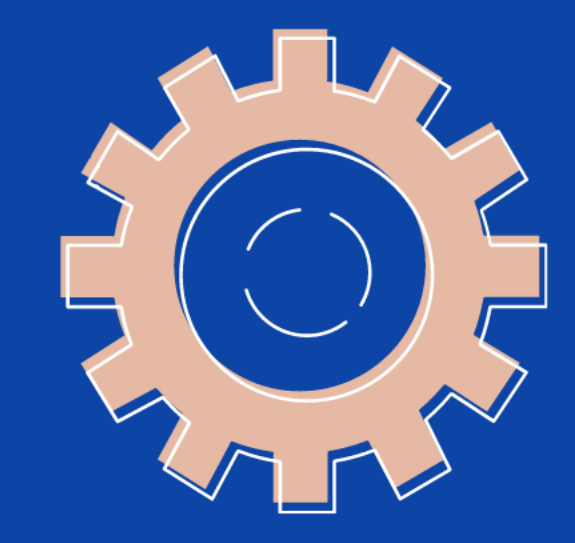

## A FAIRE EN PRIORITÉ

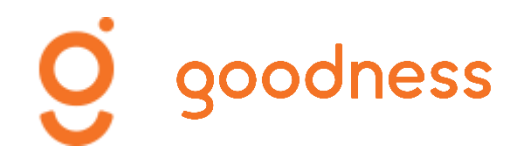

## Parcourons les autres paramètres

### Paramètres de la Page

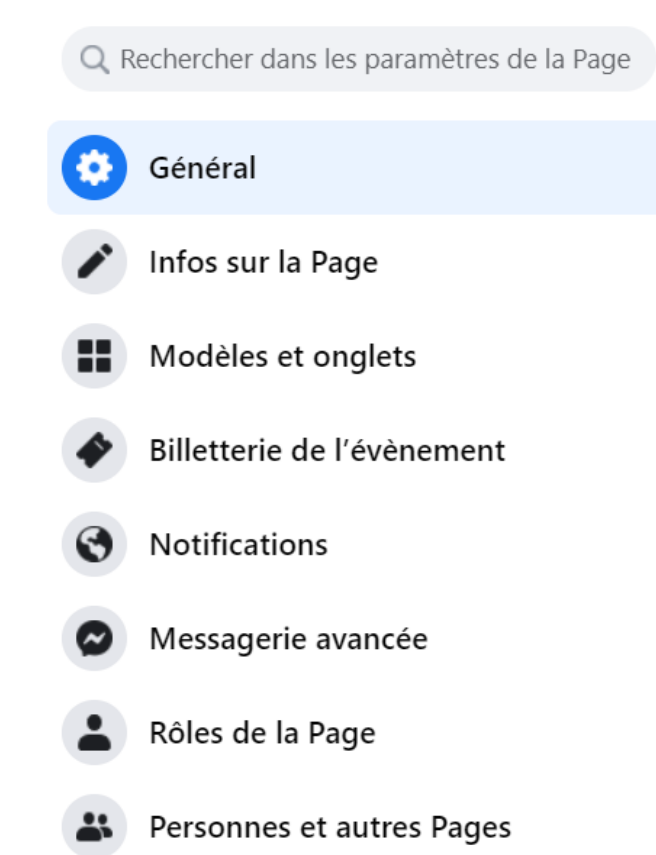

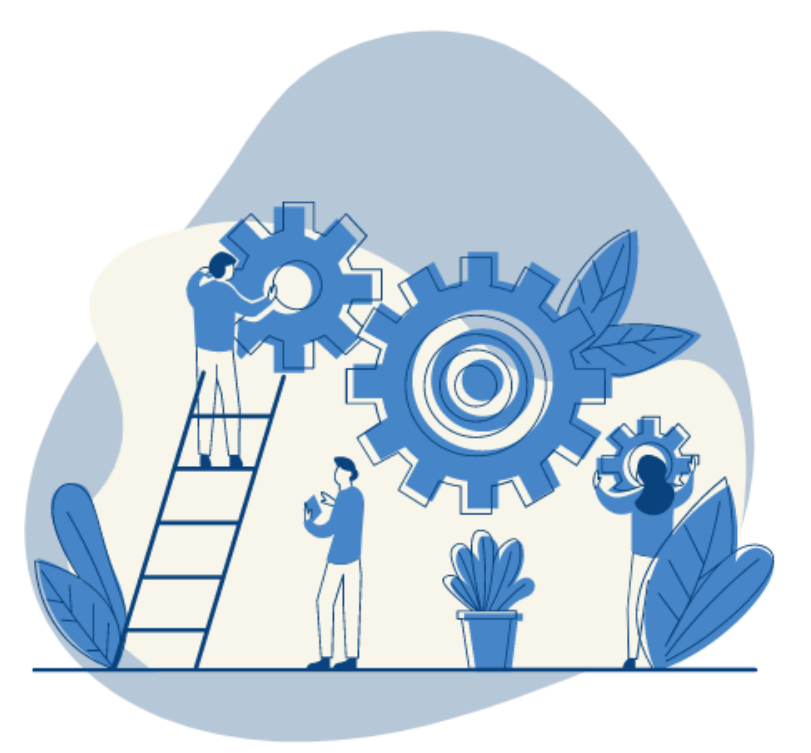

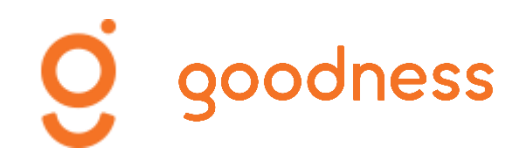

## Infos sur la page

| Rechercher dans les paramètres de la Page                         |                                                                                                    | Modifier les informations de la Page                                                                                                    |
|-------------------------------------------------------------------|----------------------------------------------------------------------------------------------------|----------------------------------------------------------------------------------------------------|
| Général                                                           |                                                                                                    | <b>G</b> énéral                                                                                                    |
| Infos sur la Page                                                 | Compléter, modifier les<br>informations pratiques<br>sur votre entreprise<br>(description, horaires,<br>site web, etc.) | Nom<br>Goodness                                                                                                    |
| Modèles et onglets                                                |                                                                                                    | Nom d'utilisateur                                                                                                    |
| Billetterie de l'évènement                                        |                                                                                                    | goodness.fr                                                                                                    |
| Notifications                                                     |                                                                                                    | Description<br>Experts en makerting digital, nous vous accompagnons dans la définition,<br>l'optimisation et le déploiement de votre écosystème digital.<br>www.goodness.fr |
| Messagerie avancée                                                |                                                                                                    |                                                                                                    |
| Rôles de la Page                                                  |                                                                                                    |                                                                                                    |
| Personnes et autres Pages                                         |                                                                                                    | Catégories                                                                                                    |
| Audience de Page préférée                                         |                                                                                                    | Catégories                                                                                                    |
| Publicités portant sur un enjeu<br>social, électoral ou politique |                                                                                                    |                                                                                                    |

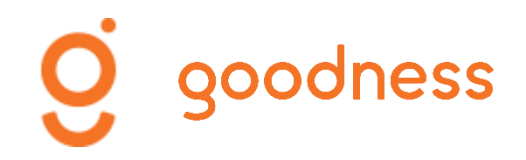

## Modèles et onglets

#### Paramètres de la Page

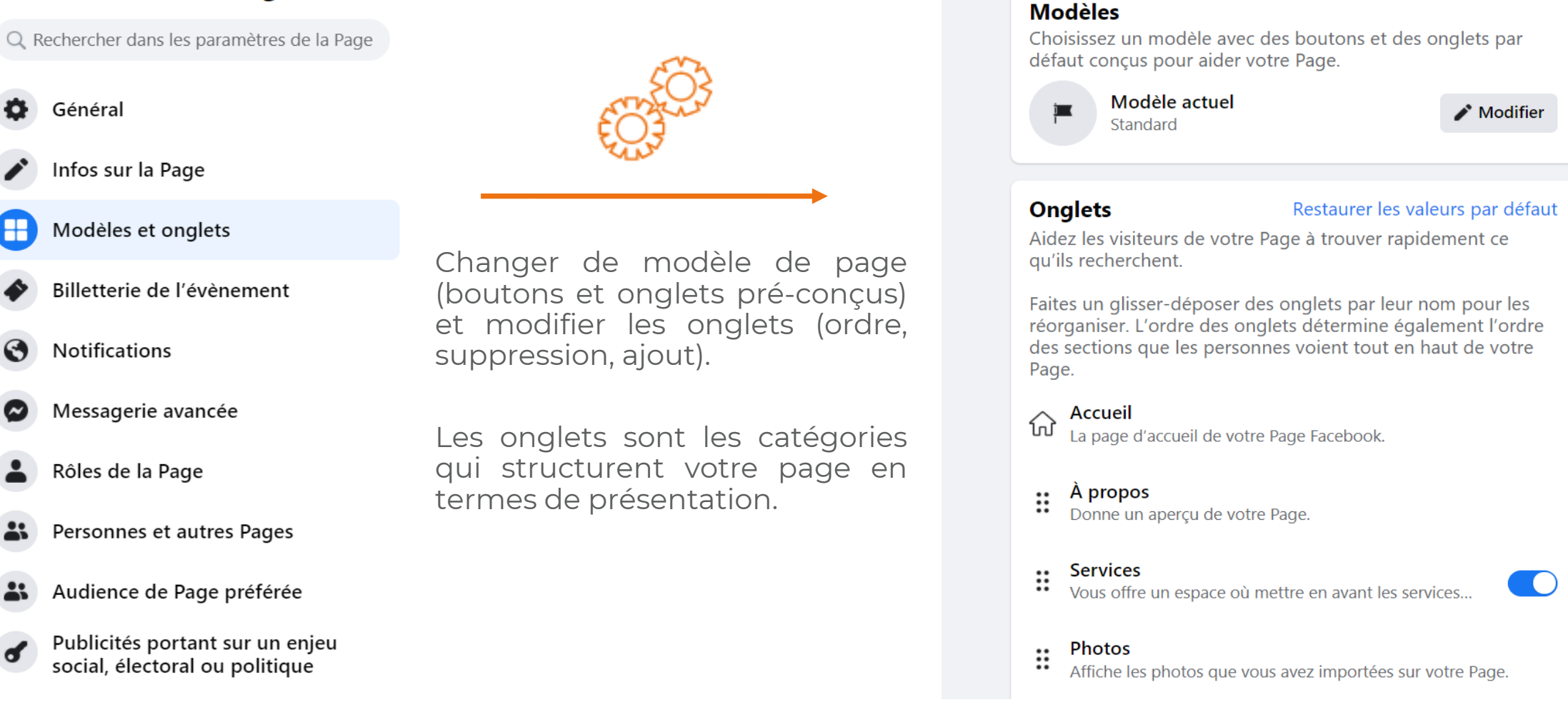

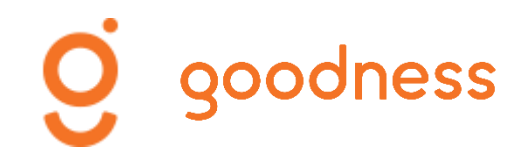

## Notifications

#### Paramètres de la Page

social, électoral ou politique

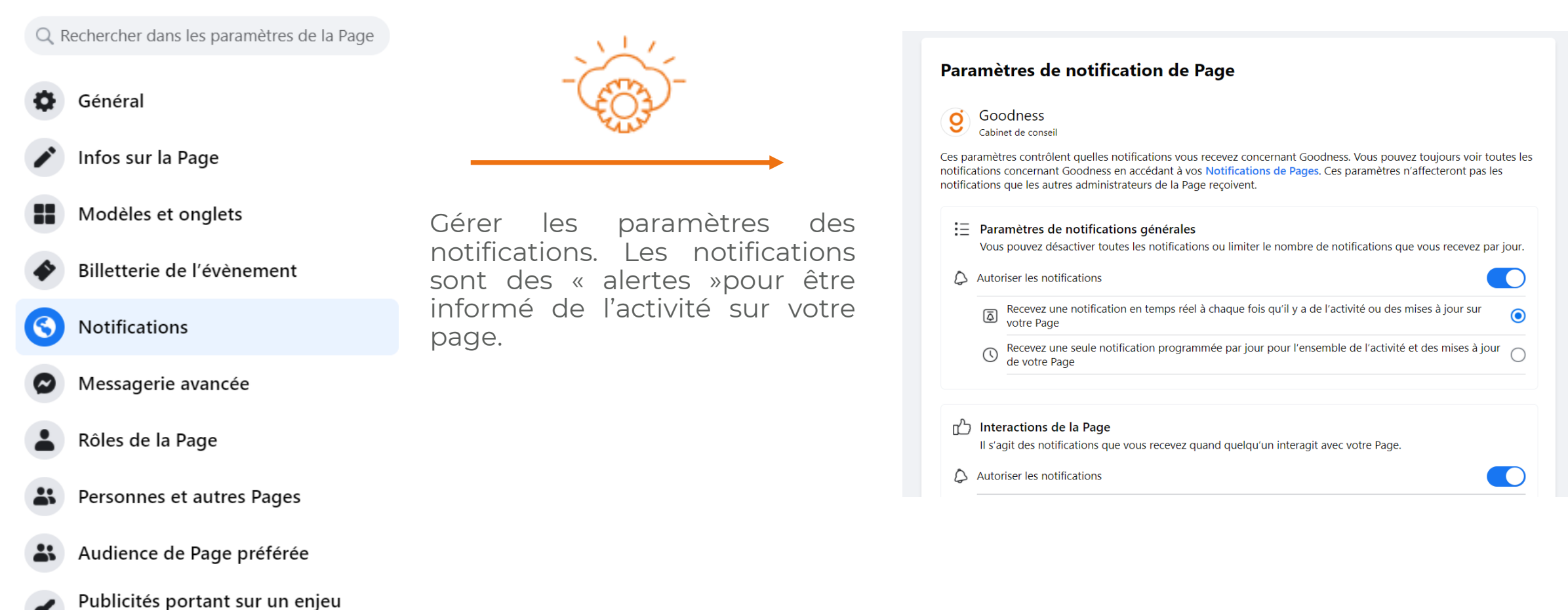
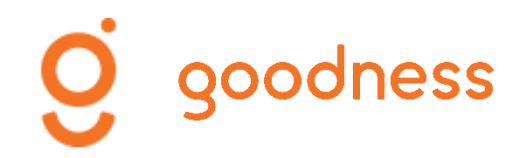

## Messagerie avancée

#### Paramètres de la Page

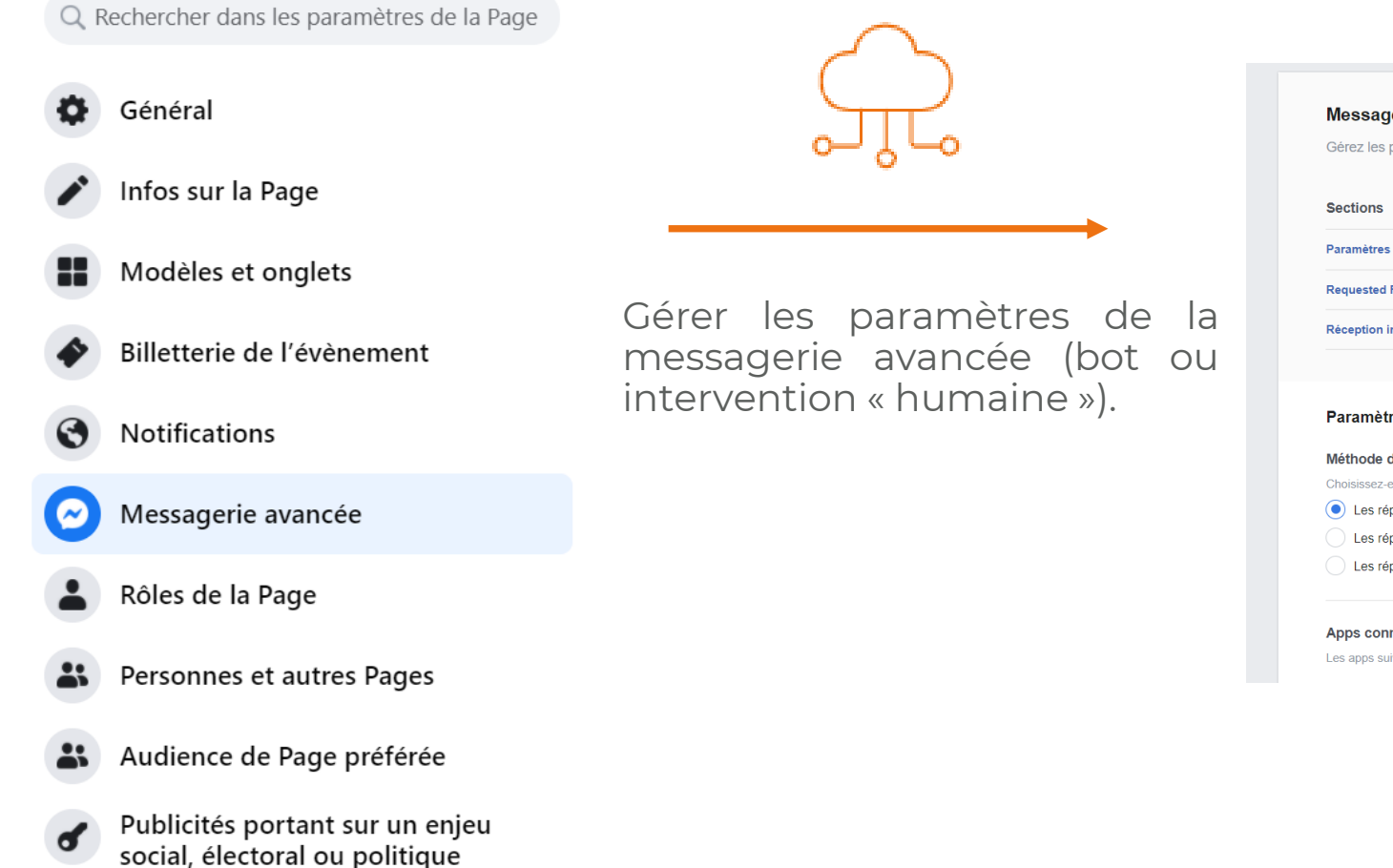

| Messagerie avancée<br>Gérez les paramètres pour les bots et autres fonctionnalités de messagerie avancèes. | •••                  |
|----------------------------------------------------------------------------------------------------|----------------------|
| Sections                                                                                                   |                      |
| Paramètres généraux                                                                                        | Accéder à la section |
| Requested Features                                                                                         | Accéder à la section |
| Réception importante de messages                                                                           | Accéder à la section |

#### Paramètres généraux

#### Méthode de réponse

Choisissez-en une pour nous dire comment votre bot communique avec son audience.

- Les réponses sont toutes automatisées
- Les réponses sont toutes fournies par des personnes

Les réponses sont partiellement automatisées avec une intervention humaine

#### Apps connectées

Les apps suivantes sont actuellement connectées à votre Page

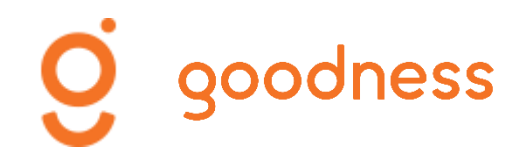

## Rôles de la page

#### Paramètres de la Page

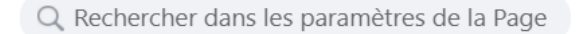

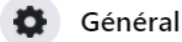

Infos sur la Page

- Modèles et onglets
- Billetterie de l'évènement

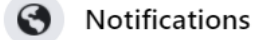

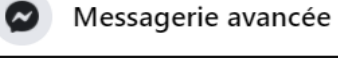

Rôles de la Page

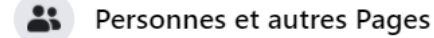

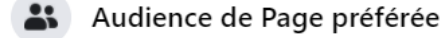

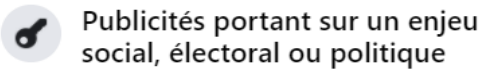

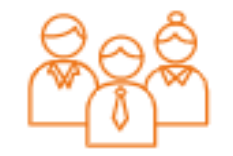

Gérer l'attribution de rôles (administrateur, éditeur, modérateur, etc.), ajouter un contributeur.

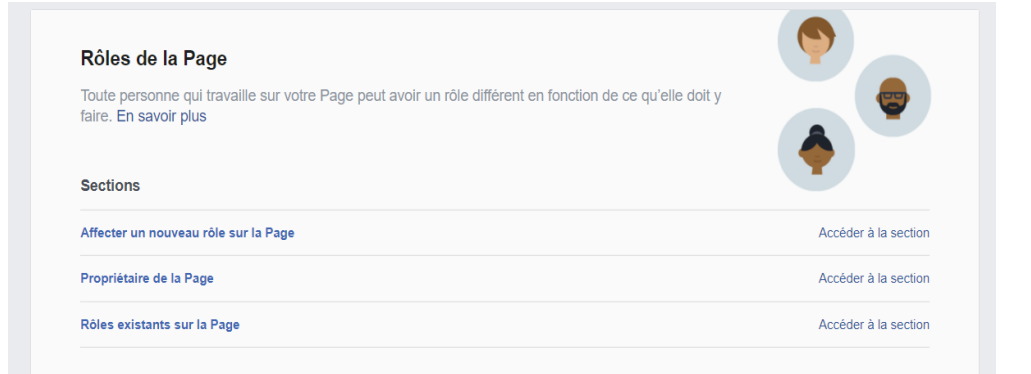

#### Affecter un nouveau rôle sur la Page

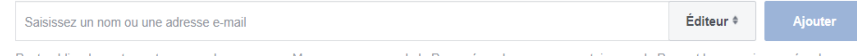

Peut publier du contenu et envoyer des messages Messenger au nom de la Page, répondre aux commentaires sur la Page et les supprimer, créer des publicités, voir qui a créé une publication ou un commentaire, publier d'Instagram vers Facebook, et consulter les statistiques. Si un compte Instagram est connecté à la Page, il peut publier de Facebook vers Instagram, répondre aux commentaires et les supprimer, envoyer des messages Direct, synchroniser les coordonnées professionnelles et créer des publicités.

Propriétaire de la Page

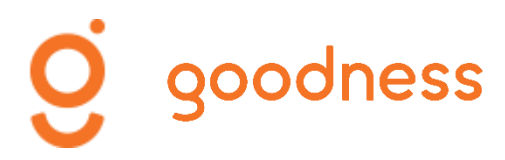

### Personnes et autres pages

#### Paramètres de la Page

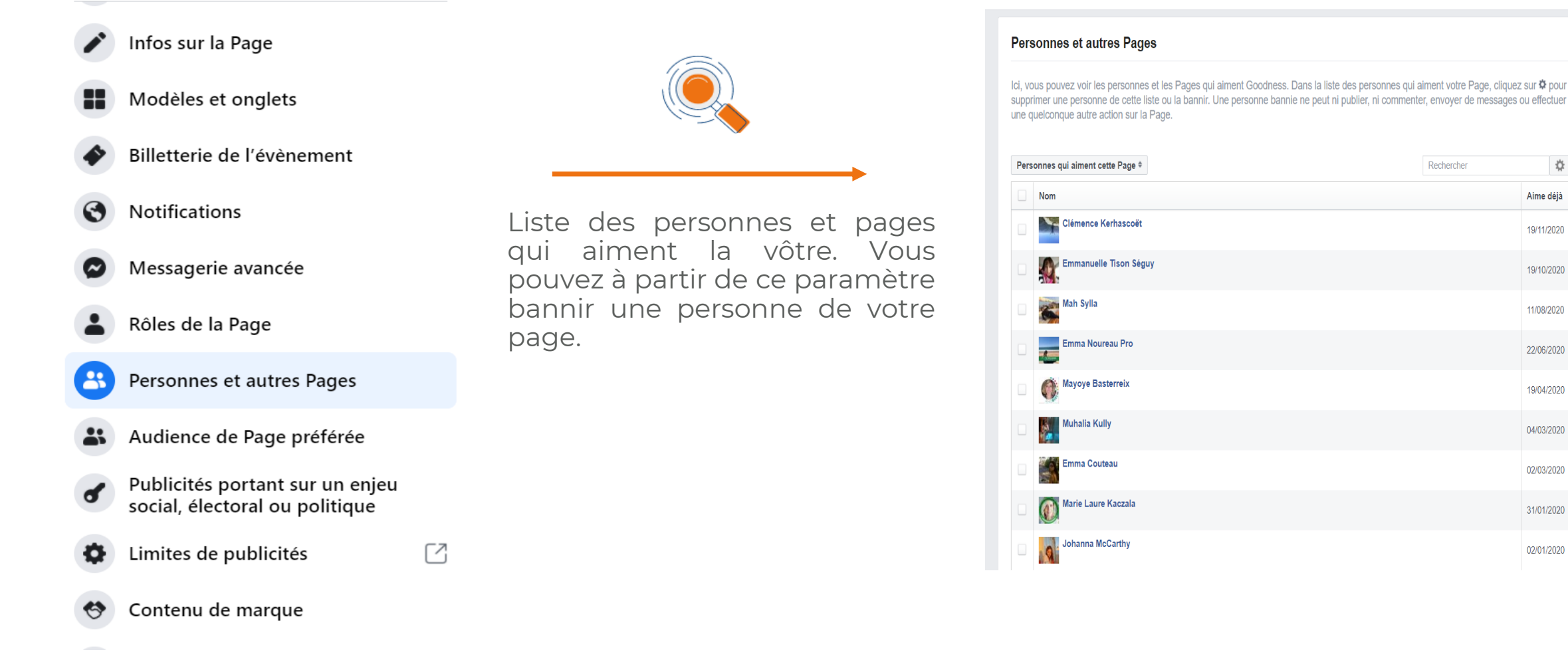

Rechercher

\$

Aime déjà

19/11/2020

19/10/2020

11/08/2020

22/06/2020

19/04/2020

04/03/2020

02/03/2020

31/01/2020

02/01/2020

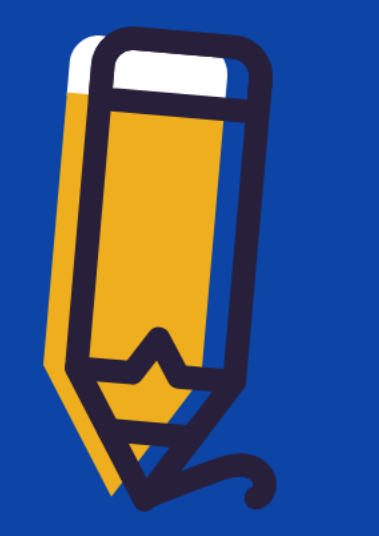

# PARAMÉTRAGE DE LA PAGE RÉCAPITULONS !

Infos sur la page

Modifier, ajouter des informations pratiques

#### Modèles et onglets

Modifier l'ordre des catégories de présentation du contenu de votre page

#### Notifications

Gérer les notifications ou alertes d'activité sur votre page

#### Rôles de la page

Attribuer une fonction à une autre personne

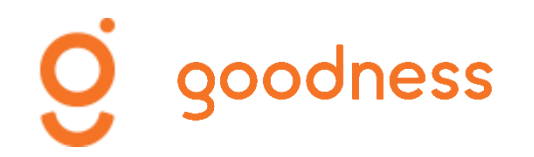

# Les fonctionnalités

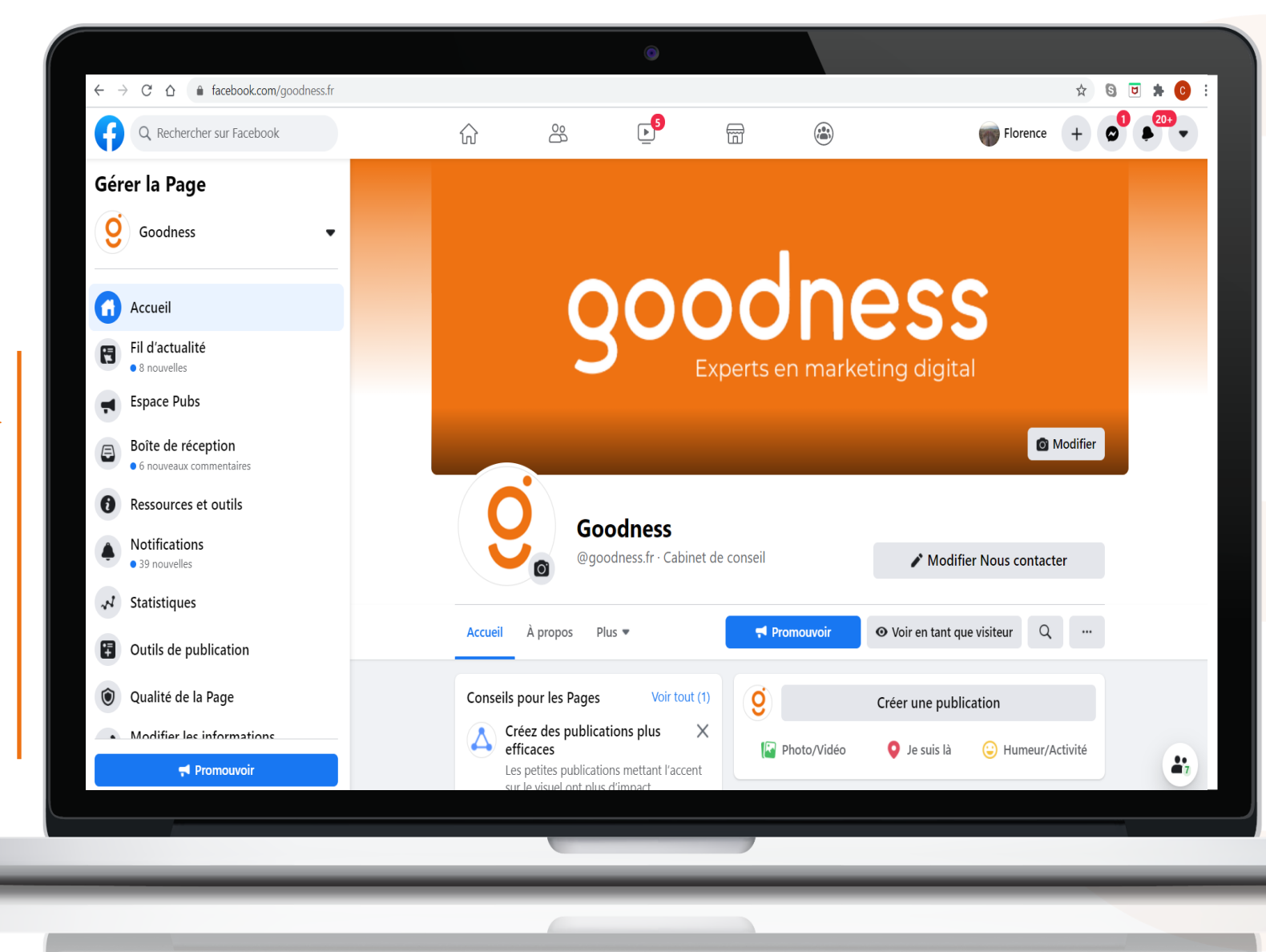

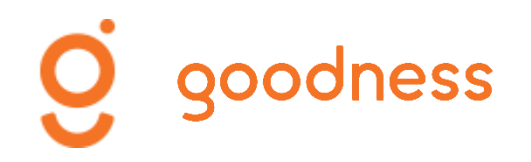

## Les fonctionnalités

#### Gérer la Page Accueil Les actualités (ou post) publiées par les pages que Fil d'actualité 8 vous suivez 5 nouvelles Créer une publicité et suivre l'activité de votre Espace Pubs sponsoring Boîte de réception reçus ainsi que les réactions messages Þ Les 6 nouveaux commentaires (commentaires...) Outils et recommandations Facebook pour faire vivre Ressources et outils votre page Notifications Récapitulatif des interactions sur votre page Statistiques Statistiques dédiées à l'activité de votre page Outils de publication Publier, programmer des posts Qualité de la Page Informations de présentation de votre page Modifier les informations 1 nouvelle Paramètres Paramétrage de votre page 1 nouvelle

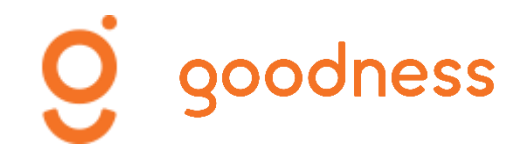

## FACEBOOK Publier des posts

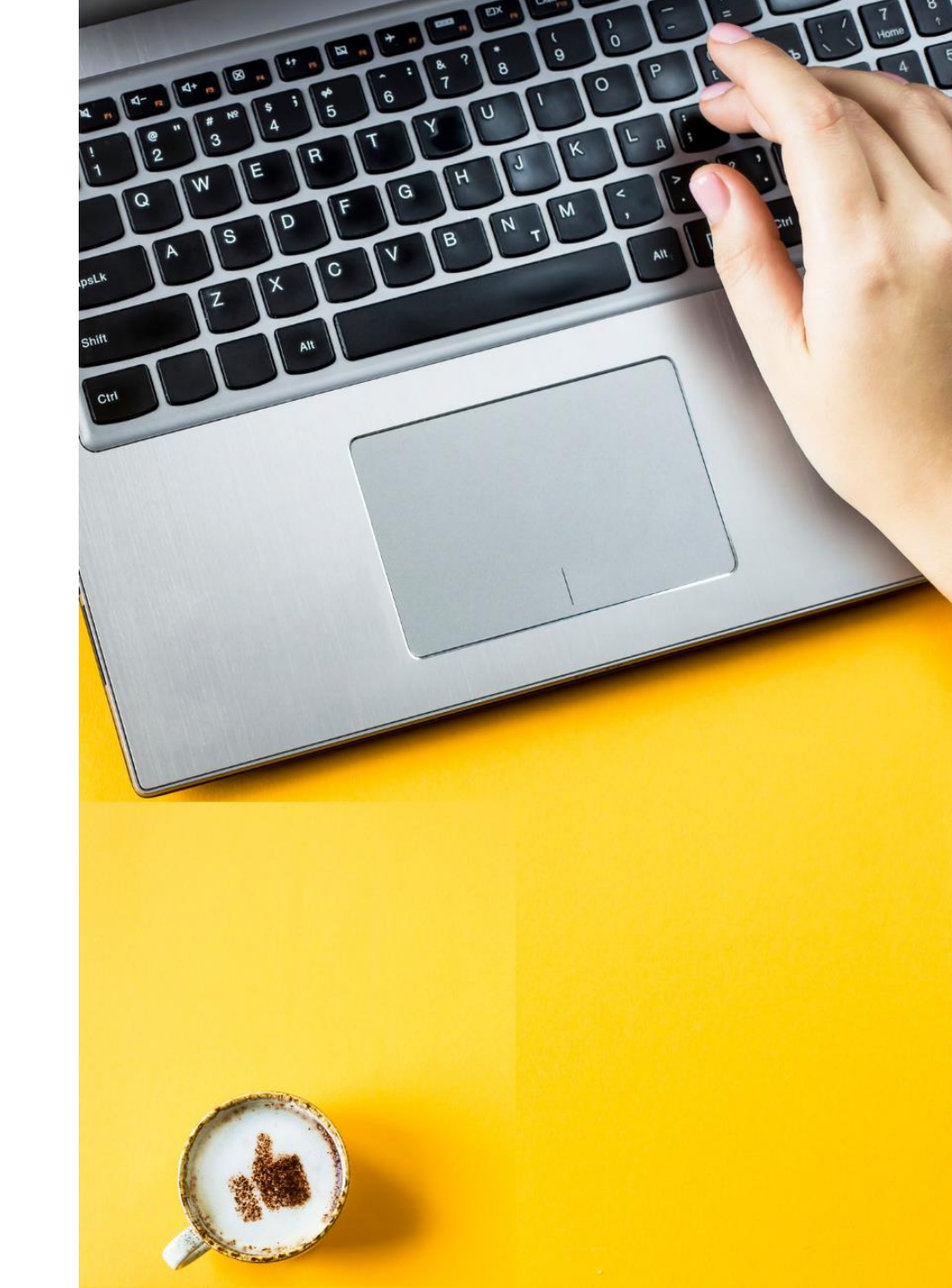

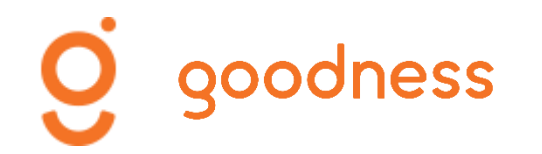

# **Créer une publication**

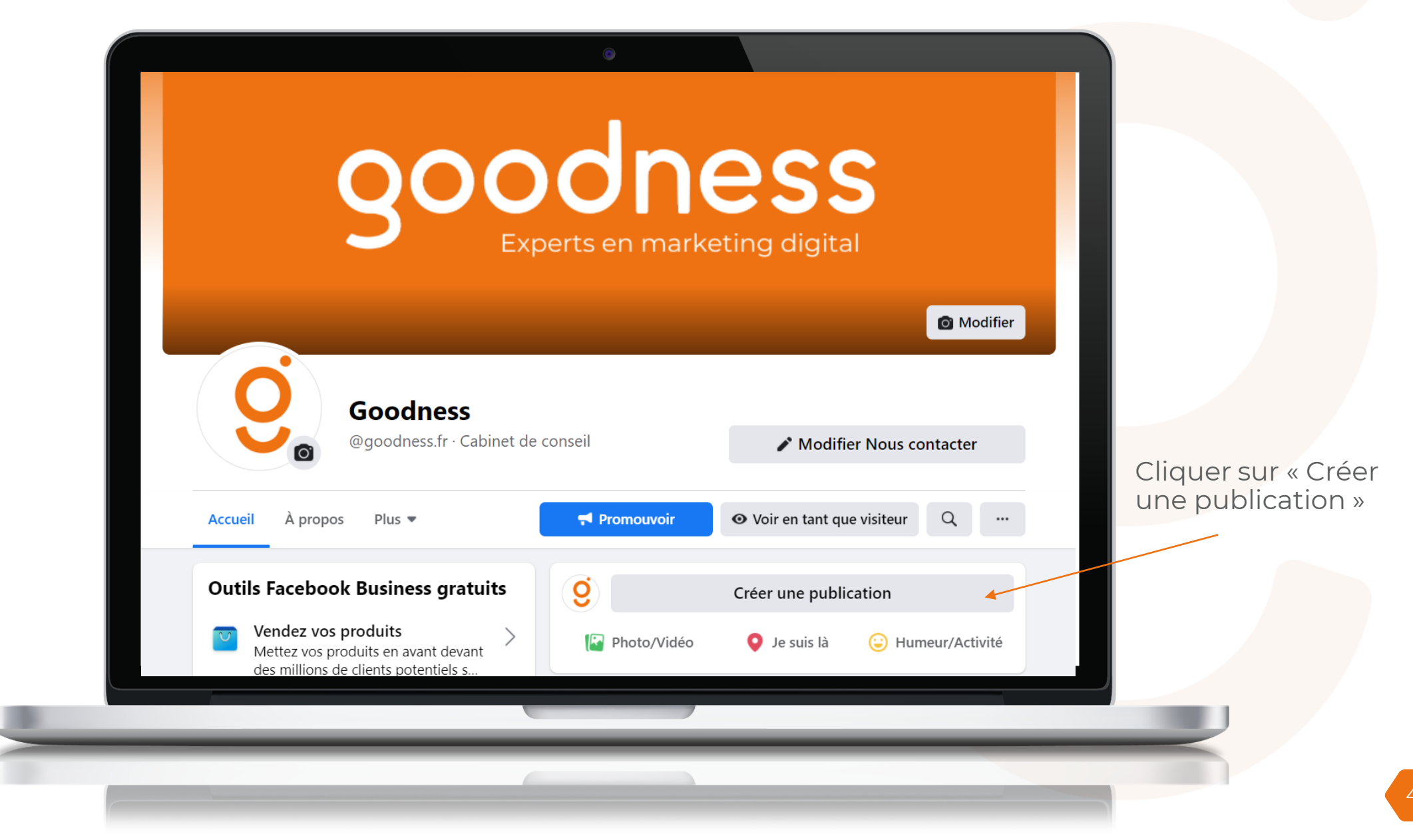

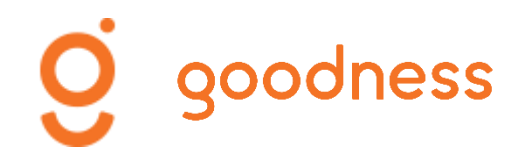

# **Créer une publication**

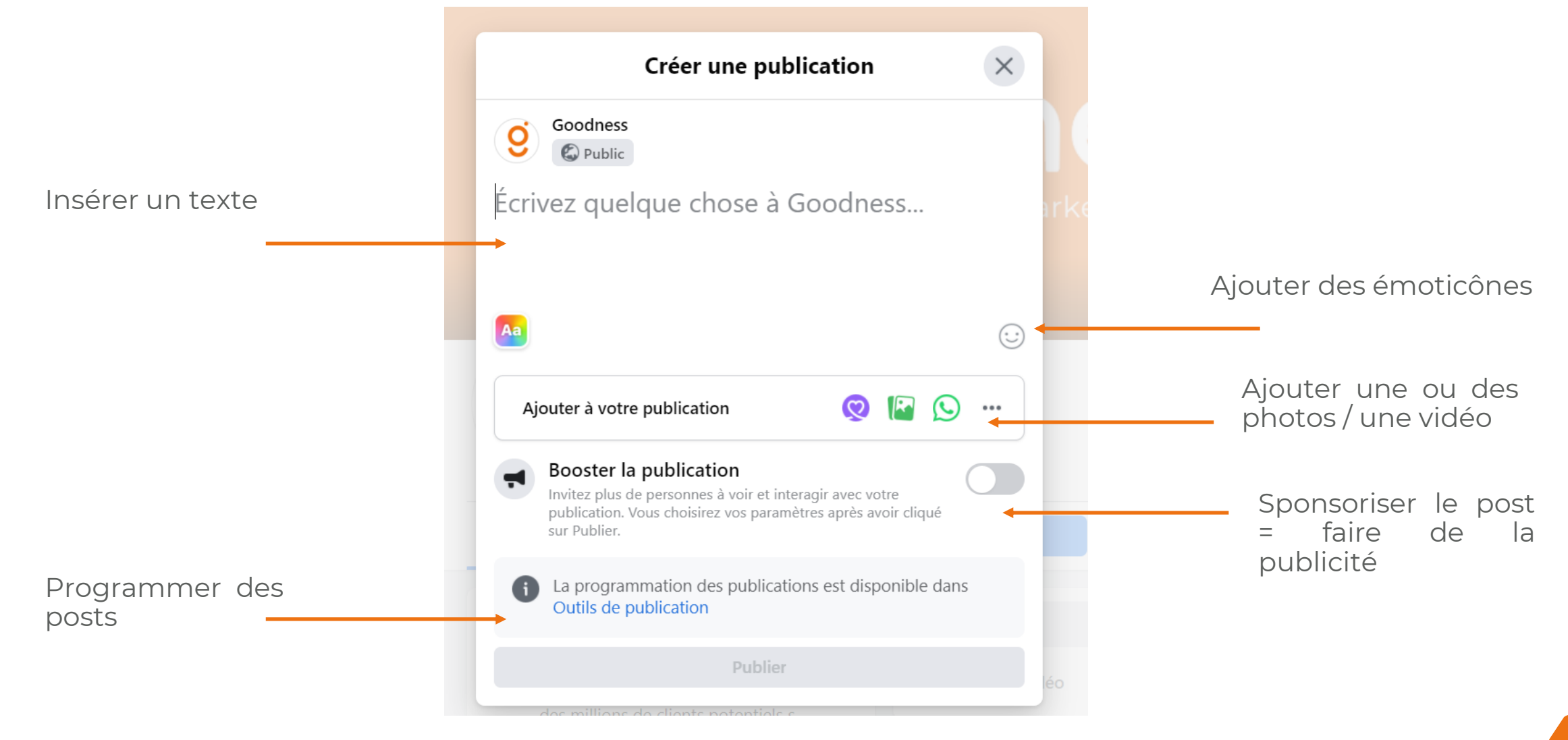

Pour être plus "attractif", un post doit contenir du texte et un visuel (photos, vidéos, visuels type CANVA - format 940 x 788)

Votre texte ne doit pas être trop long. Optez pour des phrases courtes et insérez des émoticônes pour le rendre plus agréable à lire.

Ne publiez pas plusieurs posts par jour et ne publiez pas tous les jours. Publiez régulièrement (en fonction de votre actualité). Si possible pas plus de 3 posts/semaine.

Choisissez des heures de publication et des jours de publication en lien avec votre cible. Ne pas publiez trop tôt le matin ni trop tard le soir. Evitez le milieu d'après-midi.

# BONNES PRATIQUES

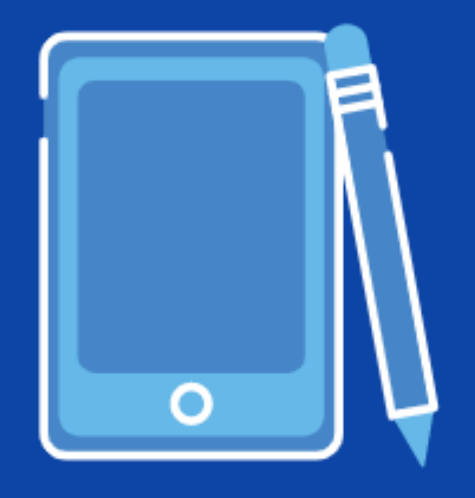

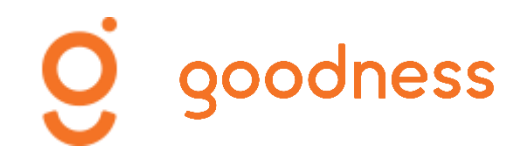

## Programmer des posts

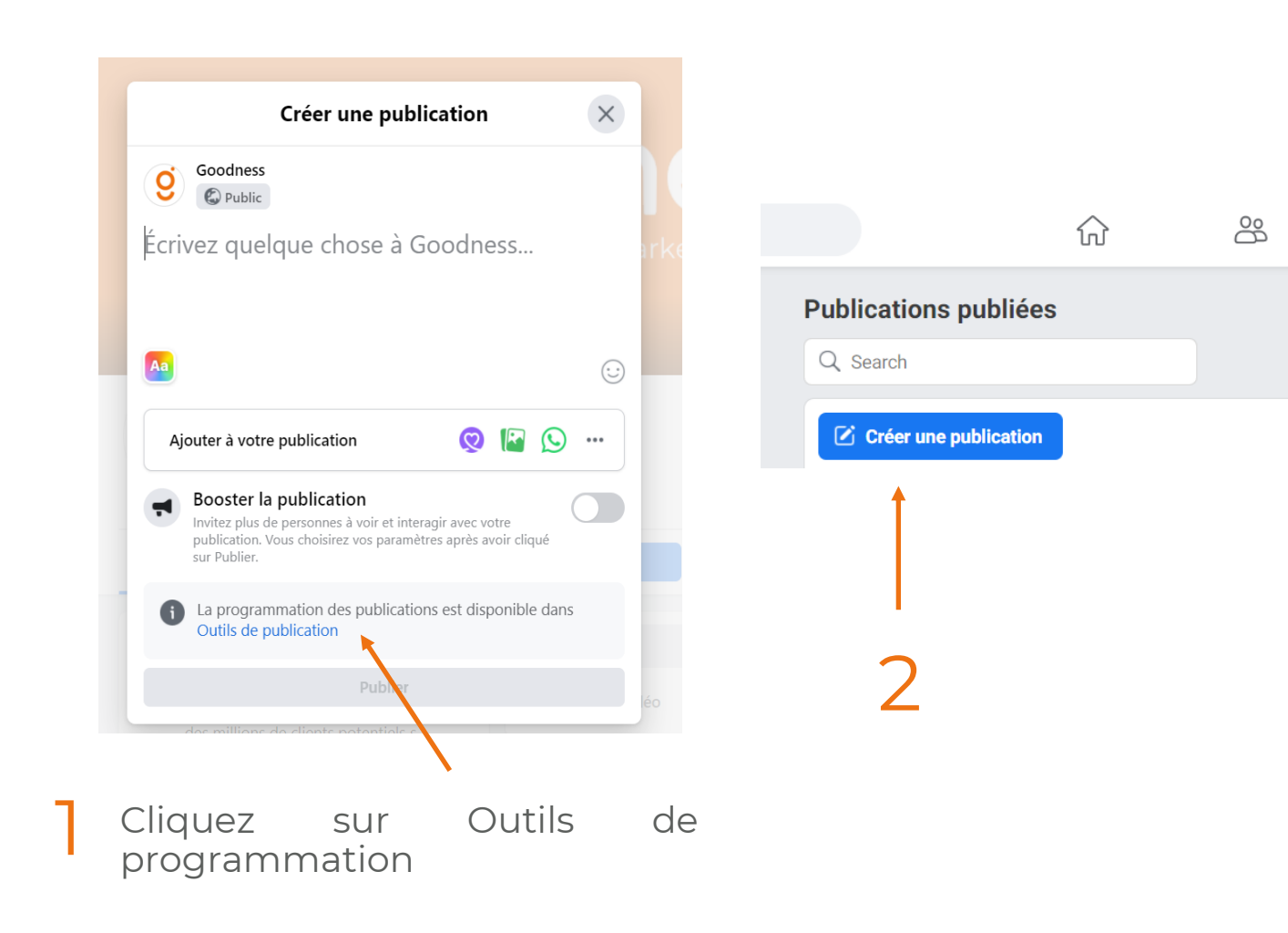

#### Nouvelle publication

| Texte                                                                                                    |                                                                         |                                     |
|----------------------------------------------------------------------------------------------------|-------------------------------------------------------------------------|-------------------------------------|
| Écrivez quelque chose                                                                                                    | ,                                                                       | C                                   |
| Aa                                                                                                    | Λ                                                                       |                                     |
| <b>Contenu multimédia</b><br>Partagez des photos ou une vigé<br>pas excéder 10 photos.                                                                                       | o. Les publications Insta                                               | gram ne peuvent                     |
| Contenu multimédia<br>Partagez des photos ou une vivé<br>pas excéder 10 photos.                                                                                              | <ul> <li>Les publications Insta</li> <li>Ajouter une vide</li> </ul>    | gram ne peuvent<br>éo <b>È Crée</b> |
| Contenu multimédia<br>Partagez des photos ou une vige<br>pas excéder 10 photos.<br>[ Ajouter une photo<br>Aperçu du lien · Facultatif                                        | <ul> <li>D. Les publications Insta</li> <li>Ajouter une vide</li> </ul> | gram ne peuvent<br>éo <b>L'Crée</b> |
| Contenu multimédia<br>Partagez des photos ou une viré<br>pas excéder 10 photos.<br>( Ajouter une photo<br>Aperçu du lien · Facultatif<br>Entrer un lien                      | <ul> <li>Les publications Insta</li> <li>Ajouter une vide</li> </ul>    | gram ne peuvent<br>éo               |
| Contenu multimédia<br>Partagez des photos ou une vice<br>pas excéder 10 photos.<br>( Ajouter une photo<br>Aperçu du lien · Facultatif<br>Entrer un lien<br>Lieu · Facultatif | <ul> <li>Les publications Insta</li> <li>Ajouter une vide</li> </ul>    | gram ne peuvent<br>éo <b>trée</b>   |

3 Vous retrouvez les fonctionnalités de création d'un post

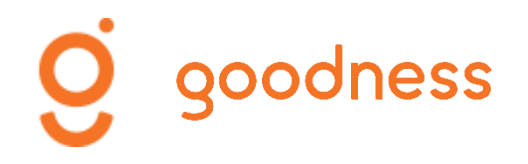

## Programmer des posts

#### Nouvelle publication $\times$ yooaness\_tr Texte Programmer la publication $\times$ $\odot$ Sélectionnez une date et une heure à venir pour la rtrtrtrtrtrtrt publication de votre publication. 15 décembre 2020 12:14 PM Programmer (jour et Aa 6 heure) Contenu multimédia Partagez des photos ou une vidéo. Les publications Instagram ne peuvent Annuler Programmer pas excéder 10 photos. 788 x 940 **m** [+ Ajouter une photo Ajouter une vidéo 📑 Transfo Cliquez Programmer la publication Aperçu du lien · Facultatif Entrer un lien O Programmer la publication 📢 Booster 🛪 Publier -Cliquez sur la petite flèche à côté de Publier

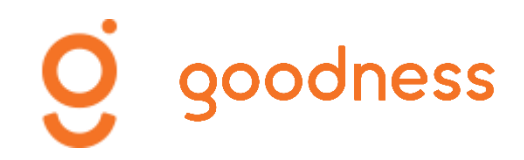

# Modifier/Supprimer un post

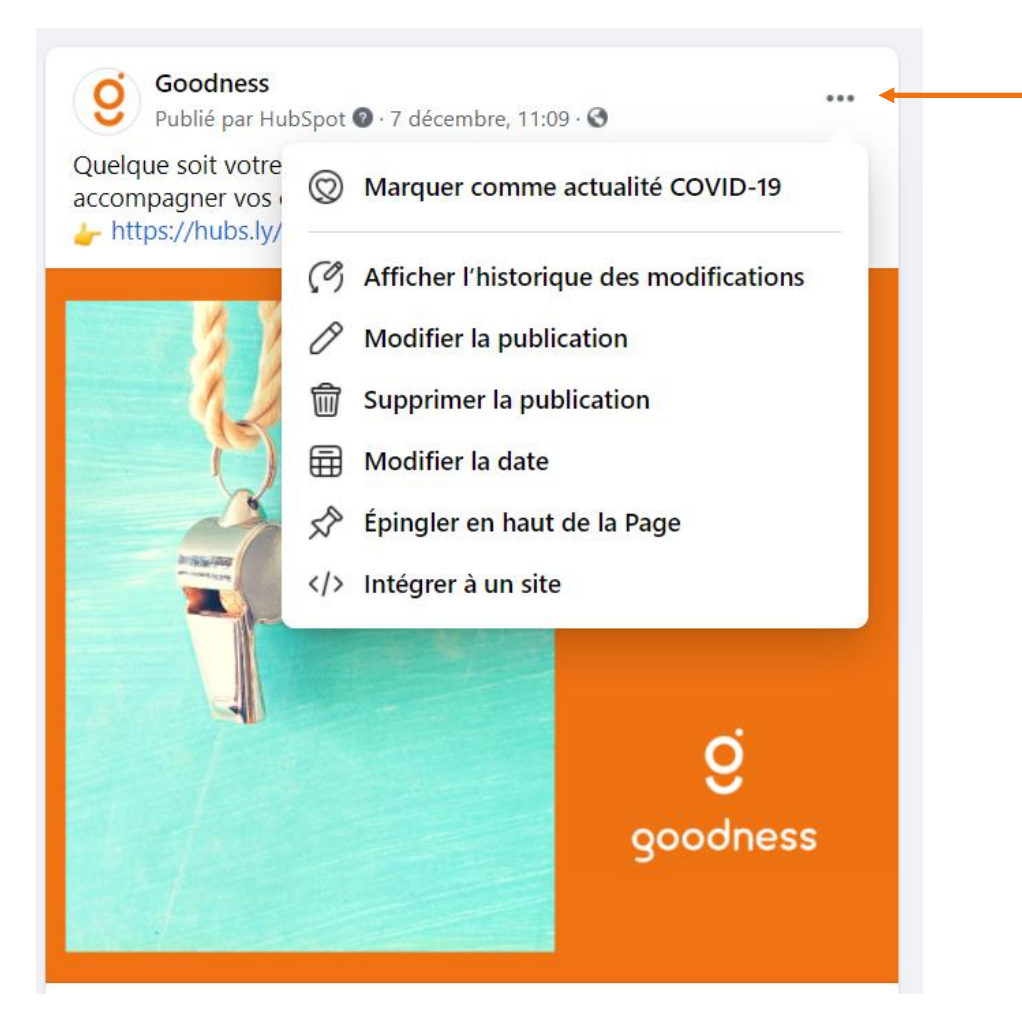

Cliquez sur les « ... »

Vous accédez à une liste de fonctionnalités dédiées à votre post. Vous pouvez modifier votre post (texte, photo) ou le supprimer.

A noter : Facebook vous donne la possibilité d' « épingler en haut de page » votre post. Cela signifie que votre post sera le premier à apparaître sur votre fil d'actualité.

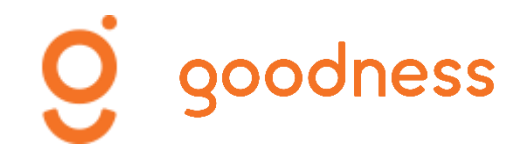

## FACEBOOK Interagir avec ses Fans

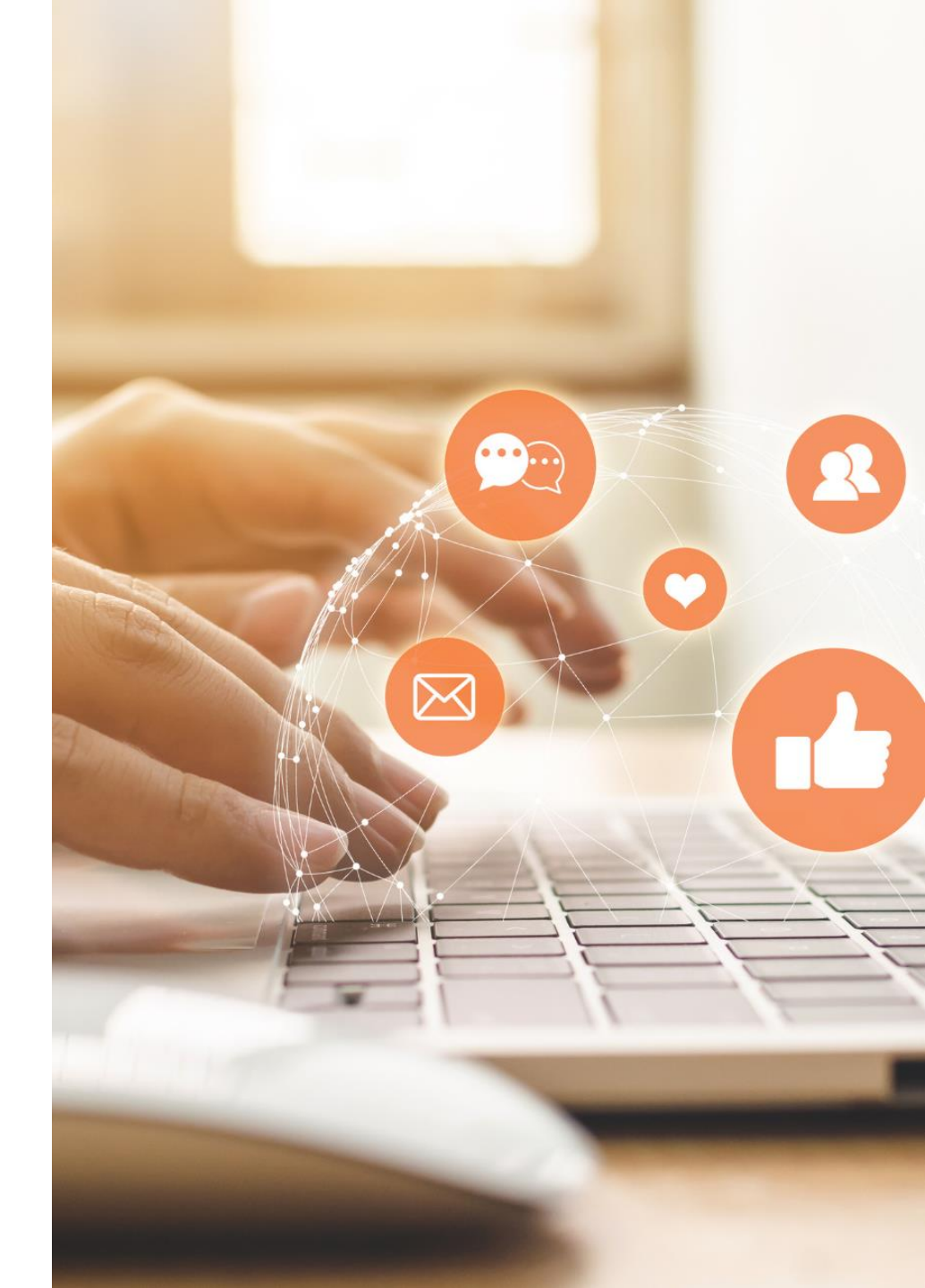

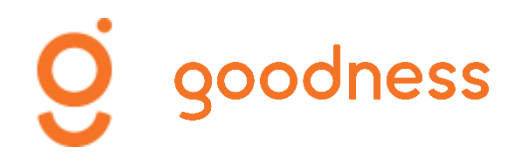

# Les interfaces d'interaction

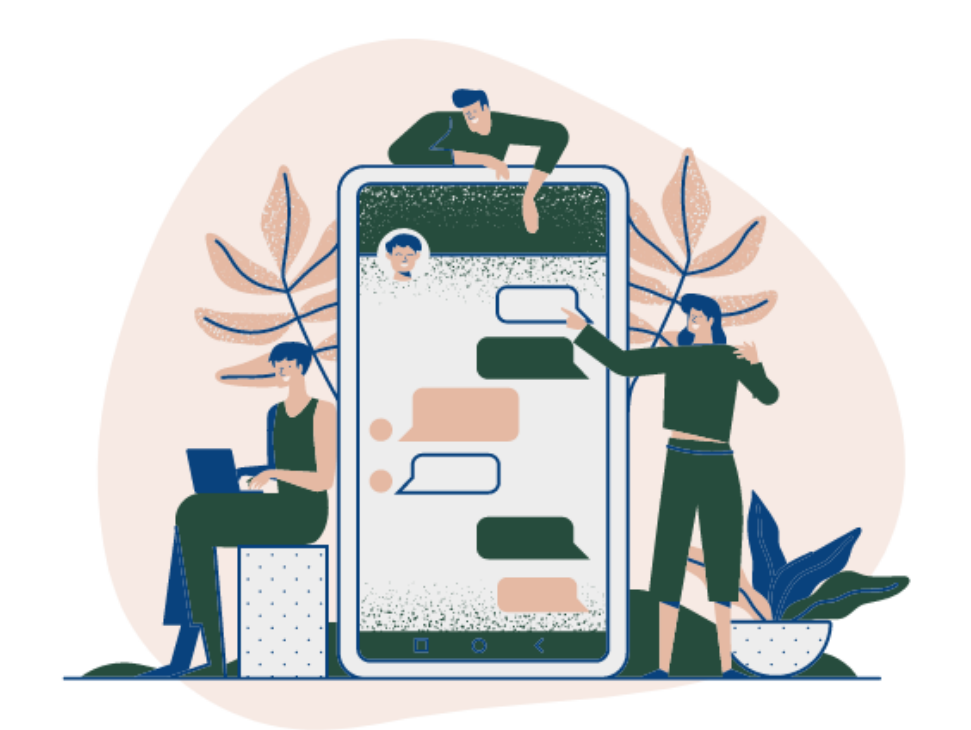

Il est important d'interagir avec vos Fans/Abonnés ou des pages que vous suivez afin de créer et d'entretenir un lien. Pour cela, vous devez :

- Répondre ou réagir aux commentaires présents sous les posts
- Répondre aux messages présents dans votre boîte de réception (accessible depuis les fonctionnalités – Tous les messages/Messenger)
- Vous abonner à des pages et ne pas hésiter à réagir ou à commenter des posts

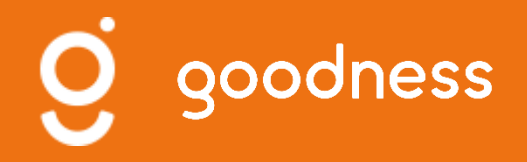

### INSTAGRAM

Paricularités

Créer un compte business

Les paramètres et les fonctionnalités

Publier, programmer, modifier, supprimer des posts Interagir avec vos Fans/Abonnés

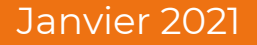

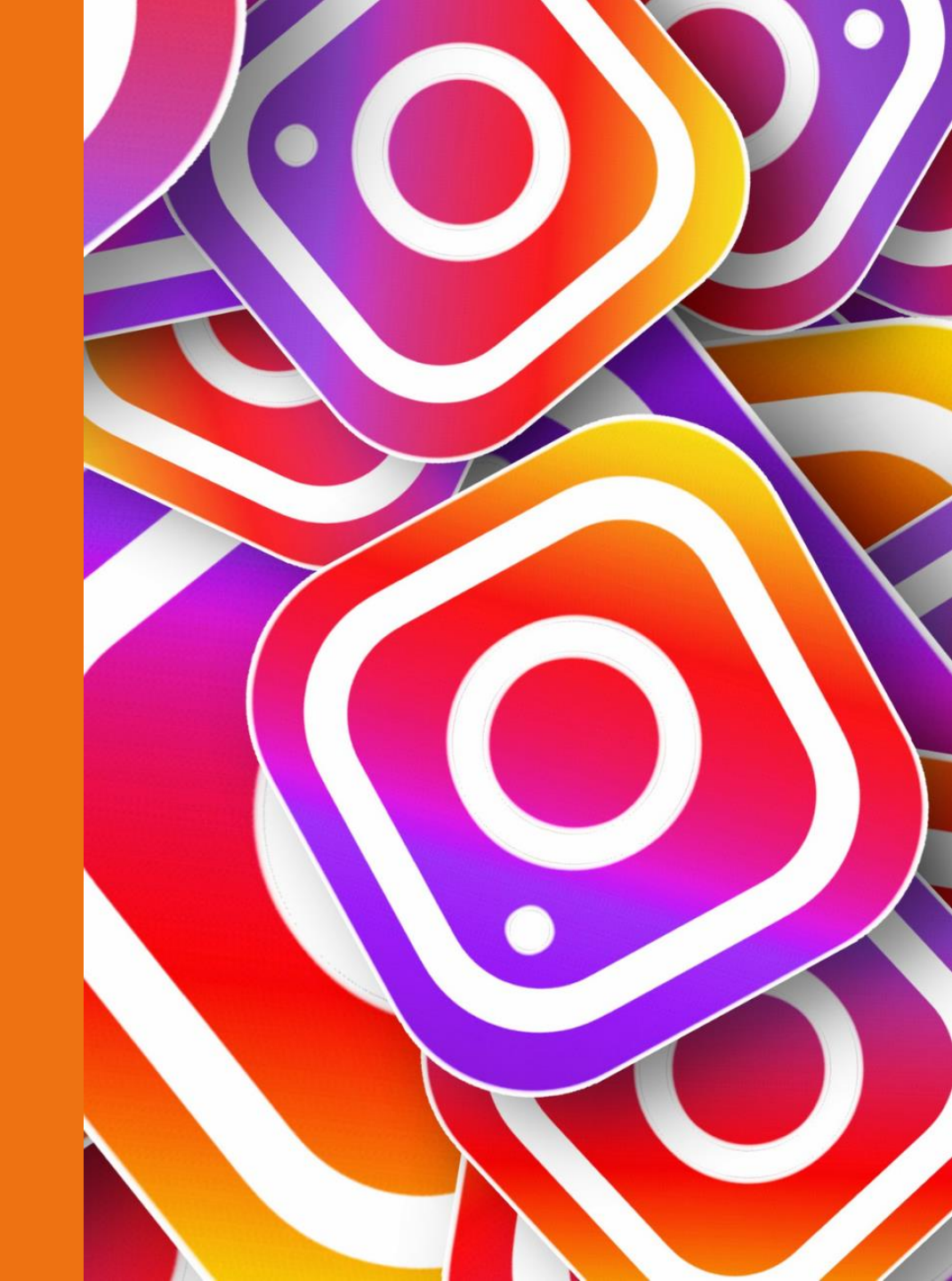

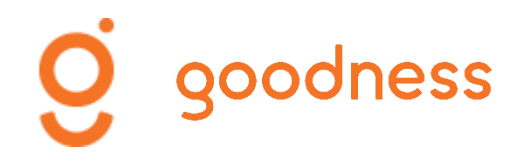

## Particularités d'Instagram

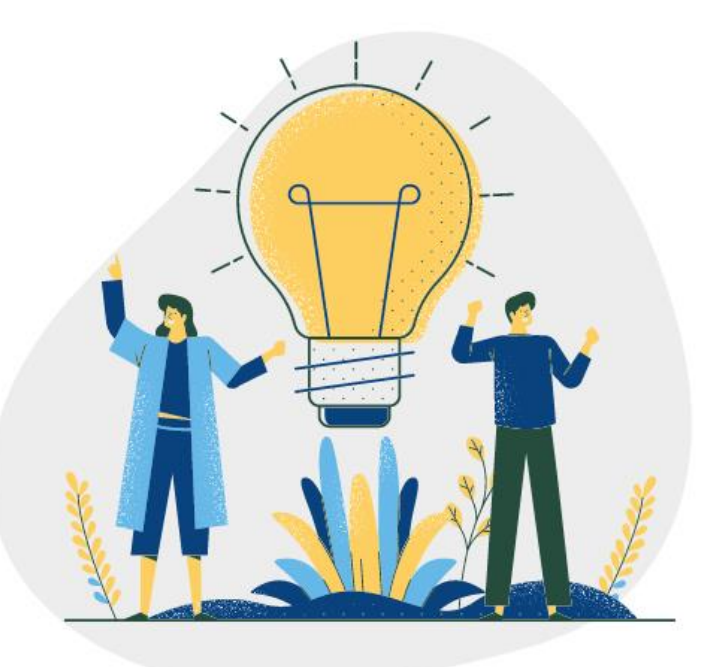

#### **1.** Les codes de communication

- Utiliser des hashtags qui permettent d'identifier des mots-clés en lien avec votre activité. Ces hashtags fonctionnent comme des hyperliens sur lesquels on peut cliquer pour accéder à un « fil » de publications dont le contenu « incarne » le hashtag.
- Utiliser des émoticônes. Au-delà de leur caractère ludique qui contribue à rendre le texte de la publication plus attractif, les émoticônes « auraient/ont » une influence sur l'engagement.

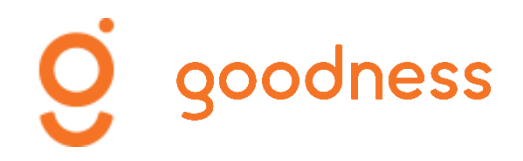

## Particularités d'Instagram

### **2.** Le format de communication

- Produire un contenu visuel de qualité. Les utilisateurs d'Instagram sont sensibles à la qualité des photos. L'utilisation des filtres permet de les améliorer mais la photo originale doit être de bonne qualité.
- Exploiter l'affichage de 3 photos. Le panneau d'affichage repose sur une succession de 3 photos à l'horizontale. Une configuration à exploiter ! (exemple : puzzle)

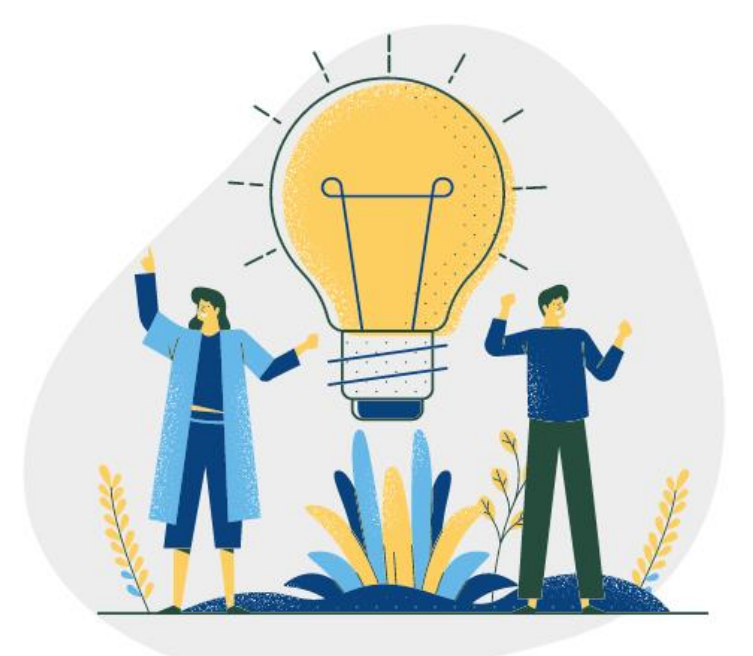

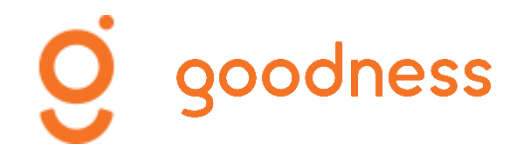

## Particularités d'Instagram

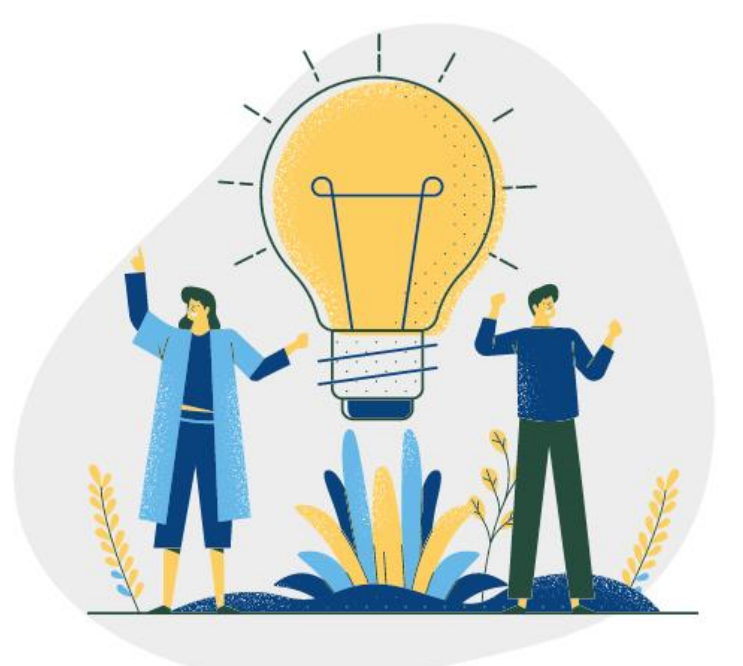

#### **3.** Activité du compte

• Consulter son fil d'actualité et interagir avec d'autres comptes. Un profil Instagram sera plus consulté et visible si vous interagissez en likant d'autres contenus.

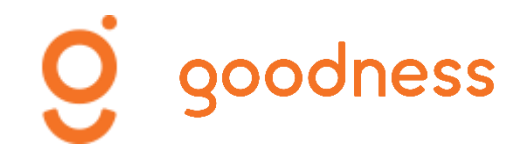

## **INSTAGRAM** Créer un compte business

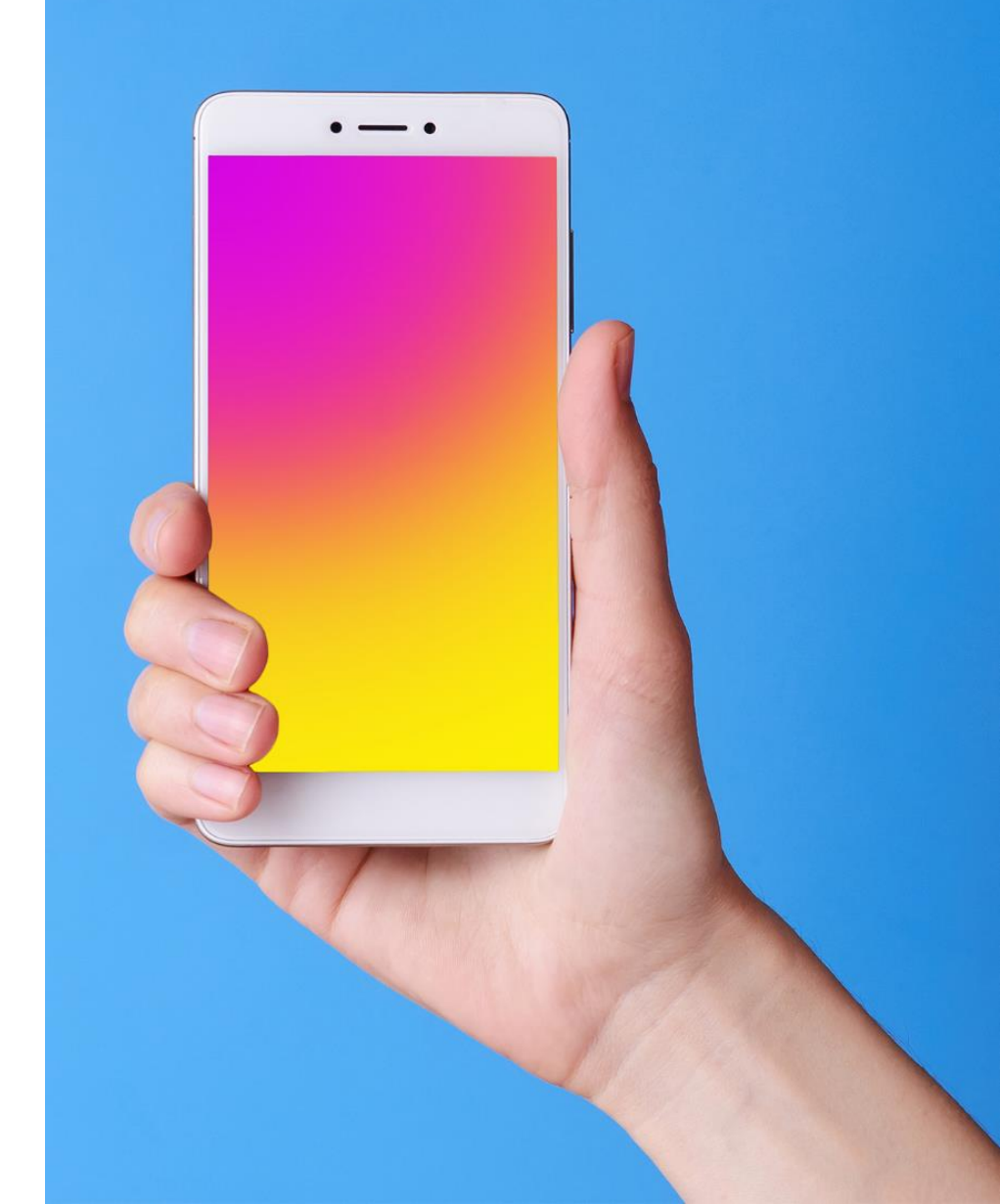

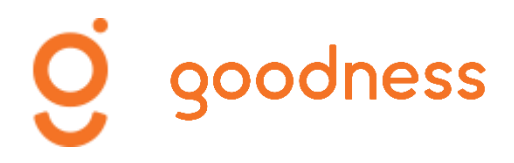

### Prendre connaissance des éléments visibles

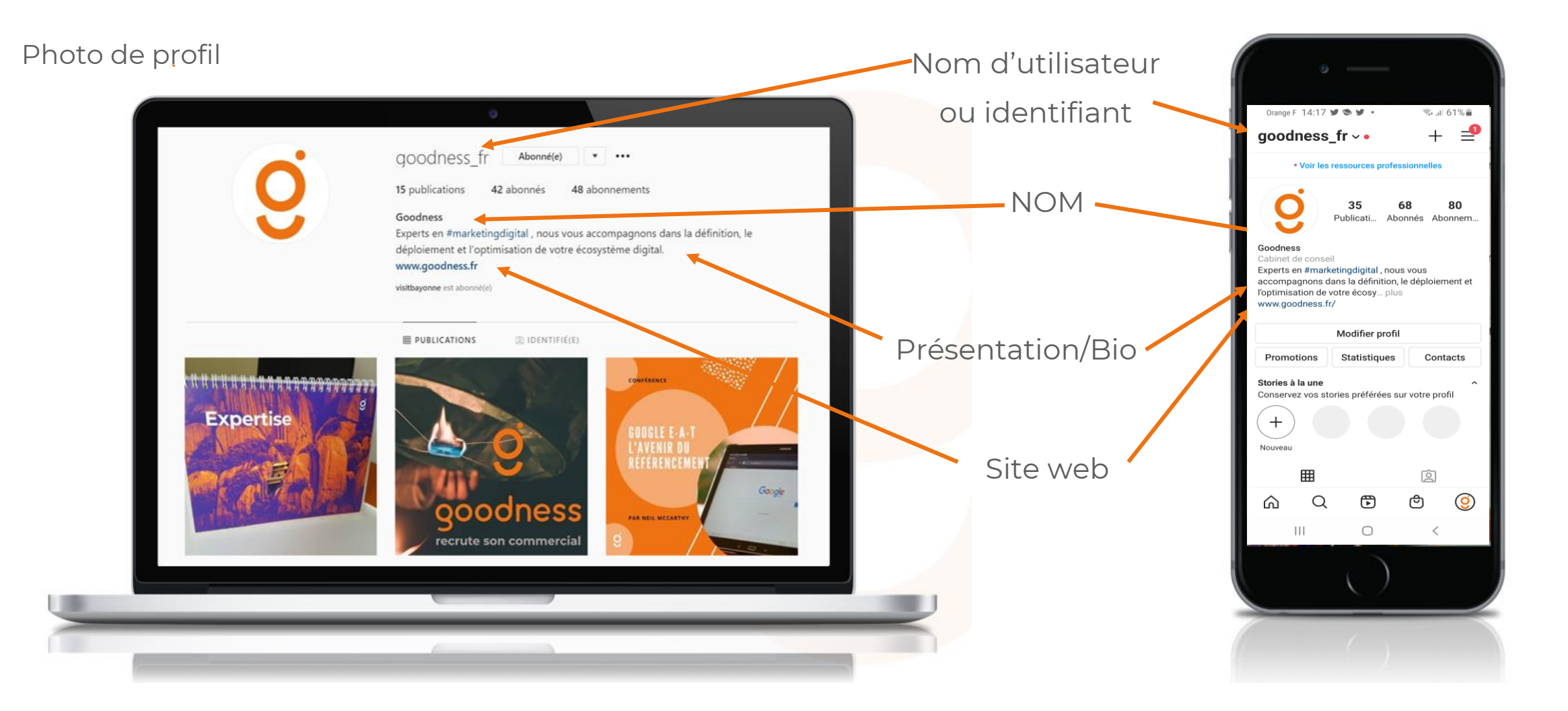

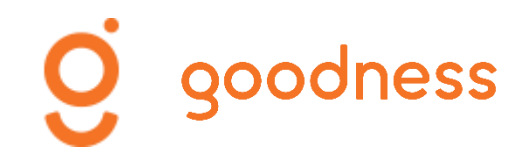

### Création d'un compte

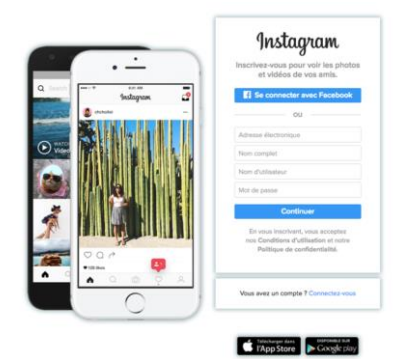

A partir de l'application

- 1. Télécharger l'application depuis App Store (iPhone) ou Google Play Store (Android)
- 2. Une fois l'application installée, appuyer sur l'icône Instagram pour l'ouvrir
- 3. Appuyer sur S'inscrire avec e-mail ou un numéro de téléphone (Android) ou Créer un compte (iPhone). Saisir votre adresse e-mail ou votre numéro de téléphone (code de confirmation) et appuyer sur Suivant. Possibilité de s'inscrire via Facebook avec son compte.
- 4. Inscription avec une adresse mail ou un numéro de téléphone : créer un nom d'utilisateur et un mot de passe. Renseigner ses informations de profil et appuyer sur Suivant.

A partir d'un ordinateur

- 1. Accéder à instagram.com
- 2. Cliquer sur S'inscrire, saisir son adresse e-mail, créer un nom d'utilisateur et un mot de passe. Possibilité de Se connecter avec Facebook.
- 3. Inscription avec une adresse mail : cliquer sur S'inscrire.

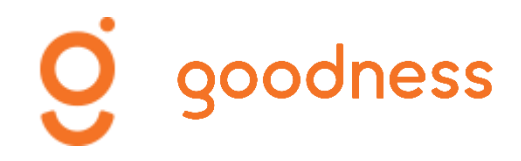

### **Configuration business**

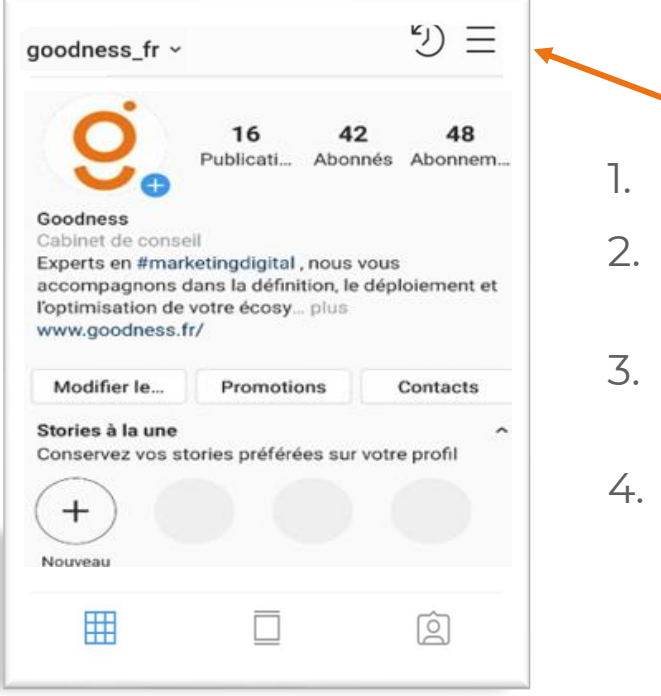

- 1. Accéder au Menu en appuyant ici
- 2. Appuyer sur Paramètres (en bas à droite de l'écran)
- 3. Appuyer sur Compte ou appuyer sur Passer à un compte professionnel.
- 4. Appuyer sur Entreprise et compléter les informations demandées

| Orange F 11:36 У          | • 🖬 •       | The d        | 74% |
|---------------------------|-------------|--------------|-----|
| ← Paramètr                | es          |              |     |
| Q Recherche               | r           |              |     |
| +은 S'abonner et           | inviter des | amis         |     |
| ジ Votre activit           | é           |              |     |
| Notifications             | 6           |              |     |
| Entreprise                |             |              |     |
| Confidential              | ité         |              |     |
| 河 Sécurité                |             |              |     |
| ∯ <sup>:</sup> Publicités |             |              |     |
| Paiements                 |             |              |     |
| O Compte                  |             |              |     |
| ? Aide                    |             |              |     |
| (i) À propos              | -           |              | 6   |
|                           | $(\pm)$     | $\heartsuit$ |     |
|                           | 0           | <            |     |
|                           | 0           |              |     |
|                           | $\bigcirc$  |              |     |

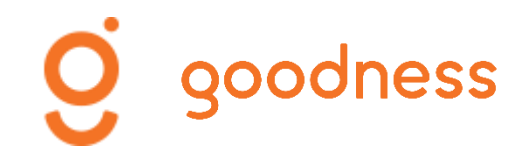

#### **Focus Menu**

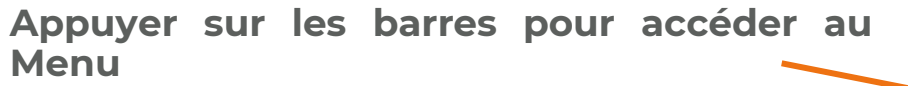

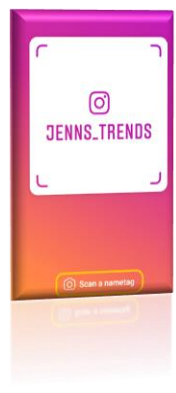

**Code QR** (ou carte d'identité visuelle) du compte Instagram pouvant être scanné depuis l'application Instagram d'un téléphone pour retrouver instantanément un profil et s'y abonner. Le Nametag Instagram peut être partagé depuis son téléphone.

Pour **créer une liste d'amis** « proches » afin de partager vos stories uniquement avec eux.

Liste de comptes auxquels vous pouvez vous abonner.

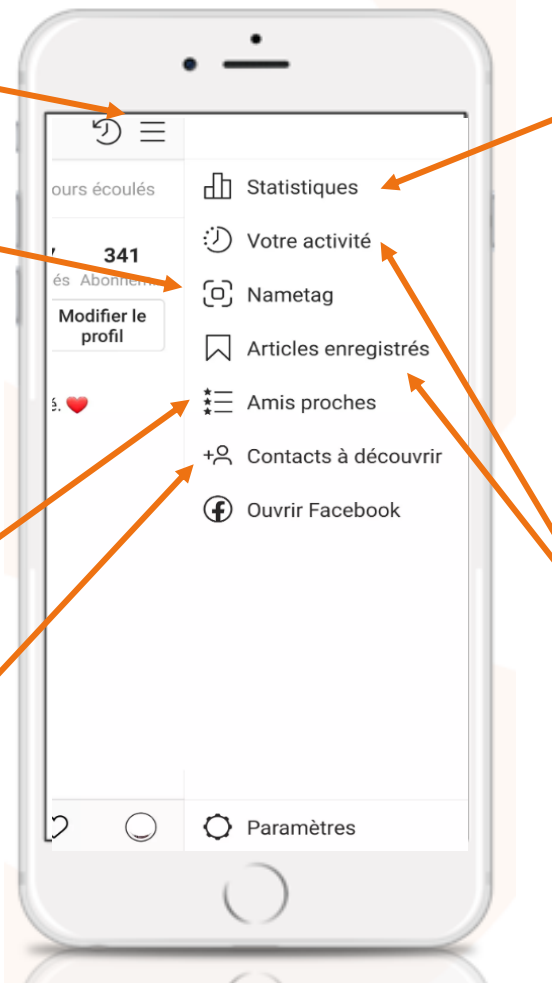

Les statistiques de votre compte, classées : contenu (actualité du fil de publications), activité (couverture, impressions ...), audience (informations sur vos abonnés)

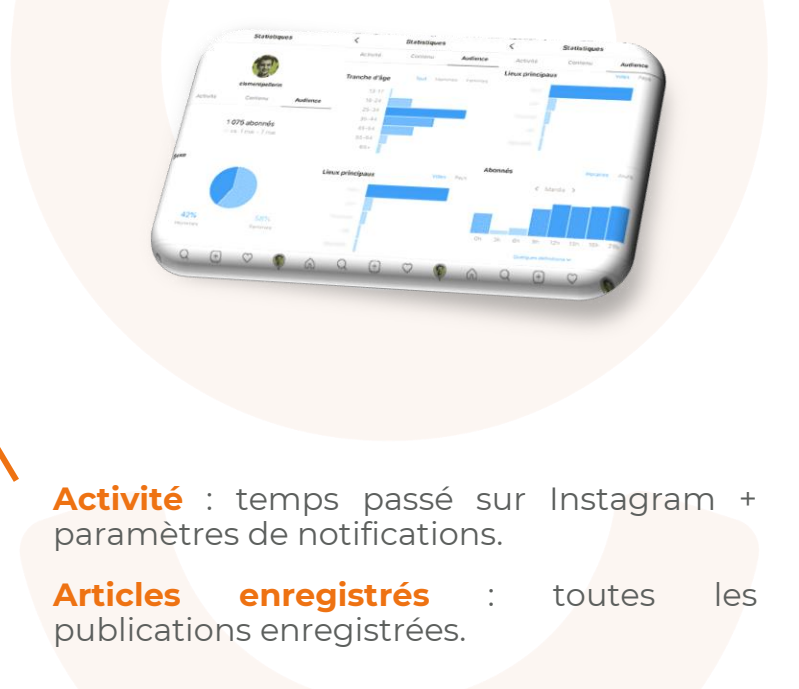

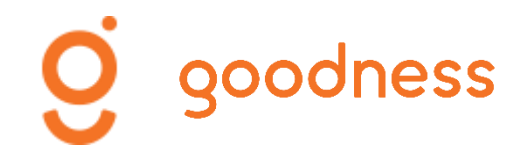

## INSTAGRAM Les paramètres et les fonctionnalités

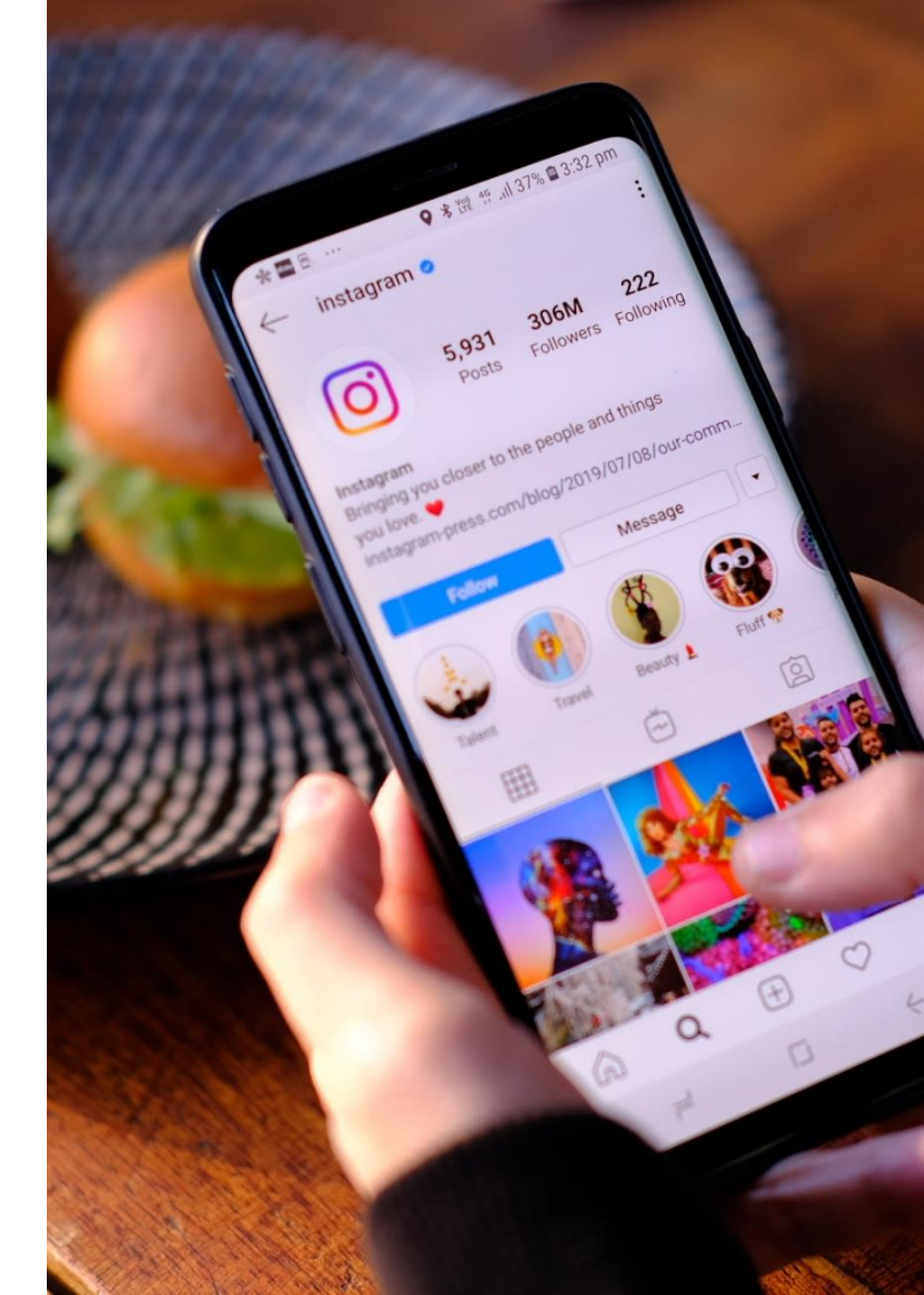

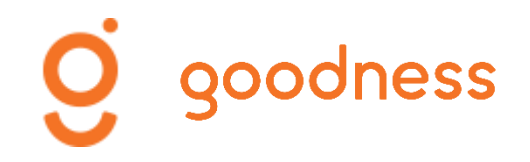

### Interface globale

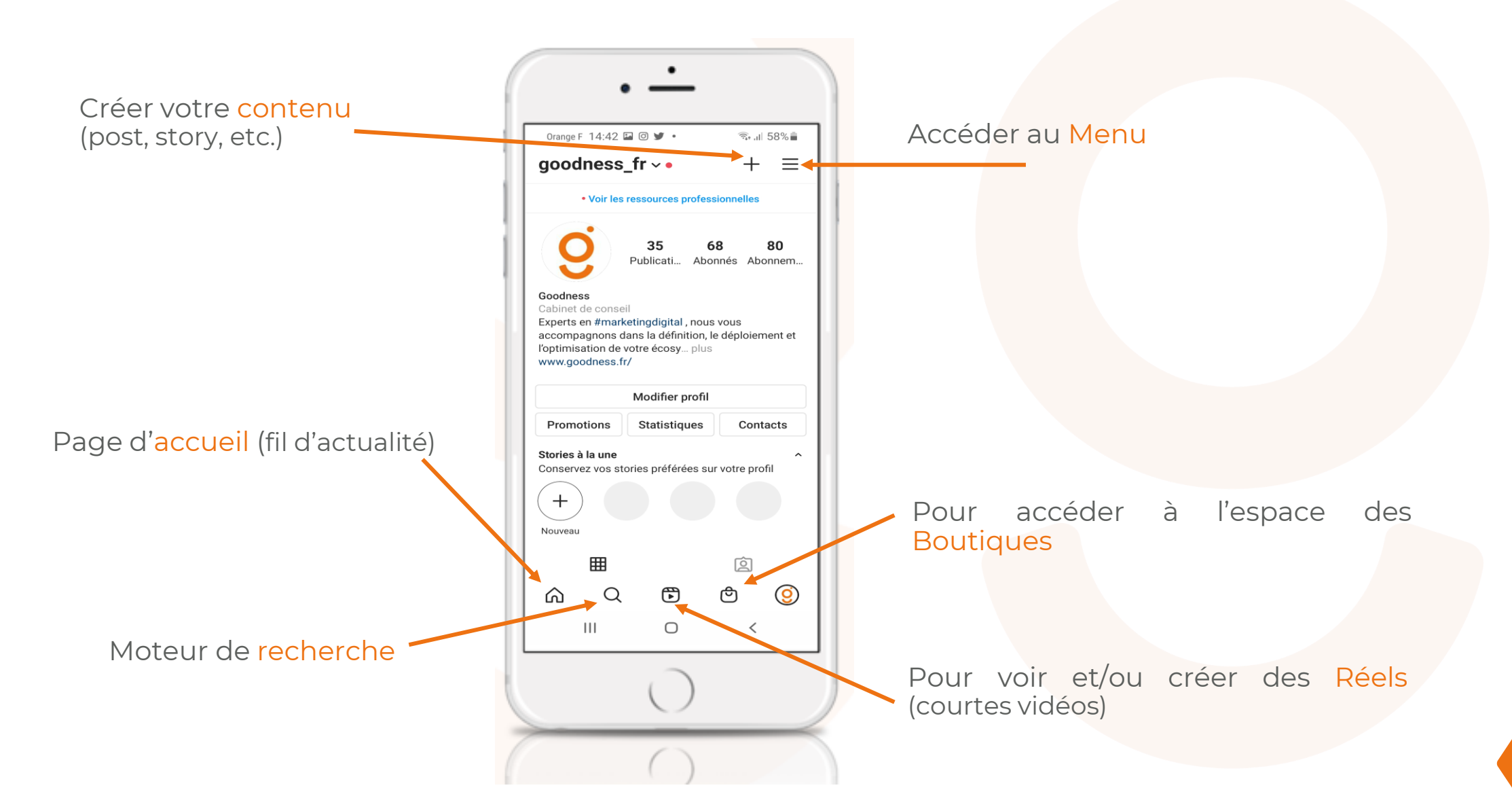

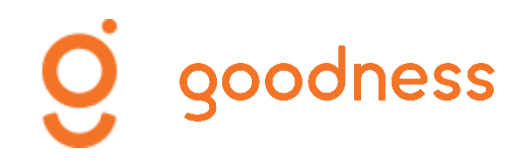

### Accéder aux paramètres

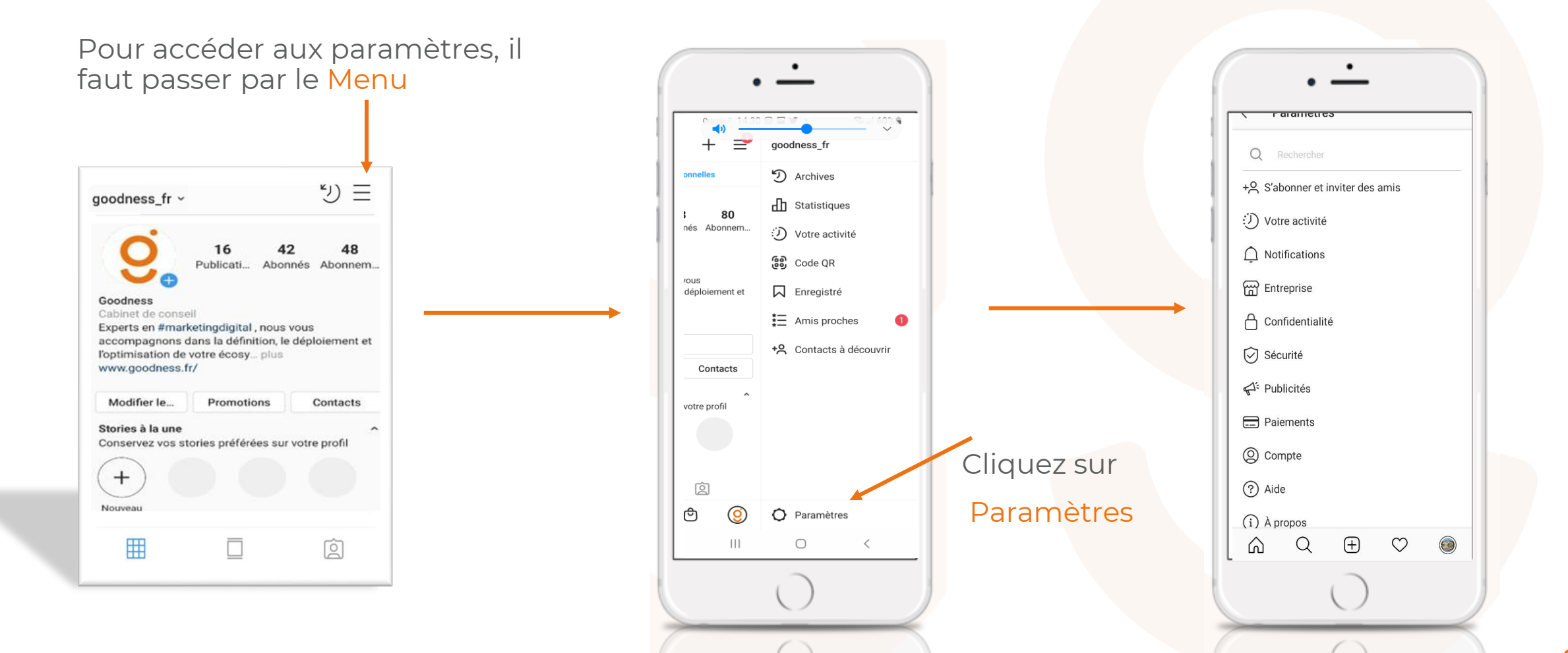

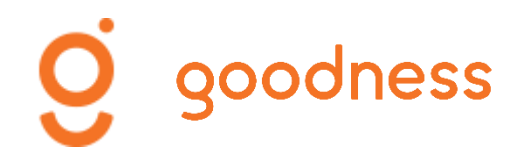

#### Le moteur de recherche

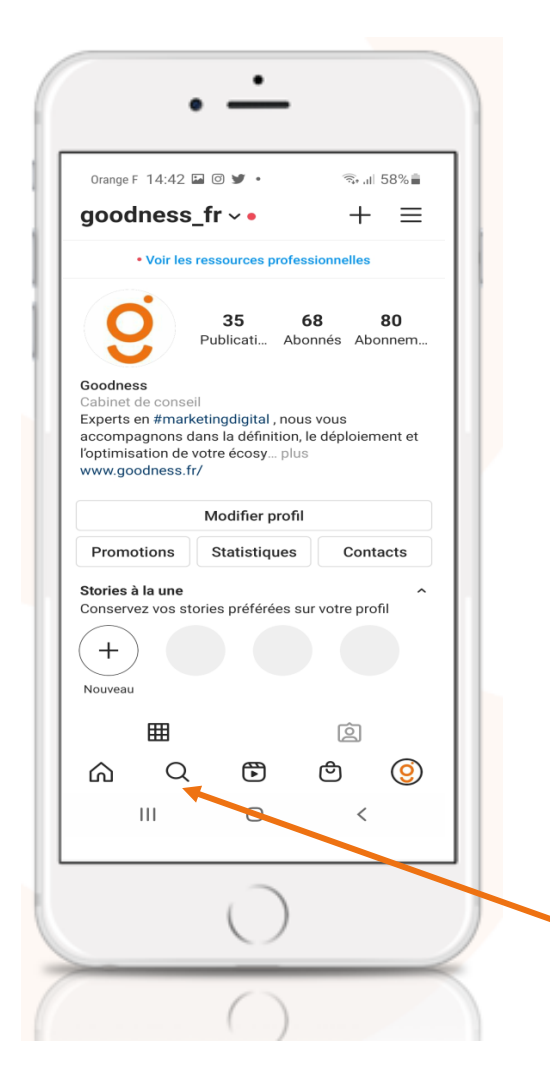

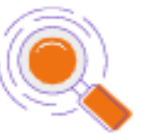

#### Utiliser le moteur de recherche pour :

- Découvrir d'autr<mark>es comp</mark>tes
- Retrouver un compte connu (partenaire, client, influenceur....)
- Suivre l'actualité d'un #
- Identifier des # connexes

Cliquez sur la Loupe pour accéder au moteur de recherche

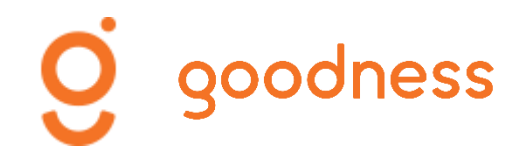

#### Chercher un compte ou un #

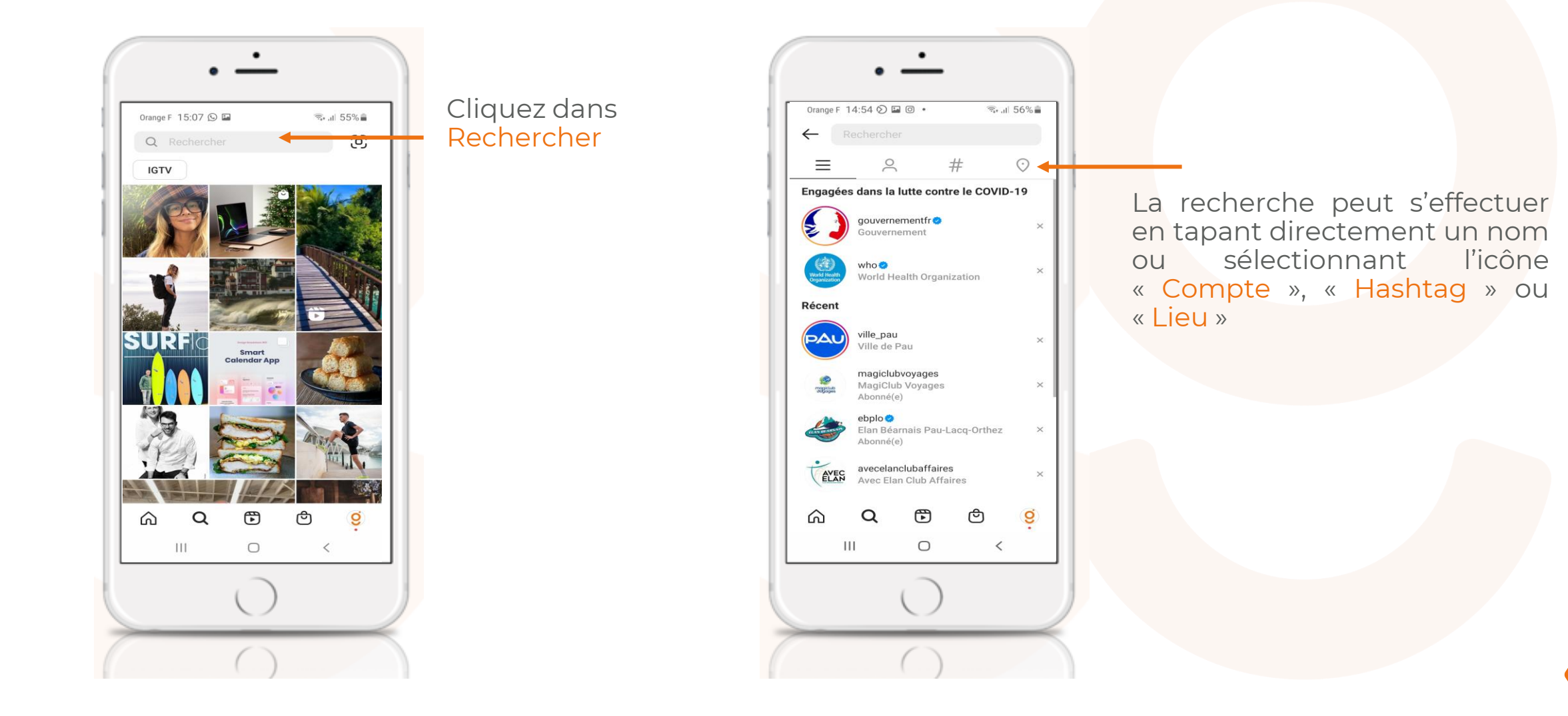

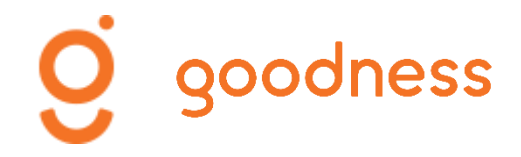

#### S'abonner à un compte

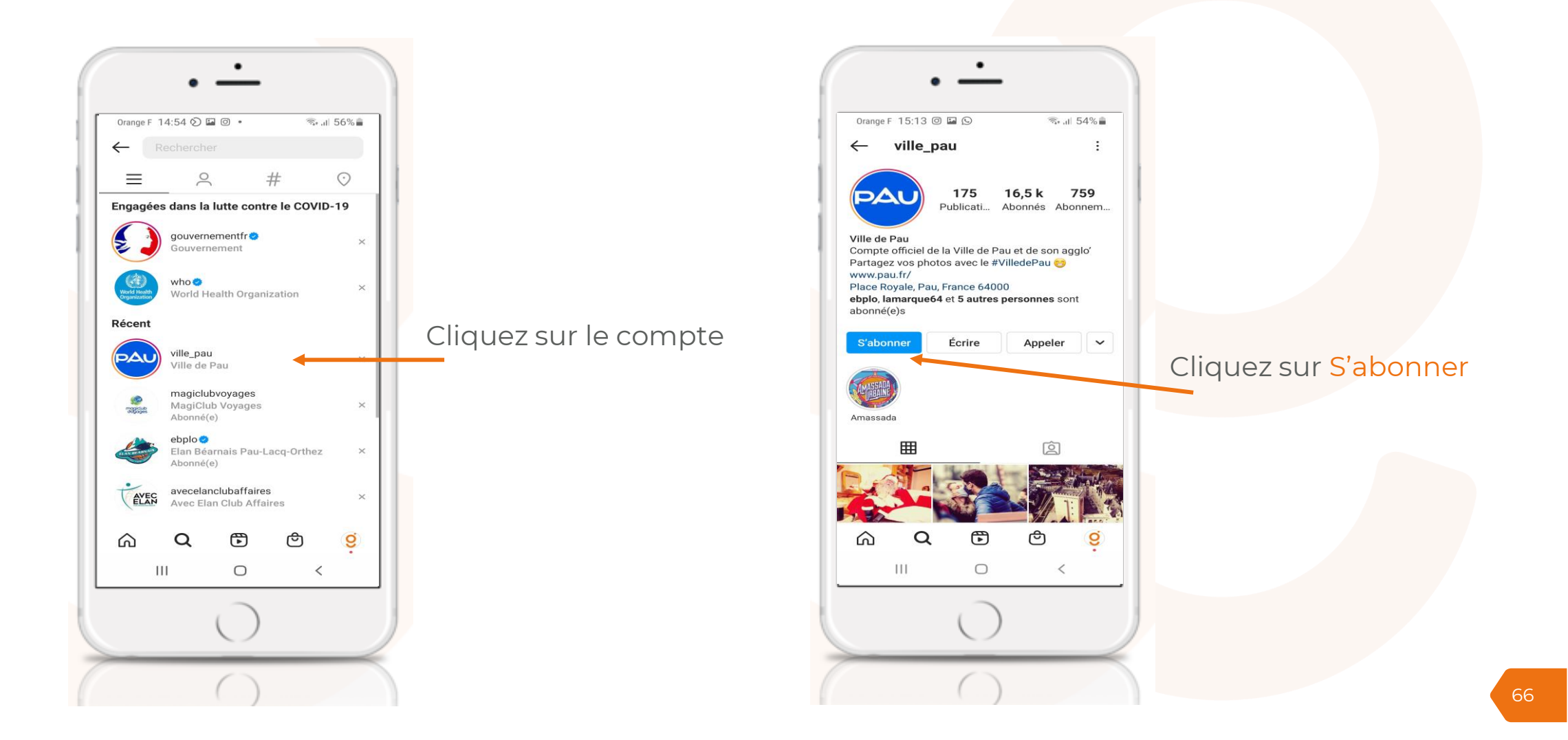

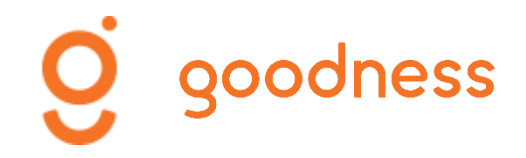

## INSTAGRAM Publier des posts

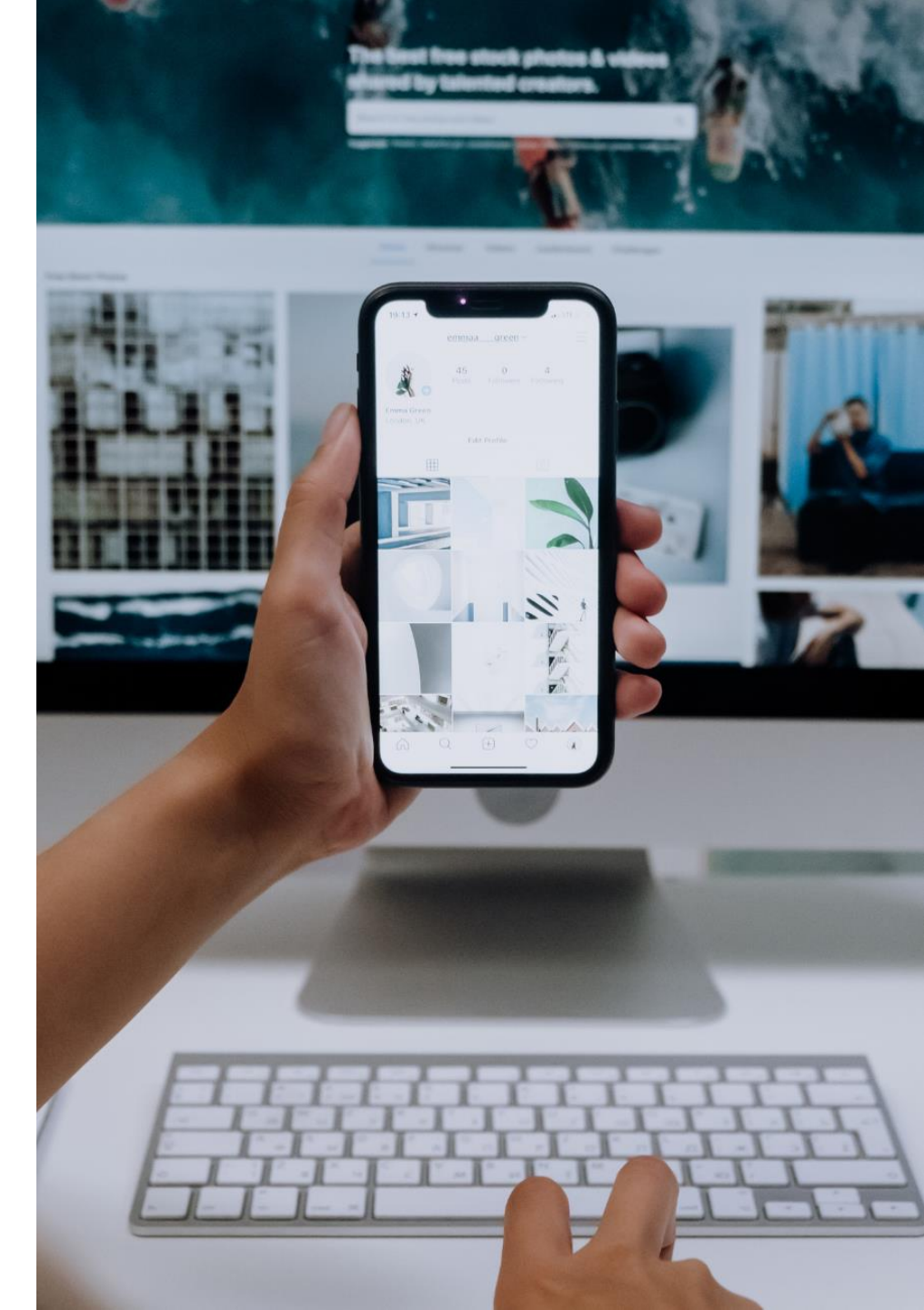

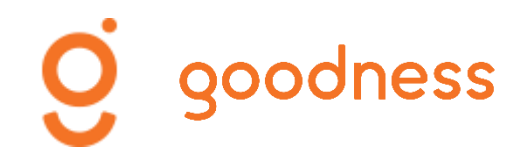

### Prendre une photo/vidéo

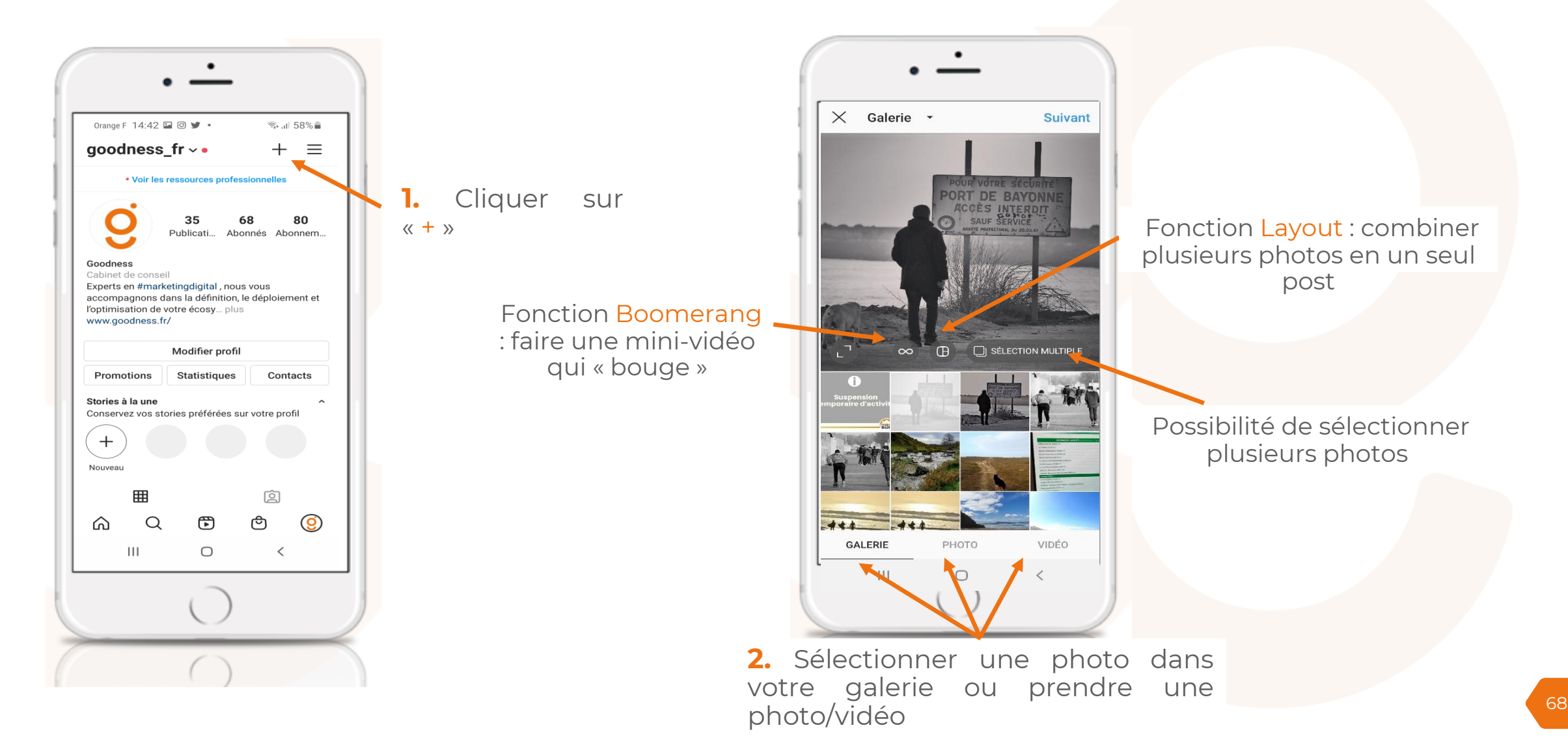

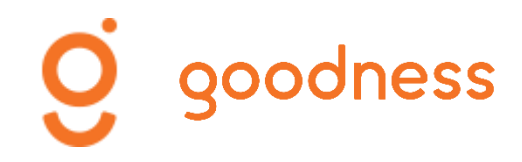

### Modifier une photo/une vidéo

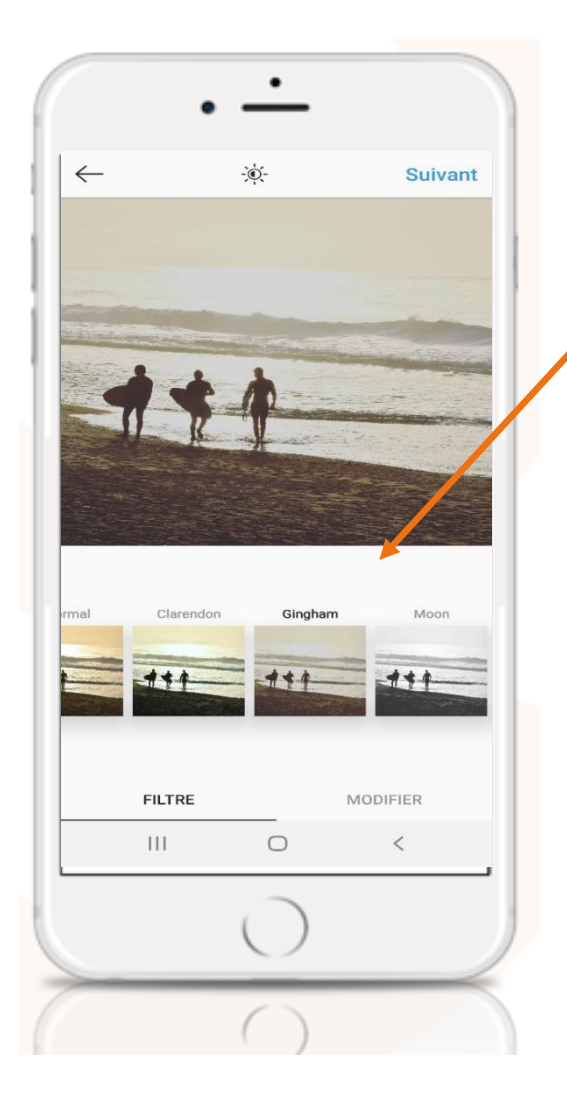

Une fois votre photo sélectionnée, vous accédez à plusieurs filtres qui vous permettent de l'améliorer ou de lui donner une « teinte » spécifique

Vous avez aussi la possibilité de modifier différents paramètres (ombres, saturation ...) en appuyant sur « Modifier »

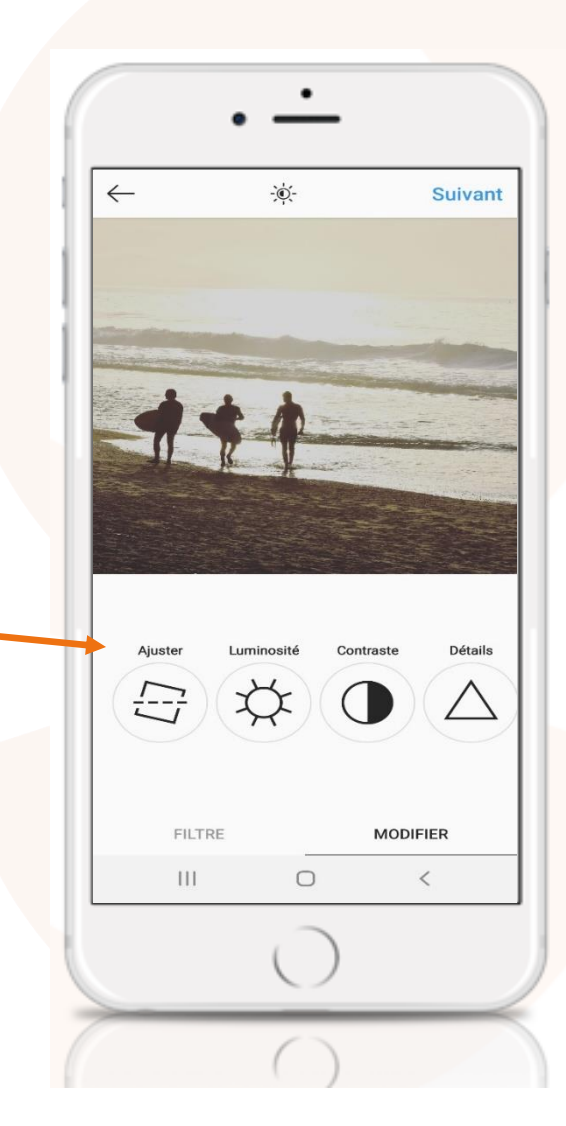

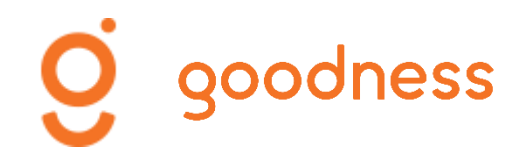

### Publier une photo/une vidéo

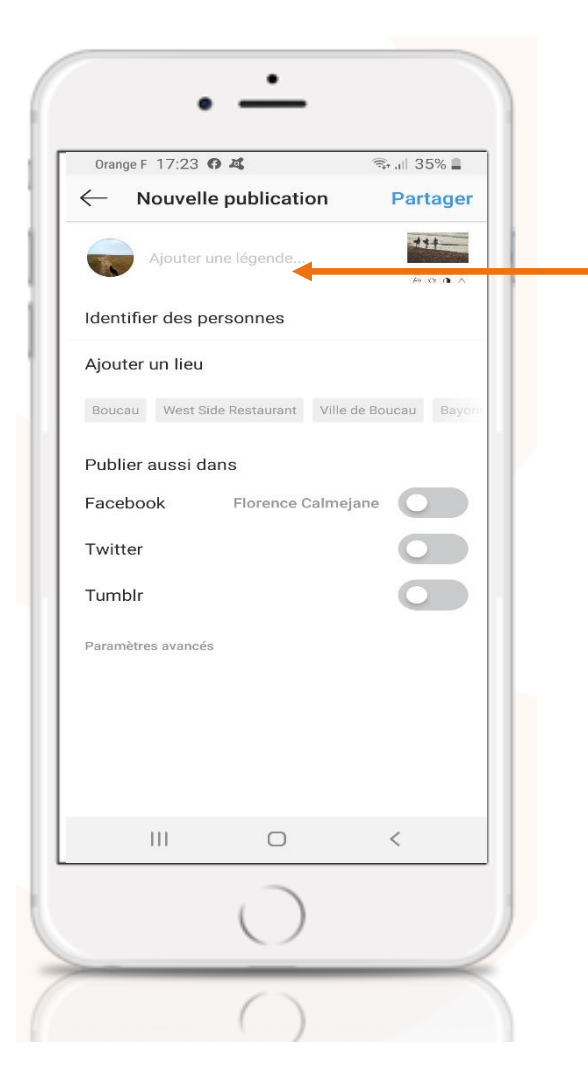

Avant de publier votre photo :

- Taper le texte, intégrer les # de références et ajouter des émoticônes
- Vous pouvez identifier des personnes
- Vous pouvez identifier un lieu

Une fois ces étapes terminées : Partagez !

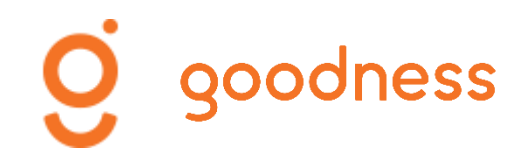

### Partager une photo depuis sa galerie

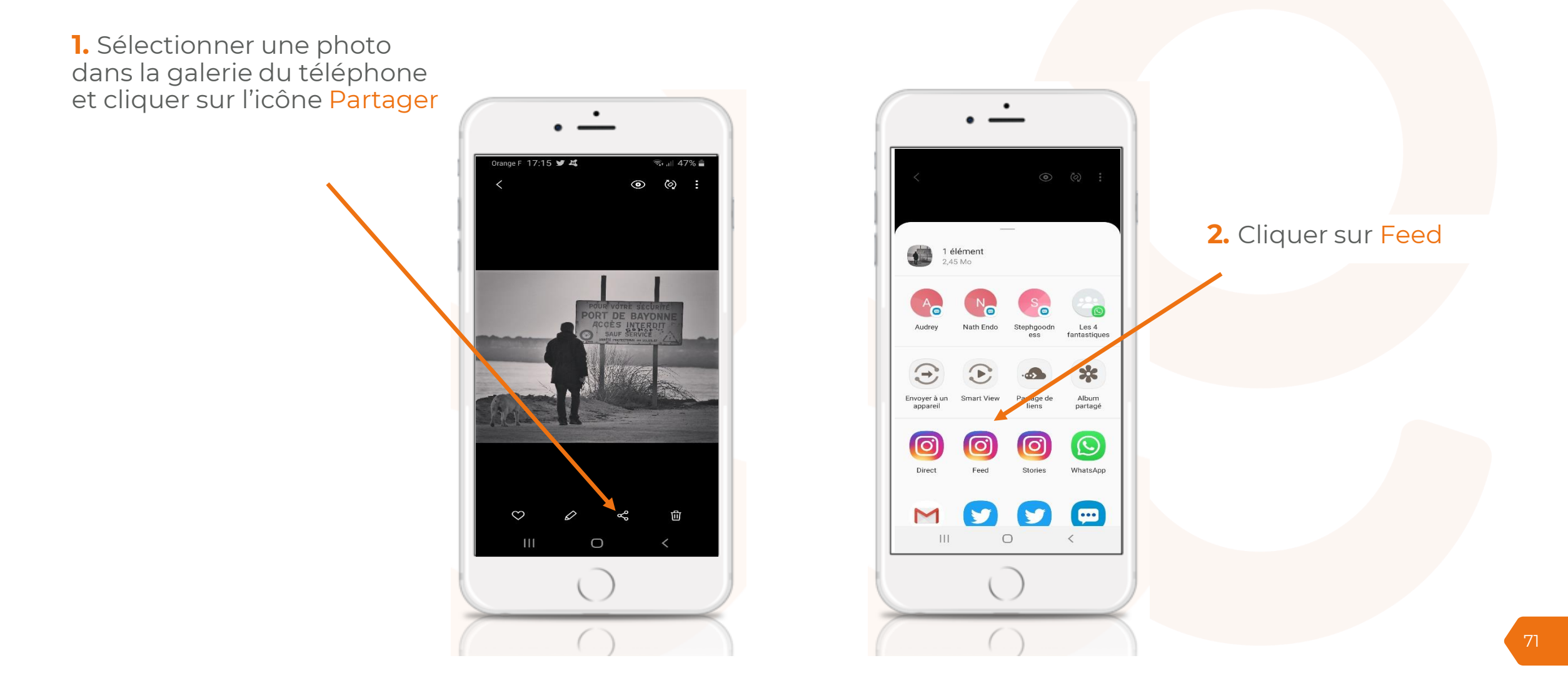

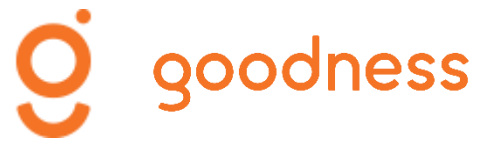

# Modifier/Supprimer un post

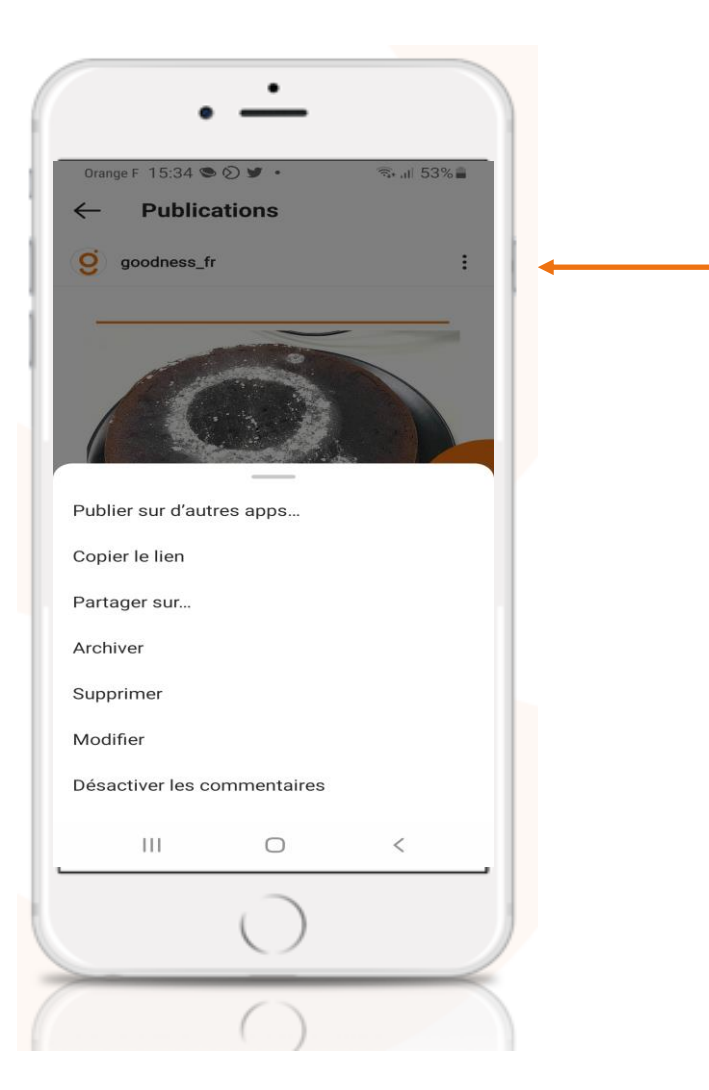

Cliquer sur les « ... »

Vous accédez à une liste de fonctionnalités dédiées à votre post. Vous pouvez modifier votre post ou le supprimer.
Pour être plus "attractif", un post doit présenter une photo "soignée". Pensez à utiliser les filtres et les paramètres (visuels type CANVA - format 1080 x 1080)

Ne publiez pas tous les jours mais le plus régulièrement possible. Instagram est un réseau social "gourmand" en publication.

Vous pouvez opter pour un texte long si celui-ci est "justifié". Utilisez les émoticônes qui rendent votre publication plus attractive et ludique.

Prenez le temps de rechercher des # à insérer à la fin de votre publication. Pas plus de 12# par publication.

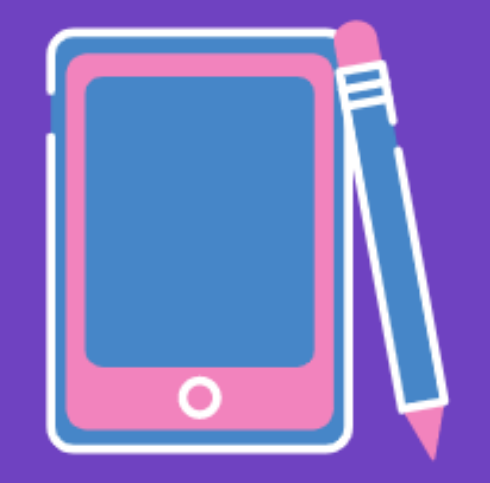

# BONNES PRATIQUES

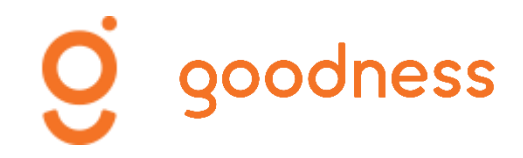

# **INSTAGRAM** Interagir avec ses Fans et d'autres comptes

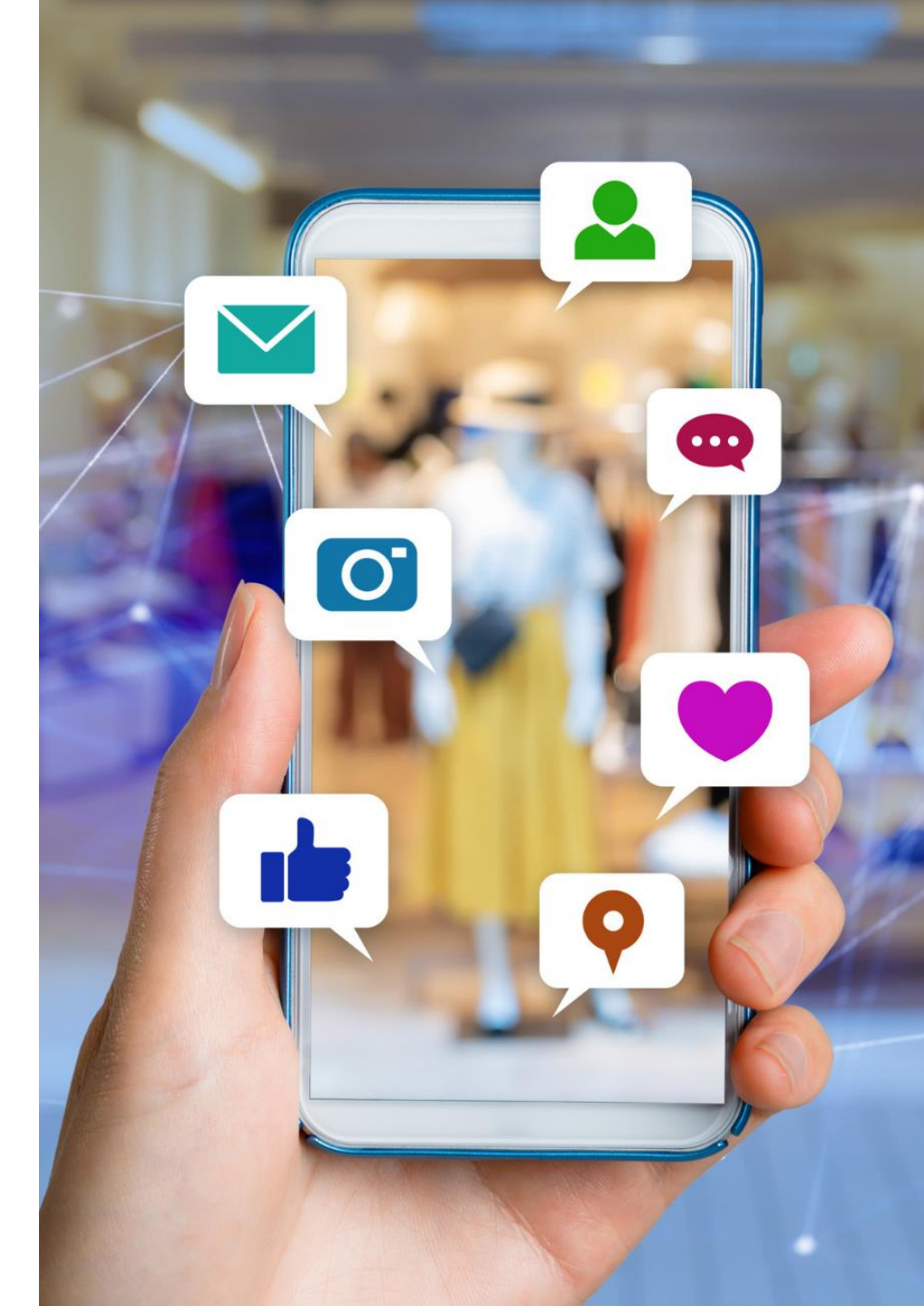

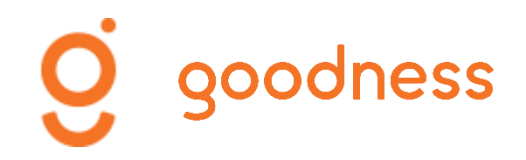

#### Suivre des comptes – Liker des posts

Lorsque vous avez un compte professionnel sur Instagram, **il est important d'interagir** avec d'autres comptes (professionnels ou non) pour gagner en visibilité.

Vous devez naviguer pour :

- vous abonner à des comptes (impératif si votre compte est récent)
- liker des publications
- commenter des publications

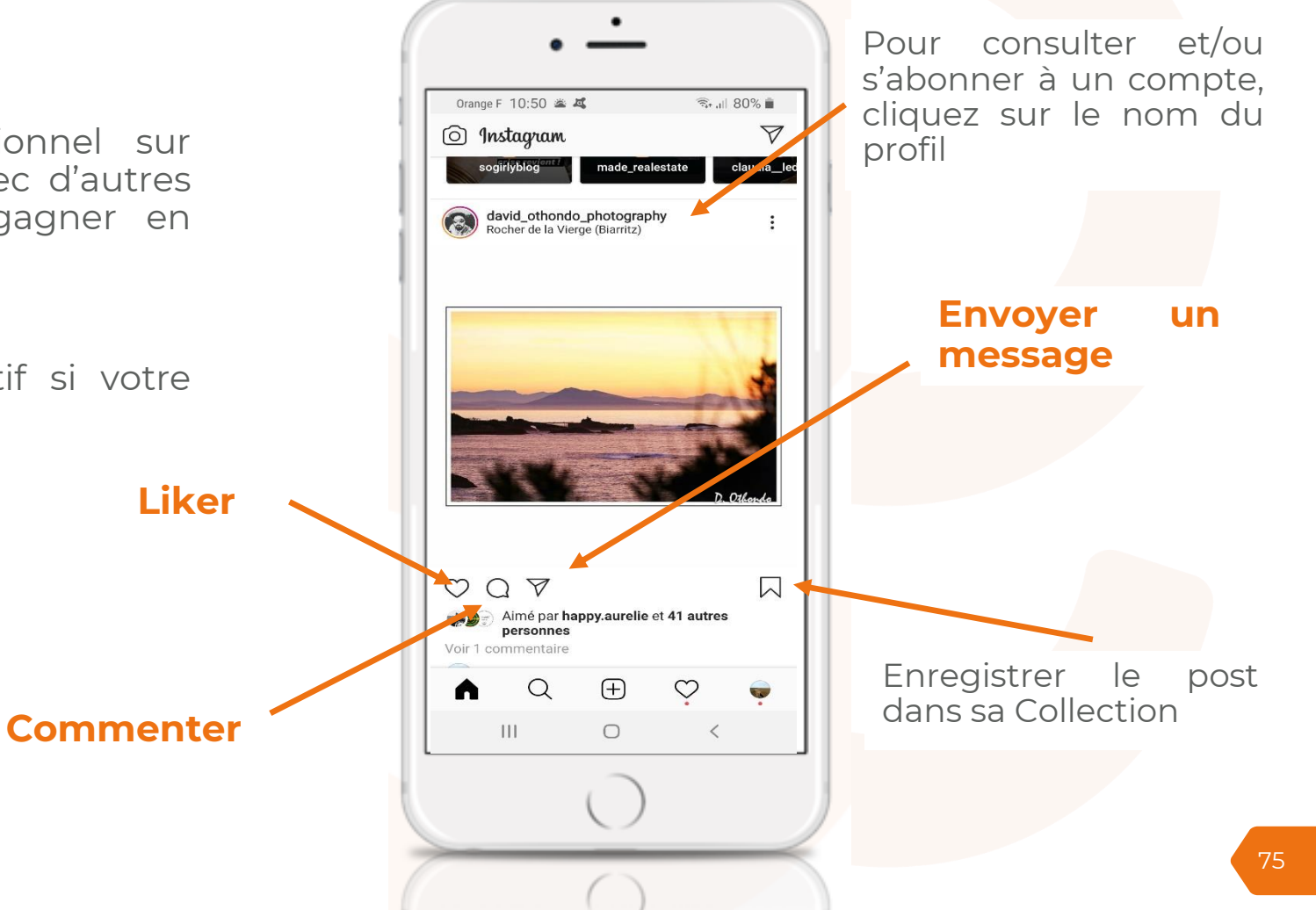

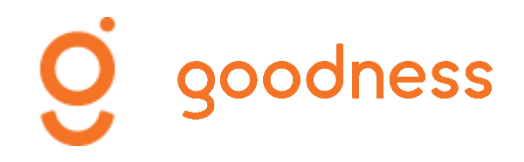

#### **Autres fonctionnalités**

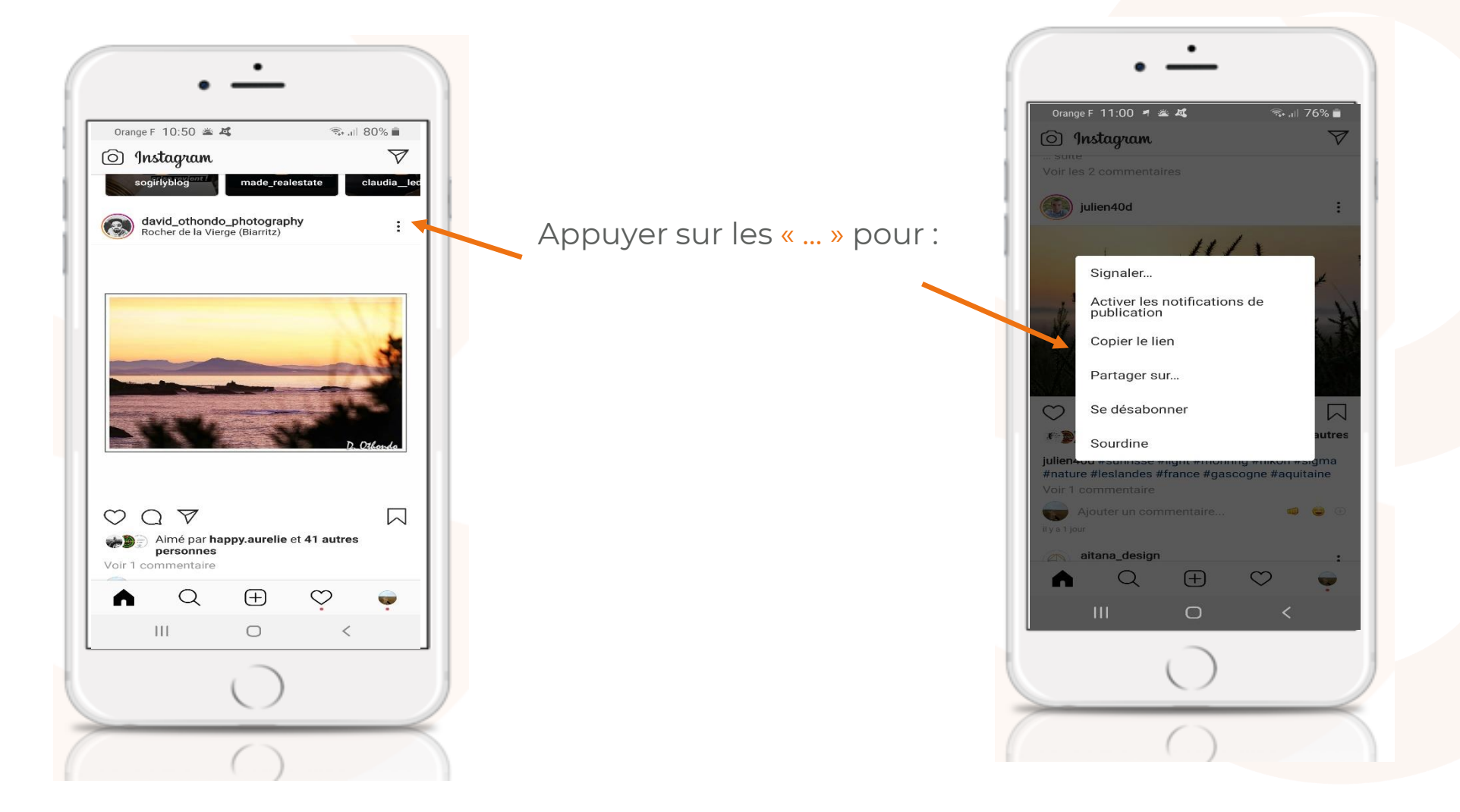

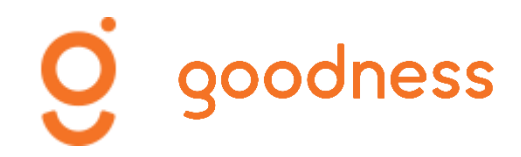

#### Instagram Direct - Messagerie

**Instagram Direct** est la messagerie de votre compte qui permet d'envoyer des messages (photos, vidéos, messages) à une ou plusieurs personnes.

Les photos et les vidéos envoyées via Instagram Direct ne peuvent pas être partagées via Instagram ou sur d'autres sites comme Facebook ou Twitter.

Elles n'apparaîtront pas sur les pages de lieux ou de hashtags ni sur votre fil d'actualité.

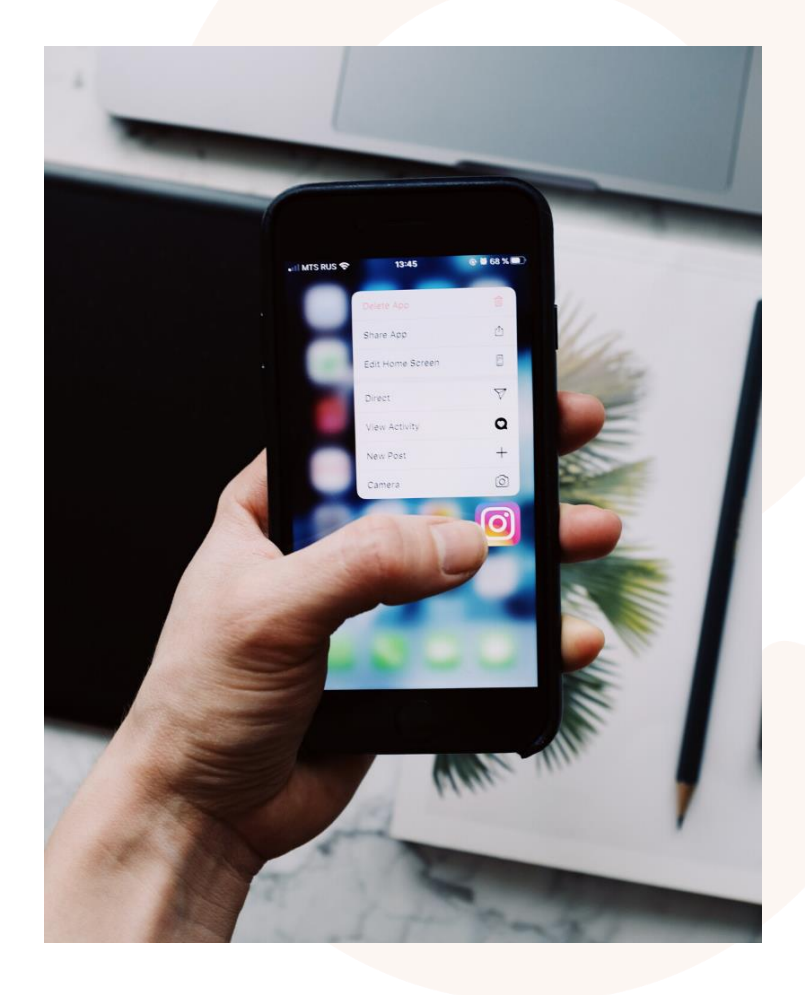

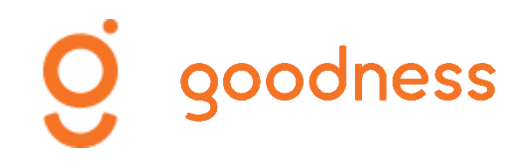

#### Instagram Direct - Messagerie

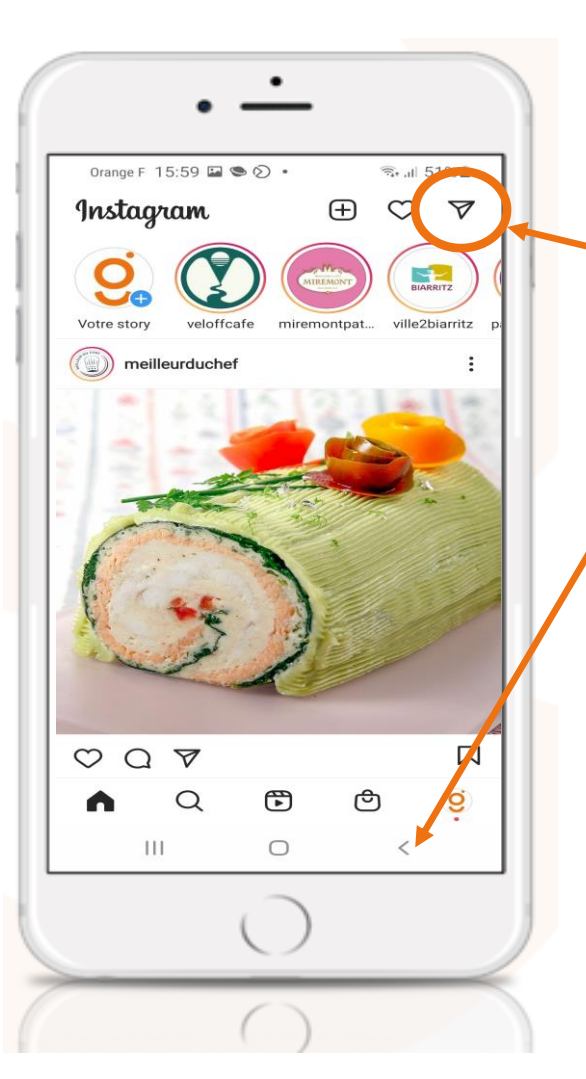

Vous pouvez envoyer un message spécifique à une personne **en cliquant sur la petite enveloppe**.

Celle-ci apparaît lorsque vous ouvrez l'application/accédez à votre compte. A noter : après avoir accédé à votre fil d'actualité, la petite enveloppe disparaît. Cliquez alors sur la flèche pour la retrouver.

Vous pouvez partager une photo/vidéo présente dans votre galerie de photos avec votre liste de contact. Pour cela, sélectionner **l'icône Instagram Direct**.

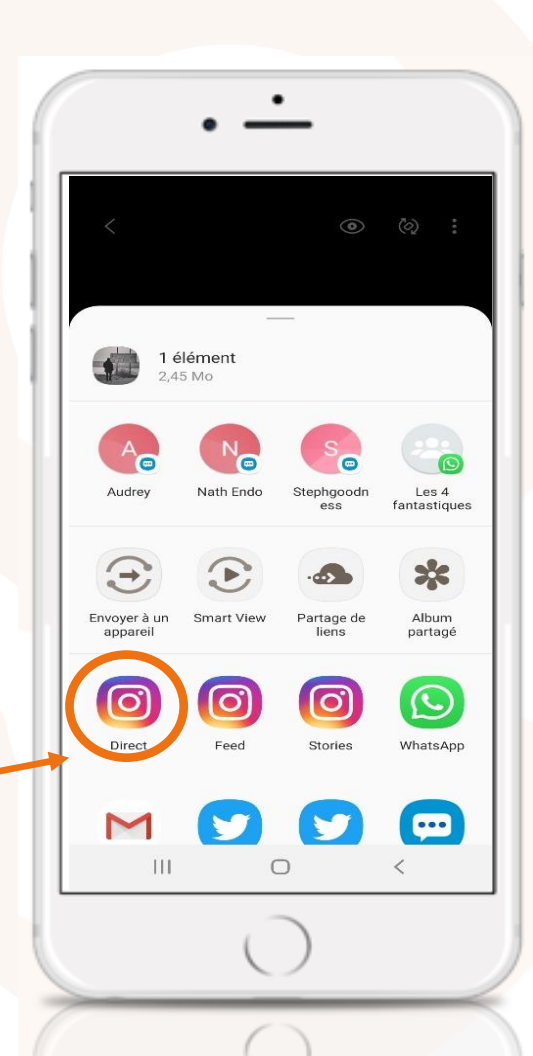

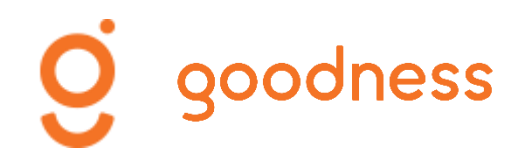

## Instagram Direct - Messagerie

Envoyer un message, une photo/vidéo éphémère

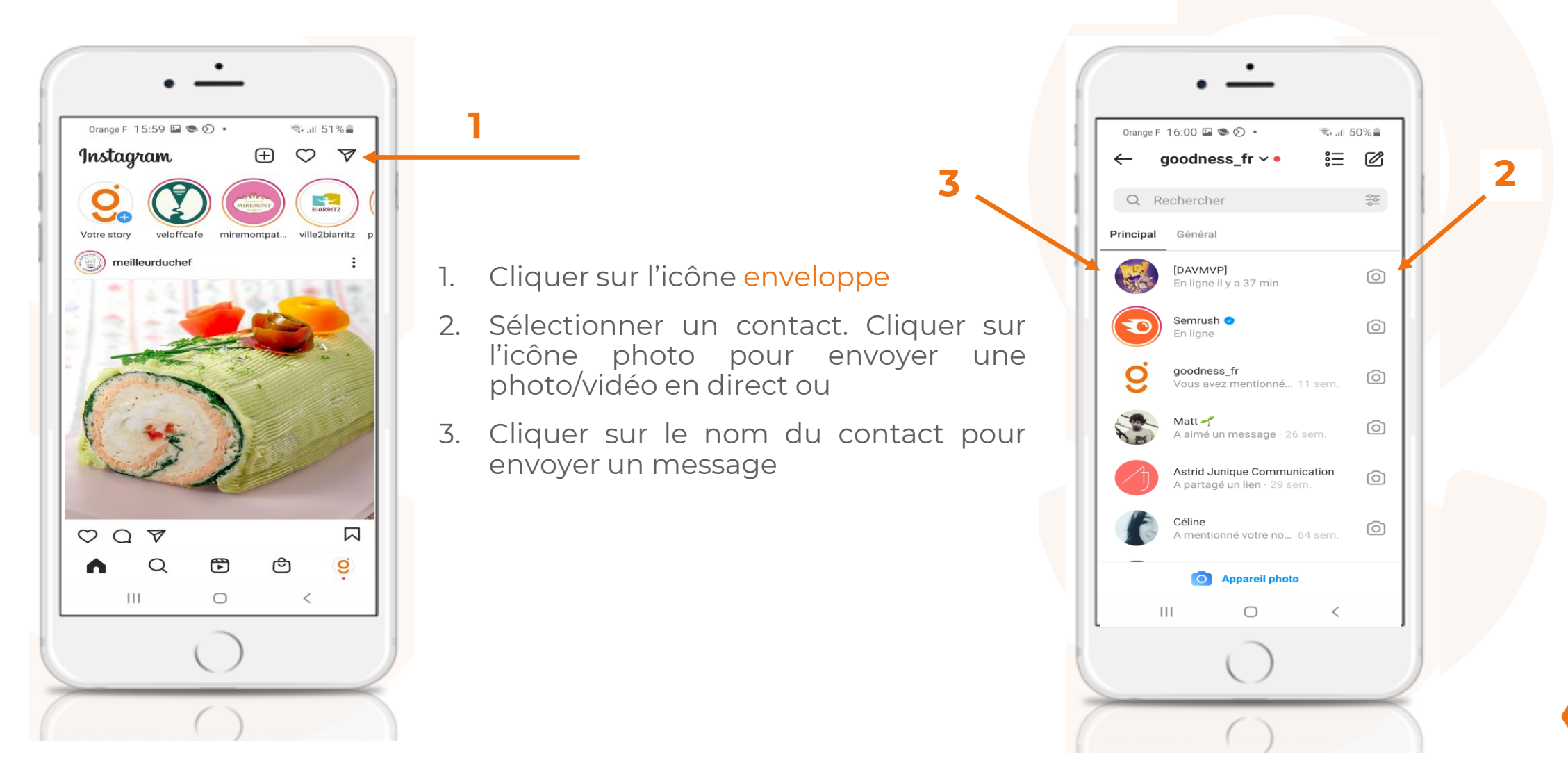

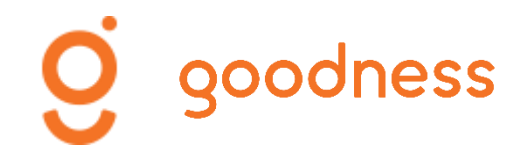

### Il ne reste plus qu'à vous lancer !

Une question ? N'hésitez pas à nous contacter ! florence@goodness.fr 07 87 19 77 14

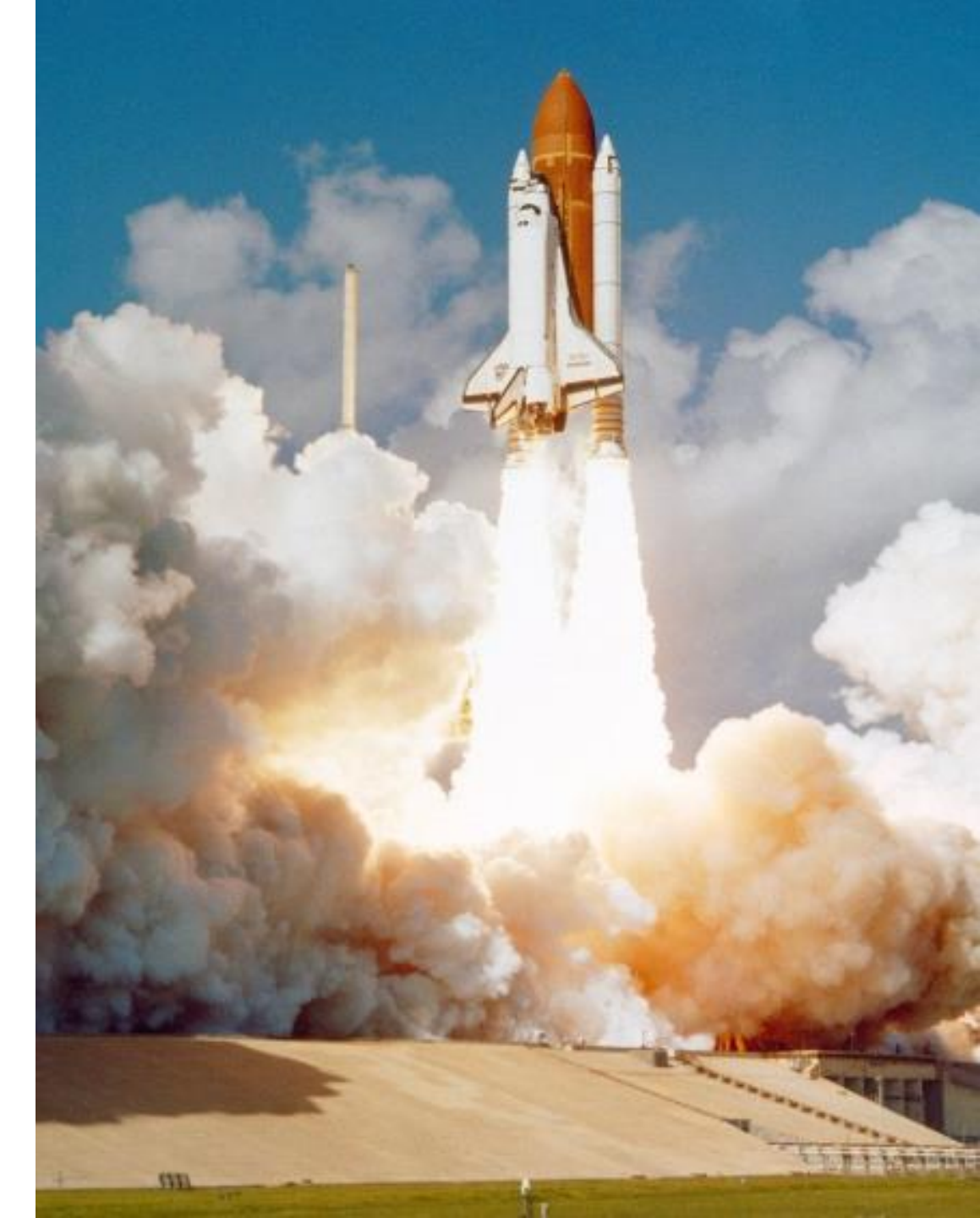

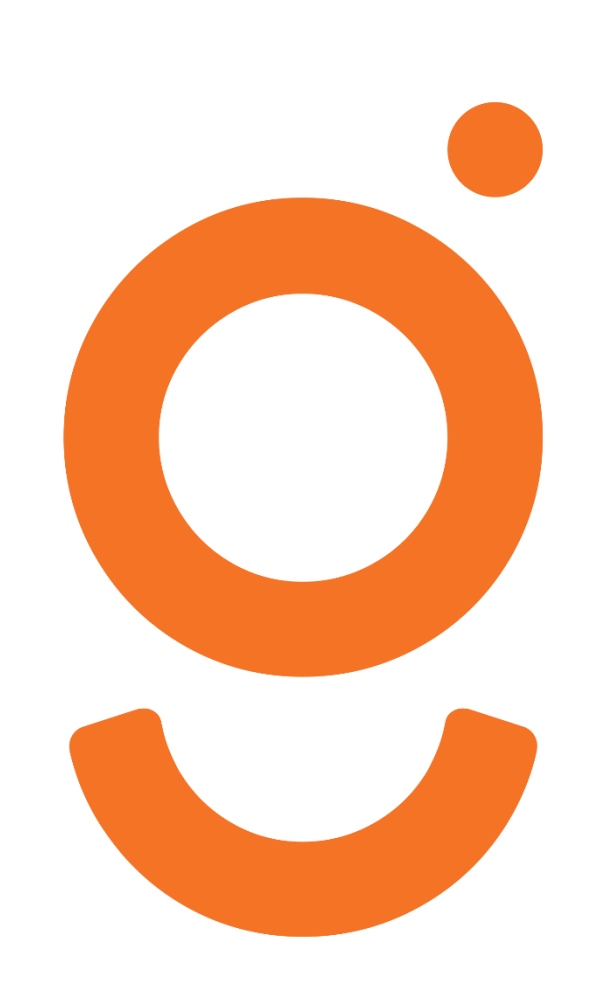

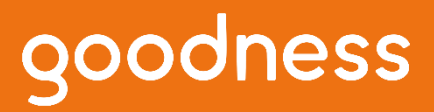

contact@goodness.fr +33 5 59 22 38 04 Technopole Izarbel 64210 - Bidart, France

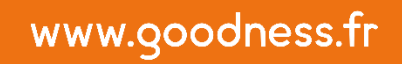